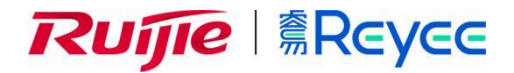

# Ruijie Cloud APP CookBook

# Cookbook

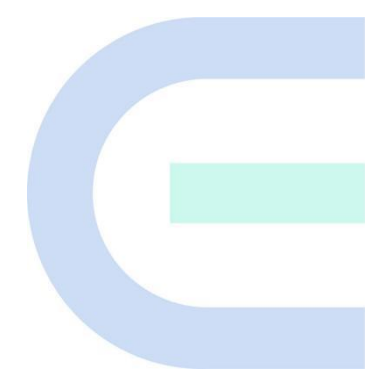

Document Version: V2.0 Date: 2022.05.09 Copyright © 2022 Ruijie Networks

## Copyright

Copyright © 2022 Ruijie Networks

All rights are reserved in this document and this statement.

Without the prior written consent of Ruijie Networks, any organization or individual shall not reproduce, extract, back up, modify, or propagate the content of this document in any manner or in any form, or translate it into other languages or use some or all parts of the document for commercial purposes.

# Reyce and other Ruijie networks logos

are trademarks of Ruijie Networks.

All other trademarks or registered trademarks mentioned in this document are owned by their respective owners.

## Disclaimer

The products, services, or features you purchase are subject to commercial contracts and terms, and some or all of the products, services, or features described in this document may not be available for you to purchase or use. Except for the agreement in the contract, Ruijie Networks makes no explicit or implicit statements or warranties with respect to the content of this document.

The content of this document will be updated from time to time due to product version upgrades or other reasons, Ruijie Networks reserves the right to modify the content of the document without any notice or prompt.

This manual is designed merely as a user guide. Ruijie Networks has tried its best to ensure the accuracy and reliability of the content when compiling this manual, but it does not guarantee that the content of the manual is completely free of errors or omissions, and all the information in this manual does not constitute any explicit or implicit warranties.

# Preface

## Intended Audience

This document is intended for:

- Network engineers
- Technical support and servicing engineers
- Network administrators

## **Technical Support**

• The official website of Ruijie Reyee: <u>https://www.ruijienetworks.com/products/reyee</u>

## Conventions

## 1. GUI Symbols

| Interface<br>symbol | Description                                                                                                   | Example                                                                                             |
|---------------------|----------------------------------------------------------------------------------------------------|----------------------------------------------------------------------------------------------------|
| Boldface            | <ol> <li>Button names</li> <li>Window names, tab name, field name and<br/>menu items</li> <li>Link</li> </ol> | <ol> <li>Click OK.</li> <li>Select Config Wizard.</li> <li>Click the Download File link.</li> </ol> |
| >                   | Multi-level menus items                                                                                       | Select System > Time.                                                                               |

## 2. Signs

This document also uses signs to indicate some important points during the operation. The meanings of these signs are as follows:

### 🕕 Warning

An alert that calls attention to important rules and information that if not understood or followed can result in data loss or equipment damage.

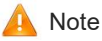

An alert that calls attention to essential information that if not understood or followed can result in function failure or performance degradation.

### Instruction

An alert that contains additional or supplementary information that if not understood or followed will not lead to serious consequences.

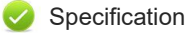

An alert that contains a description of product or version support.

## 3. Instruction

This manual is used to guide users to understand the product, install the product, and complete the configuration.

- The example of the port type may be different from the actual situation. Please proceed with configuration according to the port type supported by the product.
- The example of display information may contain the content of other product series (such as model and description). Please refer to the actual display information.
- The routers and router product icons involved in this manual represent common routers and layer-3 switches running routing protocols.

# Contents

| Preface                                       | I         |
|-----------------------------------------------|-----------|
| 11                                            | 错误!未定义书签。 |
| 2 Overview                                    | 1         |
| 1.1 Introduction                              | 1         |
| 1.1.1 Ruijie Cloud APP                        | 1         |
| 2 Upgrade and Maintenance                     | 1         |
| 2.1 Logging in                                | 1         |
| 2.2 Configuring Password                      | 2         |
| 2.3 Upgrading                                 | 2         |
| 2.4 Monitor                                   | 3         |
| 2.4.1 Network management                      | 3         |
| 2.4.2 Network overview                        | 4         |
| 2.4.3 Topology                                | 6         |
| 2.4.4 Device Info                             | 7         |
| 3 Getting Started                             | 21        |
| 3.1 Quick Provisioning                        | 21        |
| 3.1.1 Quick provisioning with Reyee devices   | 21        |
| 3.1.2 Quick provisioning on non-Reyee devices | 29        |
| 4 Configuration - Tool Kit                    | 34        |
| 4.1 Wi-Fi Mgmt                                | 35        |
| 4.2 Monitor                                   | 36        |
| 4.3 Roaming Optimization                      | 37        |
| 4.4 Optimize                                  | 41        |

|   | 4.5 Add Device          | 44 |
|---|-------------------------|----|
|   | 4.6 Diagnose            | 47 |
|   | 4.7 Share               | 48 |
|   | 4.8 Speed Test          | 51 |
|   | 4.9 Inspect             | 54 |
|   | 4.10 Restore            | 58 |
|   | 4.11 Project Name       | 59 |
|   | 4.12 App Block          | 60 |
|   | 4.13 WAN Configuration  | 63 |
|   | 4.14 Smart Flow Control | 65 |
|   | 4.15 Alarm On/Off       | 65 |
|   | 4.16 DDNS               | 66 |
|   | 4.17 Radio Settings     | 68 |
|   | 4.18 Alarm              | 69 |
| 5 | Configuration - Others  | 71 |
|   | 5.1 CCTV                | 71 |
|   | 5.2 Smart Flow Control  | 74 |
|   | 5.3 Guest WiFi          | 76 |
|   | 5.4 IP MGMT             | 81 |
|   | 5.5 Intranet Access     | 83 |
|   | 5.6 Scenario            | 85 |
| 6 | Product                 | 86 |
|   | 6.1 Gateway             | 86 |
|   | 6.2 Switch              | 88 |
|   | 6.3 Wireless            | 90 |

|   | 6.4 Customize               | 92  |
|---|-----------------------------|-----|
| 7 | BOM                         | 95  |
|   | 7.1 AI BOM                  | 96  |
|   | 7.2 Manual BOM              | 105 |
|   | 7.3 My Product              | 113 |
|   | 7.4 Vendor Case             | 114 |
| 8 | Discover                    | 117 |
|   | 8.1 3Min How-to             | 117 |
|   | 8.2 Toolkit                 | 118 |
|   | 8.3 Solution                | 119 |
|   | 8.4 Voice of Partner        | 120 |
| 9 | Му                          | 121 |
|   | 9.1 Ruijie Official Website | 122 |
|   | 9.2 PoE Calculator          | 123 |
|   | 9.3 Gateway Setup           | 126 |
|   | 9.4 Update                  | 128 |
|   | 9.5 Feedback                | 129 |
|   | 9.6 About                   | 130 |
|   | 9.7 Account Settings        | 131 |
|   | 9.8 Submit Syslog           | 132 |

# 1 Overview

## 1.1 Introduction

## 1.1.1 Ruijie Cloud APP

Ruijie cloud is the official application of Ruijie which can manage your devices more conveniently, such as checking how many devices are connected to your network, setting up different rules for the devices' Internet access.

Ruijie cloud is a powerful tool that allows you to quickly deploy your wireless network in only 1minute by scanning the QR code on devices. You can easily add devices, set WiFi and monitor the networks status, topology and alarm.

**Product:** It displays all major products of Ruijie, including AP, Switch and gateway. You can quickly select the needed models based on the key feature of products.

Voice of partner: You can keep up with our latest news and success cases.

**Tool**: Here we release many new and convenient tools, FAQ, Tutorial and Inspection for helping you acquire WiFi deployment and troubleshooting skills.

# **2** Upgrade and Maintenance

# 2.1 Logging in

Step 1 Install the APP by scanning the QR code, and log in to the Ruijie Cloud account

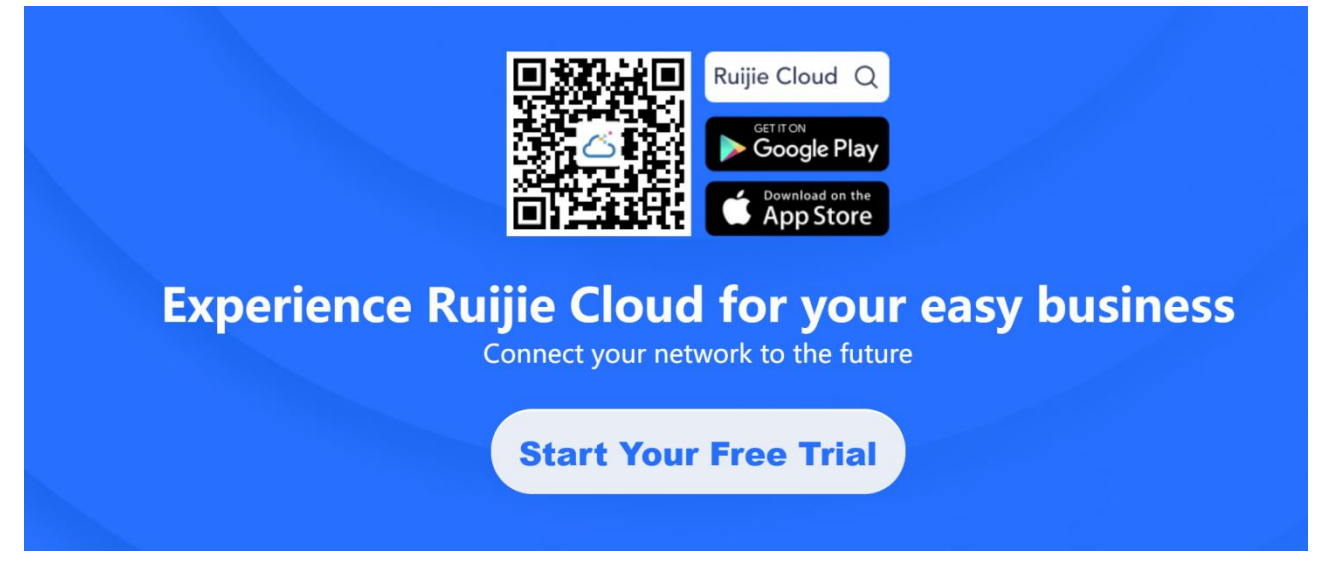

Step 2 Add a router and create the network

# 2.2 Configuring Password

For the project safety, the management password should:

- 1. has at least 8 characters
- 2. contains lower case letters, capital letters, numbers, and special characters
- 3. not contain "admin"
- 4. not contain spaces or question marks

| 11:13 🕫                                                                                                    | uli 🗢 🛙                                                                                                    | <b>4</b> ), |
|----------------------------------------------------------------------------------------------------|----------------------------------------------------------------------------------------------------|-------------|
| <                                                                                                    | Edit Password                                                                                                    |             |
| Managemen                                                                                                    | t Password                                                                                                    | ~~~~        |
| Device Passy<br>project safet<br>has at lea<br>contains<br>upperca<br>number<br>special<br>can not c<br>can not c | word (used for the eWeb system). For<br>y, please ensure the password:<br>st 8 characters<br>3 of these character types:<br>se letters: abcd<br>ase letters: ABCD<br>s: 0123<br>characters: <=>[]@#\$*().<br>ontain "admin"<br>ontain spaces or question marks |             |
|                                                                                                    | Save                                                                                                    |             |
|                                                                                                    |                                                                                                    |             |

## 2.3 Upgrading

Check whether all devices are running the latest versions. You can update devices to the latest versions with one click.

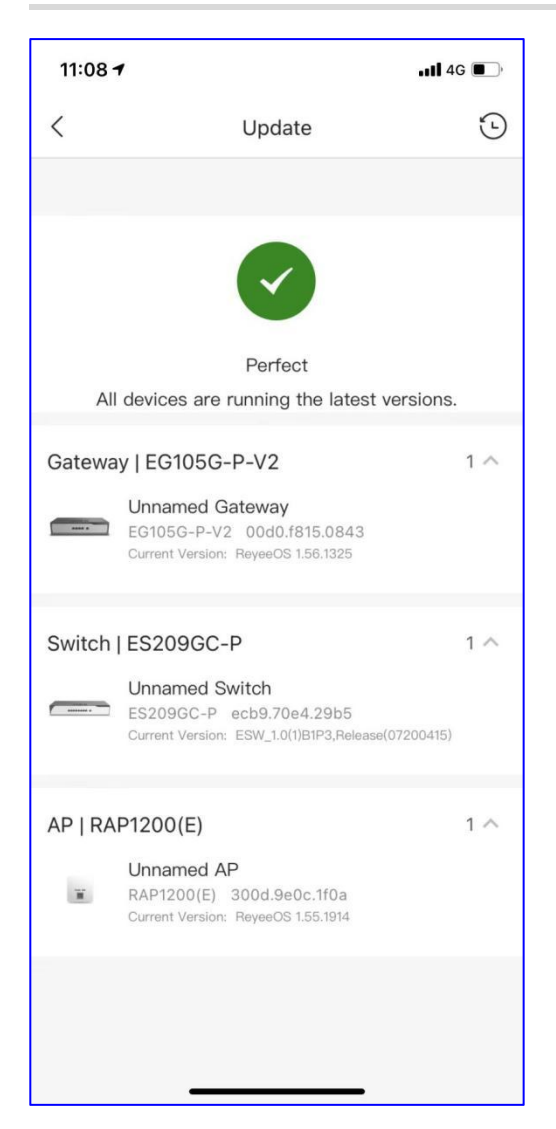

## 2.4 Monitor

## 2.4.1 Network management

Network management display the network list and network details.

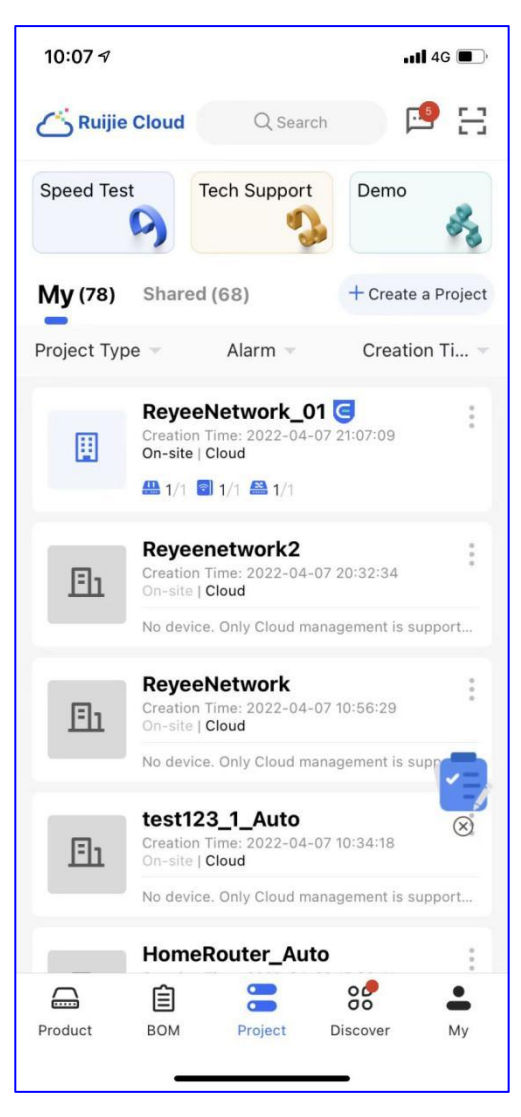

My: Click it to check all the projects under the account.

Shared: Click it to check all the projects shared to the account.

## 2.4.2 Network overview

**Overview** displays the statistics of APs, switches, gateways and clients.

| 10:07 🛪                                   | ,                         |                                                  |        | <b>1 </b> 4G        | <b>.</b> , |
|-------------------------------------------|---------------------------|--------------------------------------------------|--------|---------------------|------------|
| <                                         | Re                        | yeeNetwo                                         | rk_01  | Q                   | Ç          |
| Office                                    | Basic<br>Enabled          | CCTV<br>1 services en                            | abled  | Smart Flov<br>Disab | v Cont     |
|                                           | Project Stat<br>Excellent | us<br>>                                          | U<br>3 | otime<br>d 13 h     |            |
| Online Dev<br>Offline Dev                 | ices: 3<br>ices: 0        | Internet                                         |        | Topology            | , >        |
|                                           |                           | EG105G-P<br>ES209GC-P<br>ES209GC-P<br>RAP1200(E) |        | Camera<br>Detect Ca | ><br>mera  |
| Wi-Fi U:<br>Clients<br>1-<br>0.8-<br>0.6- | ser Experie               | nce                                              | ent    | Good 🦰 P            | oor        |
| Tool Kit                                  | _                         |                                                  |        |                     |            |

Project status and Uptime: Display the project status and uptime.

Topology: Click it to check the actual topology of network.

Camera: Click it to detect the camera under the network.

Wi-Fi User Experience: Displays the Wi-Fi user experience: excellent, good, poor.

| 10:07 -                                                                   | 1                                                     |                         | <b></b> 4G 🔳 )              |  |  |  |
|---------------------------------------------------------------------------|-------------------------------------------------------|-------------------------|-----------------------------|--|--|--|
| <                                                                         | Reyee                                                 | Network_01              | Q 0                         |  |  |  |
| Office                                                                    | Basic<br>Enabled 1 s                                  | CCTV<br>ervices enabled | Smart Flow Cont<br>Disabled |  |  |  |
| Egress<br>Mbps<br>0.01<br>0.008<br>0.004<br>0.004<br>0.002<br>0<br>10:100 | Egress Bandwidth Change Bandwidth Threshold 1Mbps<br> |                         |                             |  |  |  |
| WLAN su                                                                   | ibnet (1) :                                           |                         |                             |  |  |  |
| testss<br>• 192.10<br>• VLAN                                              | <b>id</b><br>58.110.1/24<br>1                         |                         | + Add                       |  |  |  |
| Wired su                                                                  | bnet (1) :                                            |                         |                             |  |  |  |
| VLAN<br>• 192.10<br>• VLAN                                                | <b>1</b><br>68.110.1/24<br>1                          |                         | + Add                       |  |  |  |
| Loop P                                                                    | revention                                             |                         | Enabled >                   |  |  |  |
| Tool Kit                                                                  |                                                       |                         |                             |  |  |  |
| Tool Kit                                                                  |                                                       |                         |                             |  |  |  |

Egress Bandwidth: Displays the egress traffic in past 24 hours.

Network planning: Displays the WLAN and wired subnet.

Loop Prevention: Click to enable the loop prevention.

## 2.4.3 Topology

Topology displays the network topology and device status, and you also can download the project report.

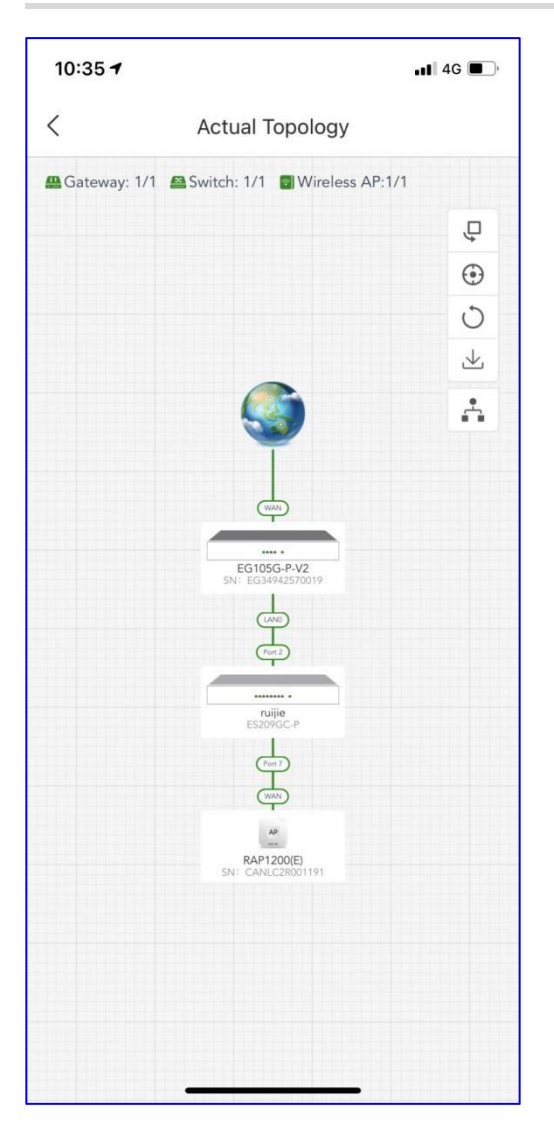

## 2.4.4 Device Info

## 2.4.4.1 Gateway

Click the device to check the details.

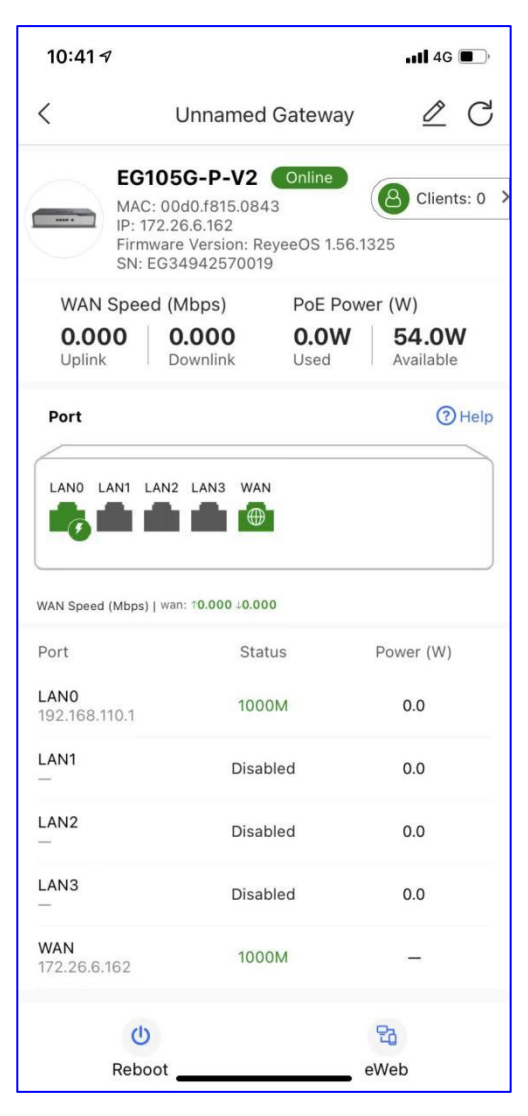

**Device info:** Display the gateway info details including device status, MAC, IP, Firmware Version, SN and online clients. **WAN Speed:** Display the uplink/downlink speed of WAN.

**PoE Power:** Display the current PoE power including the used and the available power.

Port info: Display the port status, IP address and power.

| 10:41 🕇                      |              | •11 4G 🔲 ' |
|------------------------------|--------------|------------|
| C Unna Uplink Downli         | amed Gateway | Available  |
| Port                         | I3 WAN       | () Help    |
| WAN Speed (Mbps)   wan: 10.0 | 00 40.000    |            |
| Port                         | Status       | Power (W)  |
| LAN0<br>192.168.110.1        | 1000M        | 0.0        |
| LAN1<br>—                    | Disabled     | 0.0        |
| LAN2<br>—                    | Disabled     | 0.0        |
| LAN3<br>—                    | Disabled     | 0.0        |
| WAN<br>172.26.6.162          | 1000M        | -          |
| Monitor                      |              | >          |
| Device Log                   |              | >          |
| O Delete                     |              | 2          |
| Ċ                            |              | 20         |
| Reboot                       |              | eWeb       |

Monitor: Monitor the device status.

Device Log: Display the device log.

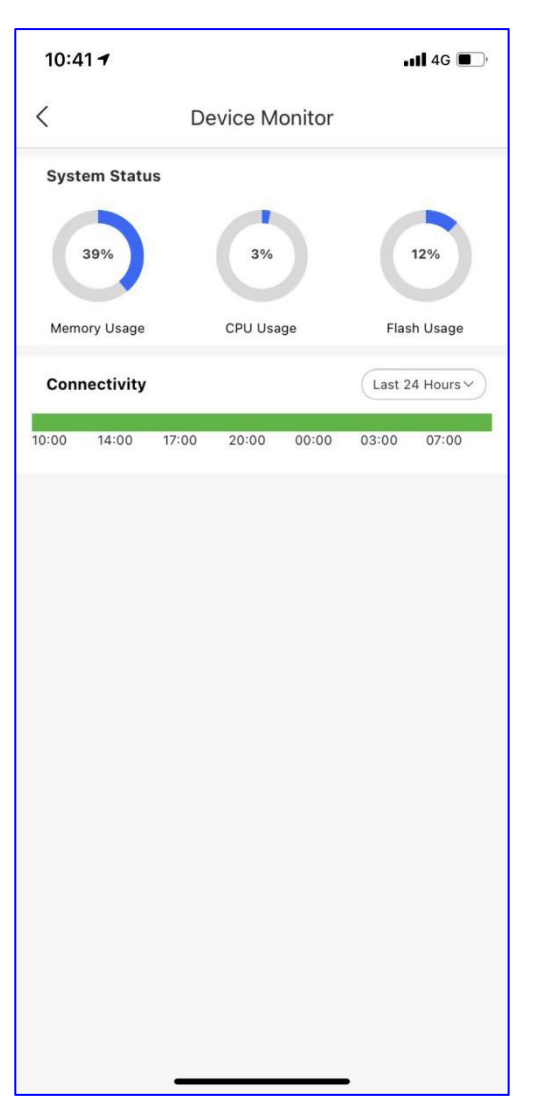

System Status: Display the current memory usage, CPU usage and Flash usage.

**Connectivity:** Display the connectivity between the gateway and Ruijie Cloud.

| 10:41 🕇                             | ••••• 4G                            |
|-------------------------------------|-------------------------------------|
| <                                   | Device Log                          |
| Device Log                          |                                     |
| 2022-04-08 15:55                    | Upgrade                             |
| Device version from Re<br>1.56.1325 | eyeeOS 1.55.1914 to version ReyeeOS |
| 2022-04-07 21:12                    | Online/Offline                      |
| Device First connect to             | Cloud or Cloud address change       |
| 2022-04-07 21:08                    | Online/Offline                      |
| Device goes online for              | the first time                      |
| 2022-04-07 20:47                    | Online/Offline                      |
| Device goes online for              | the first time                      |
| 2022-04-07 11:29                    | Online/Offline                      |
| Device goes online for              | the first time                      |
| 2022-04-07 10:34                    | Online/Offline                      |
| Device goes online for              | the first time                      |
|                                     |                                     |
| _                                   |                                     |

**Device Log:** Display the upgrade and system log of gateway.

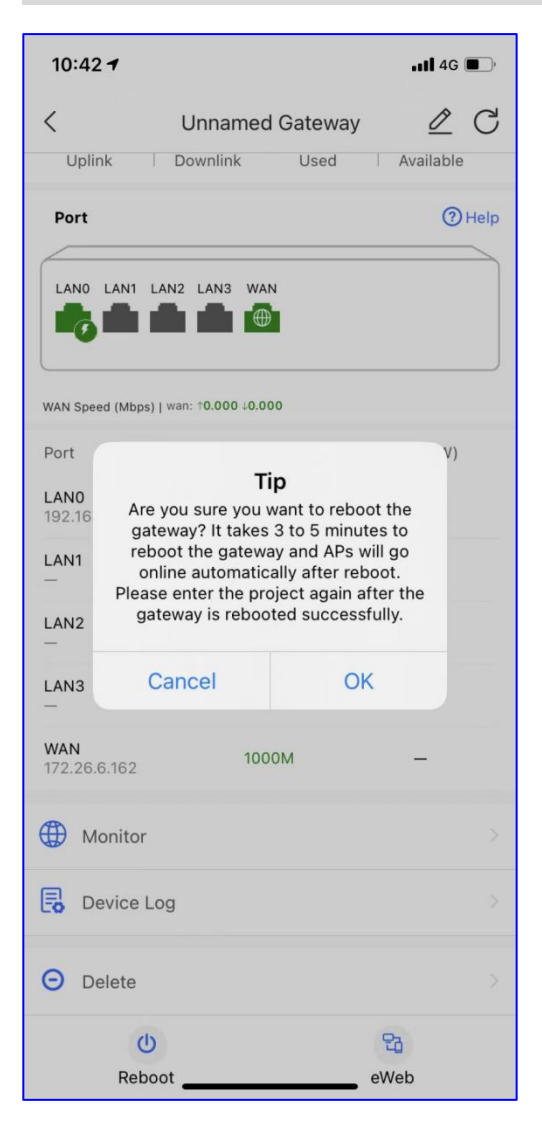

## Reboot: Click it to reboot the gateway.

eWeb: Copy the link to access to the device's eWeb.

## 2.4.4.2 Switch

Click the device to check the details.

| 10:45 <b>-</b>                                                                                                    |                         |                        | 📲 4G 🔳                                                                                                    |  |  |  |
|----------------------------------------------------------------------------------------------------|-------------------------|------------------------|----------------------------------------------------------------------------------------------------|--|--|--|
| <                                                                                                    | Unnamed S               | Switch                 | <u> </u>                                                                                                    |  |  |  |
| ES209GC-P Online<br>MAC: ecb9.70e4.29b5<br>IP: 192.168.110.44<br>Firmware Version:<br>ESW_1.0(1)B1P3,Release(07200415)<br>SN: CAQC1GF024240 |                         |                        |                                                                                                    |  |  |  |
| Uplink Po                                                                                                    | rt Speed(Mbps)          | PoE Por                | wer (W)                                                                                                    |  |  |  |
| <b>0.000</b><br>Uplink                                                                                                    | 0.002<br>Downlink       | NaN<br><sup>Used</sup> | NaN<br>Available                                                                                                    |  |  |  |
| Alarm Recor                                                                                                    | d                       |                        | >                                                                                                    |  |  |  |
| Port (9 ports)                                                                                                    | 3 4 5                   | 6 7                    | <ul> <li>Help</li> <li>8 9</li> <li>1</li> <li>1</li> &lt;</ul> |  |  |  |
| Name                                                                                                    | Status Uplink<br>(Mbps) | Power (W)              | Action                                                                                                    |  |  |  |
| PortGi1<br>No Memo                                                                                                    | Disabled 0              | 0.0                    | Reboot   More                                                                                                    |  |  |  |
| PortGi2<br>Uplink<br>port                                                                                                    | 1000M 0.000             | 0.0                    | Reboot <b>  More</b>                                                                                                    |  |  |  |
| PortGi3<br>No Memo                                                                                                    | Disabled 0              | 0.0                    | Reboot   More                                                                                                    |  |  |  |
| PortGi4<br>No Memo                                                                                                    | Disabled 0              | 0.0                    | Reboot   More                                                                                                    |  |  |  |

Device info: Display the gateway info details including device status, MAC, IP, Firmware Version and SN.

Uplink Speed: Display the uplink/downlink speed of uplink port.

**PoE Power:** Display the current PoE power including the used and available power.

Alarm Record: Click it to display the alarm record of gateway.

**Port info:** Display the port status, IP address and power.

| 10:45 🕇                    |                               |          |              | <b>1 </b> 4G | •      |
|----------------------------|-------------------------------|----------|--------------|--------------|--------|
| <                          | Unnar                         | med S    | witch        | Ø            | C      |
| PortGi3<br>No Memo         | Disabled                      | 0        | 0.0          | Reboot       | More   |
| PortGi4<br>No Memo         | Disabled                      | 0        | 0.0          | Reboot       | More   |
| PortGi5<br>No Memo         | Disabled                      | 0        | 0.0          | Reboot       | More   |
|                            | View                          | More     |              |              |        |
|                            | Settings                      |          |              |              | >      |
| 1 Long-                    | -distance Tran                | smissio  | on           |              | $\geq$ |
| 🧷 Set C                    | onnected Dev                  | ice      |              |              | ×      |
| Loop<br>Detect             | Prevention<br>ts and prevents | loops at | Itomatically |              | С      |
| G Cable                    | Test                          |          |              |              | >      |
| Monit                      | or                            |          |              |              | >      |
| E Devic                    | e Log                         |          |              |              | $\geq$ |
| <ul> <li>Delete</li> </ul> | e                             |          |              |              | >      |
| U Rebo                     | ot                            |          | _            |              |        |

| 10:46 <b>-</b>  |           |       |        |       |        | 11 4G 🔳   |
|-----------------|-----------|-------|--------|-------|--------|-----------|
| < Device Monito |           |       | onitor |       |        |           |
| Conr            | nectivity |       |        |       | Last 2 | 4 Hours ~ |
| 10:00           | 14:00     | 17:00 | 21:00  | 00:00 | 03:00  | 07:00     |
|                 |           |       |        |       |        |           |
|                 |           |       |        |       |        |           |
|                 |           |       |        |       |        |           |
|                 |           |       |        |       |        |           |
|                 |           |       |        |       |        |           |
|                 |           |       |        |       |        |           |
|                 |           |       |        |       |        |           |
|                 |           |       |        |       |        |           |
|                 |           |       |        |       |        |           |
|                 |           |       |        |       |        |           |
|                 |           |       |        |       |        |           |
|                 |           |       |        |       |        |           |
|                 |           |       |        |       |        |           |
|                 |           |       |        |       |        |           |
|                 |           |       |        |       |        |           |
|                 |           | _     |        |       |        |           |

**Connectivity:** Display the connectivity between the switch and Ruijie Cloud.

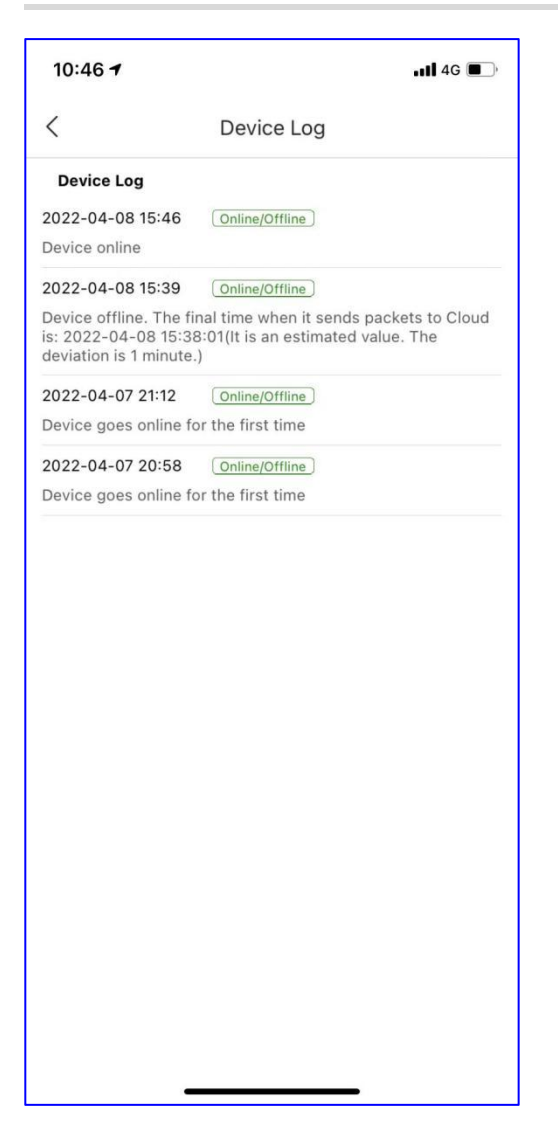

| 10:46 <del>1</del>                        | ,                                                                      |        |       | <b>11</b> 4G |      |  |
|-------------------------------------------|------------------------------------------------------------------------|--------|-------|--------------|------|--|
| <                                         | Unnar                                                                  | med Sv | witch | Ø            | C    |  |
| PortGi3<br>No Memo                        | Disabled                                                               | 0      | 0.0   | Reboot       | More |  |
| PortGi4<br>No Memo                        | Disabled                                                               | 0      | 0.0   | Reboot       | More |  |
| PortGi5<br>No Memo                        | Disabled                                                               | 0      | 0.0   | Reboot       | More |  |
|                                           | View                                                                   | More   |       |              |      |  |
| -                                         |                                                                        |        |       |              |      |  |
|                                           |                                                                        | Tip    |       |              |      |  |
| 11                                        | Are you sure you want to reboot the device? It takes about 30 seconds. |        |       |              |      |  |
| 0                                         | Cancel                                                                 |        | OK    |              | 2    |  |
| Detects and prevents loops automatically. |                                                                        |        |       |              | C    |  |
| G Cable Test                              |                                                                        |        |       |              | 2    |  |
| () Mon                                    | itor                                                                   |        |       |              | 8    |  |
| Dev                                       | ice Log                                                                |        |       |              | >    |  |
| ⊖ Dele                                    | ete                                                                    |        |       |              | 2    |  |
| U Reb                                     | oot                                                                    |        |       |              |      |  |

Reboot: Click it to reboot the gateway which may take about 30 seconds.

| 10:46 7                                                                             |                                                                                  | util 4G 🔲 |  |  |
|-------------------------------------------------------------------------------------|----------------------------------------------------------------------------------|-----------|--|--|
| <                                                                                   | VLAN Settings                                                                    | VLAN ID   |  |  |
| VLAN Settings Inst                                                                  | ruction                                                                          |           |  |  |
| VLAN Settings                                                                       |                                                                                  |           |  |  |
| VLAN ID<br>Interface No.<br>Type : Ac<br>Selected PortsPort 4<br>Occupied by MG     | Aggregate Interfi<br>Aujjie Device<br>Ccess Type : Trunk<br>(No Memo)<br>MT VLAN | ace No.   |  |  |
|                                                                                     |                                                                                  | 7 :       |  |  |
| Port Type(1 port is selected)     Select all ports of VLAN 1       Access     Trunk |                                                                                  |           |  |  |
| VLAN(1~4094)                                                                        |                                                                                  |           |  |  |
| 1                                                                                   |                                                                                  |           |  |  |
| Note: At most 16 VLANs can be configured.                                           |                                                                                  |           |  |  |
| -                                                                                   |                                                                                  |           |  |  |

Port Type: Click it to select the port type: Access or Trunk.

VLAN: Enter the VLAN ID for the port.

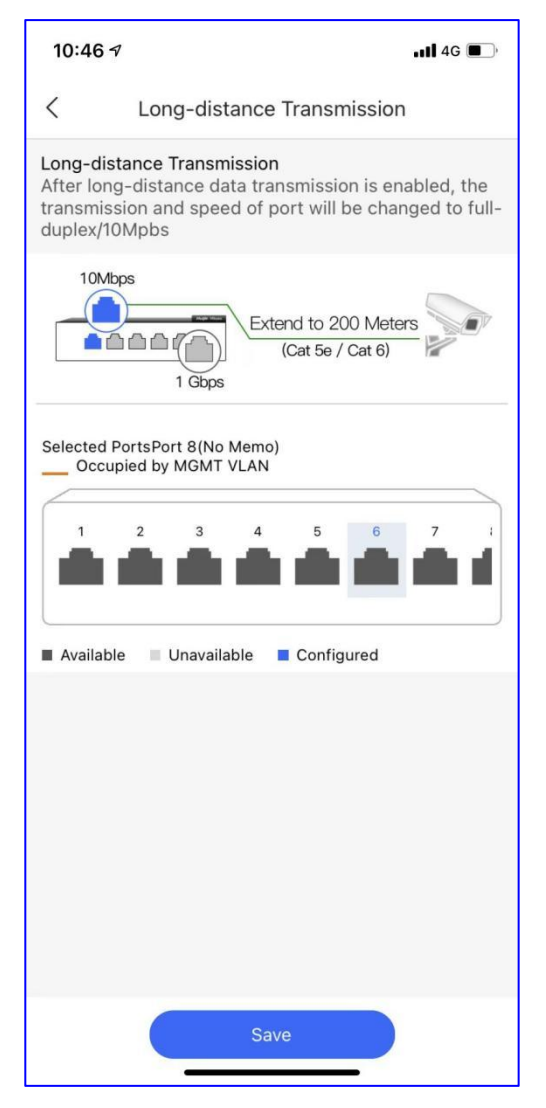

**Long-distance Transmission:** After long-distance data transmission is enabled, the transmission and speed of port will be changed to full-duplex/10Mbps.

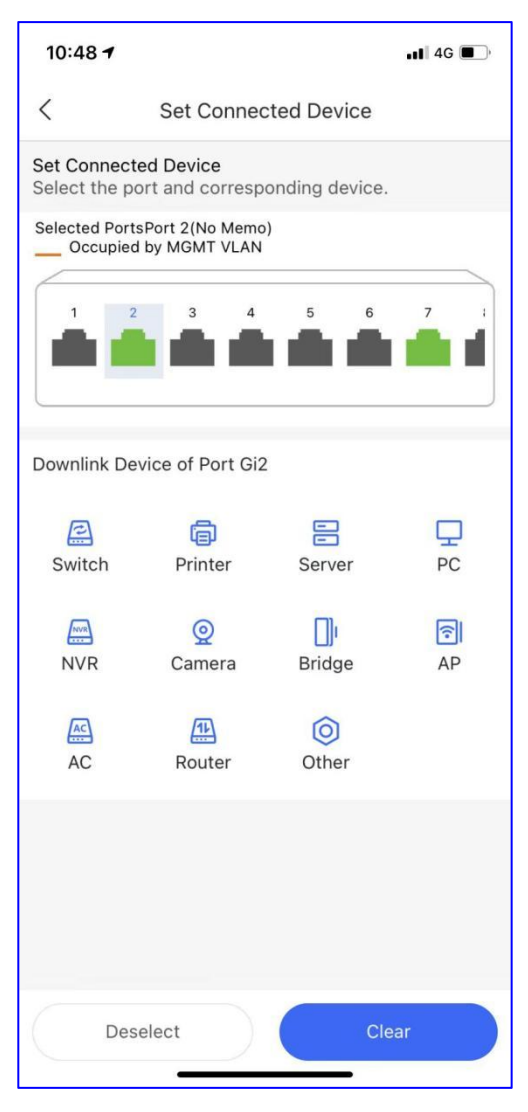

Set connected Device: Select a port of switch and set the downlink device of the port.

| 10:48 🕇                                                                                                    |            | •••• 4G   |  |  |  |
|----------------------------------------------------------------------------------------------------|------------|-----------|--|--|--|
| <                                                                                                    | Cable Test |           |  |  |  |
| Cable Test: If the downlink device/client goes offline or<br>runs at a low speed, please check the cable<br>connection with each interface. |            |           |  |  |  |
| Port 1 Cable                                                                                                    |            | 🔆 Testing |  |  |  |
| Port 3 Cable                                                                                                    |            | Testing   |  |  |  |
| Port 4 Cable                                                                                                    |            | Testing   |  |  |  |
| Port 5 Cable                                                                                                    |            | Testing   |  |  |  |
| Port 6 Cable                                                                                                    |            | Testing   |  |  |  |
| Port 7 Cable                                                                                                    | 57s        | Testing   |  |  |  |
| Port 8 Cable                                                                                                    | LOADING    | Testing   |  |  |  |
| Port 9 Cable                                                                                                    |            | Testing   |  |  |  |
|                                                                                                    |            |           |  |  |  |
|                                                                                                    |            |           |  |  |  |
|                                                                                                    |            |           |  |  |  |
|                                                                                                    |            |           |  |  |  |
|                                                                                                    |            |           |  |  |  |
|                                                                                                    |            |           |  |  |  |

**Cable Test:** If the downlink device/client goes offline of running at a low speed, check the cable connection with every interface.

# **3** Getting Started

3.1 Quick Provisioning

## 3.1.1 Quick provisioning with Reyee devices

Step 1 Power on all the devices, the SON network will be created successfully.

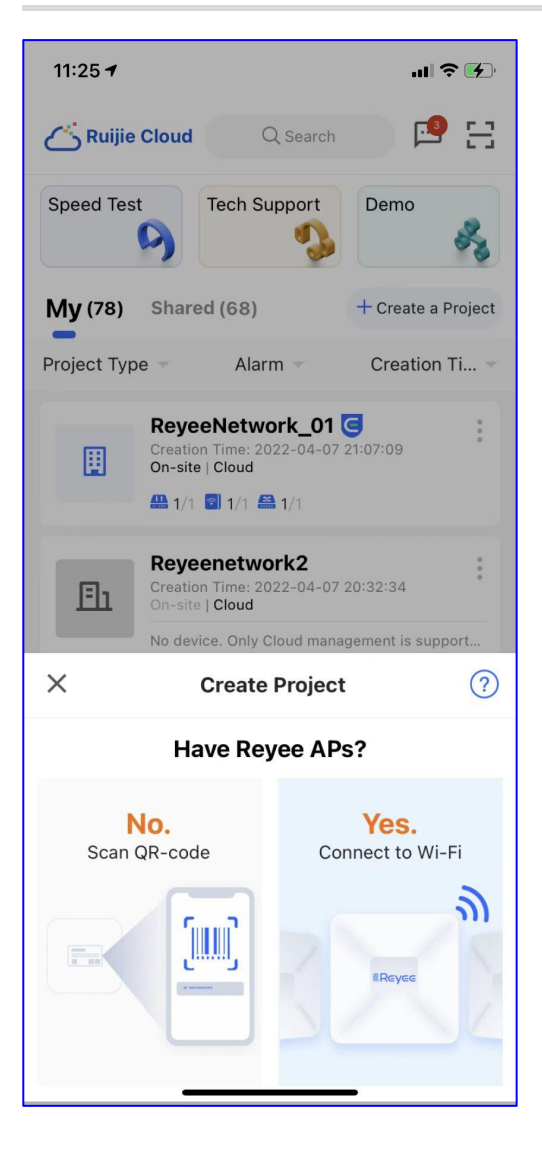

Step 2 Click Start to create the project.

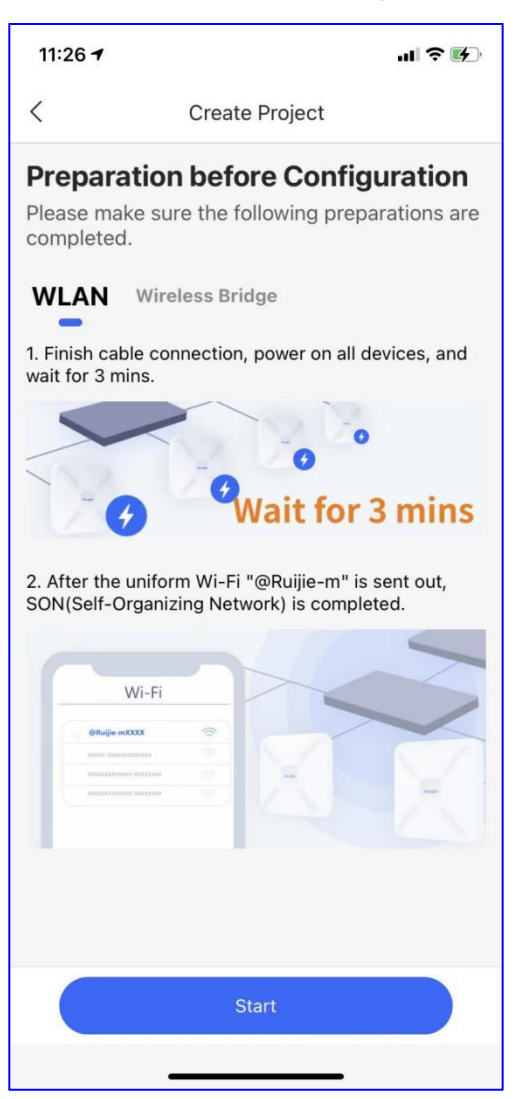

Step 3 Select Settings > WLAN on your phone, and connect to the default SSID "@Reyee-sXXXX".

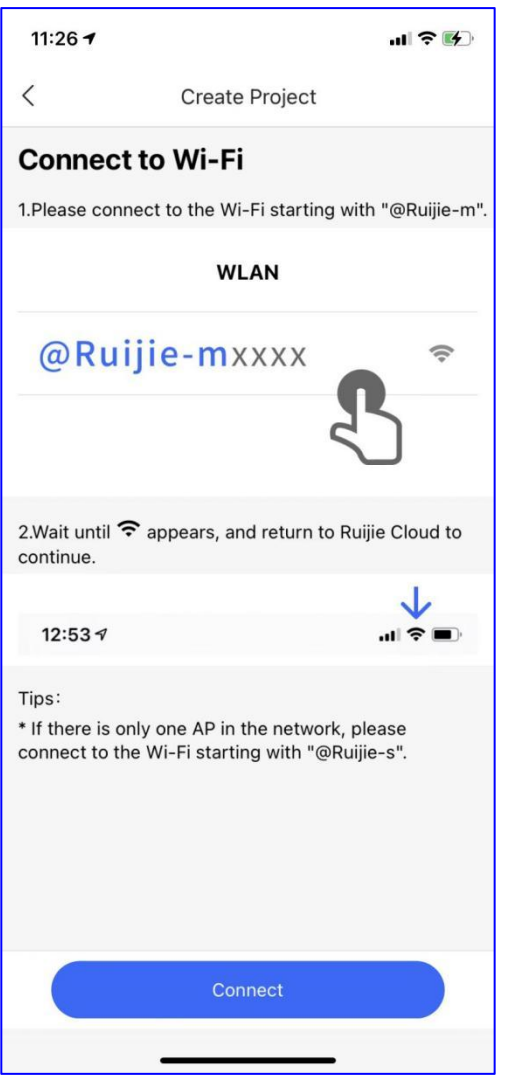

#### Note:

If there is only one AP in the network, please connect to the Wi-Fi with the name starting with "@Ruijie-sxxxx".

Step 4 After connect to the Wi-Fi, the devices will be detected in the network.

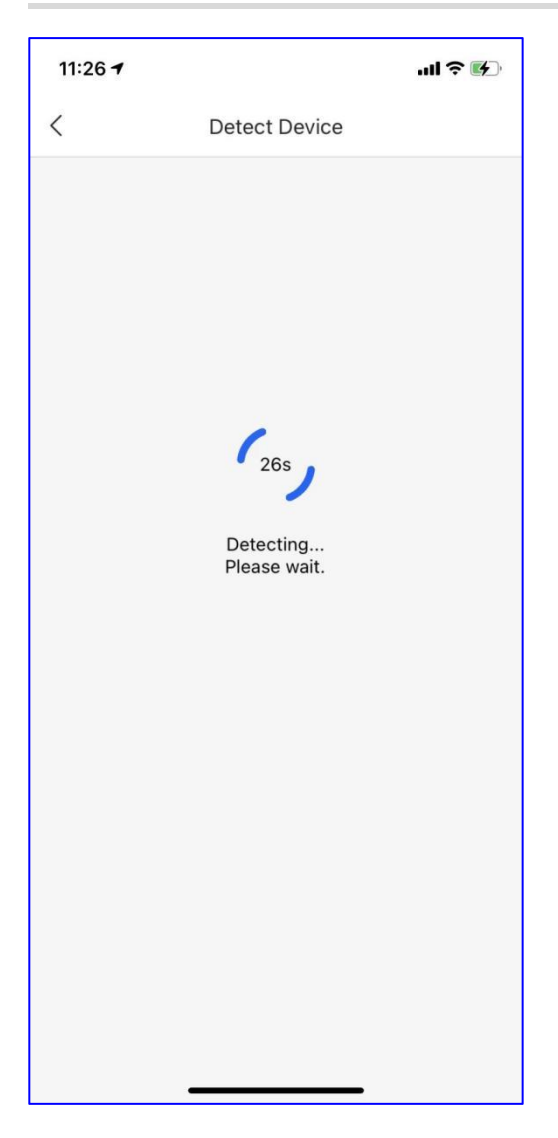

## Step 5 Configure the project name, management password and scenario.

| 11:27 <i>ㅋ</i> 내 주 👀                                                                                                    |  |  |  |  |
|----------------------------------------------------------------------------------------------------|--|--|--|--|
| < Basic Config                                                                                                    |  |  |  |  |
| Project Config Internet Config Wi-Fi Config                                                                                                    |  |  |  |  |
| Project Name *                                                                                                    |  |  |  |  |
| test                                                                                                    |  |  |  |  |
| Management Password *                                                                                                    |  |  |  |  |
| <ul> <li>For project safety, please ensure the password:</li> <li>◇ has at least 8 characters</li> <li>◇ contains 3 of these character types: <ul> <li>lowercase letters: abcd</li> <li>uppercase letters: ABCD</li> <li>numbers: 0123</li> <li>special characters: &lt;=&gt;[]!@#\$*().</li> <li>◇ can not contain "admin"</li> <li>◇ can not contain spaces or question marks</li> </ul> </li> </ul> |  |  |  |  |
| Scenario * Hotel >                                                                                                    |  |  |  |  |
|                                                                                                    |  |  |  |  |
| Next                                                                                                    |  |  |  |  |

Step 6 Configure the uplink settings, select the internet connection mode of WAN.

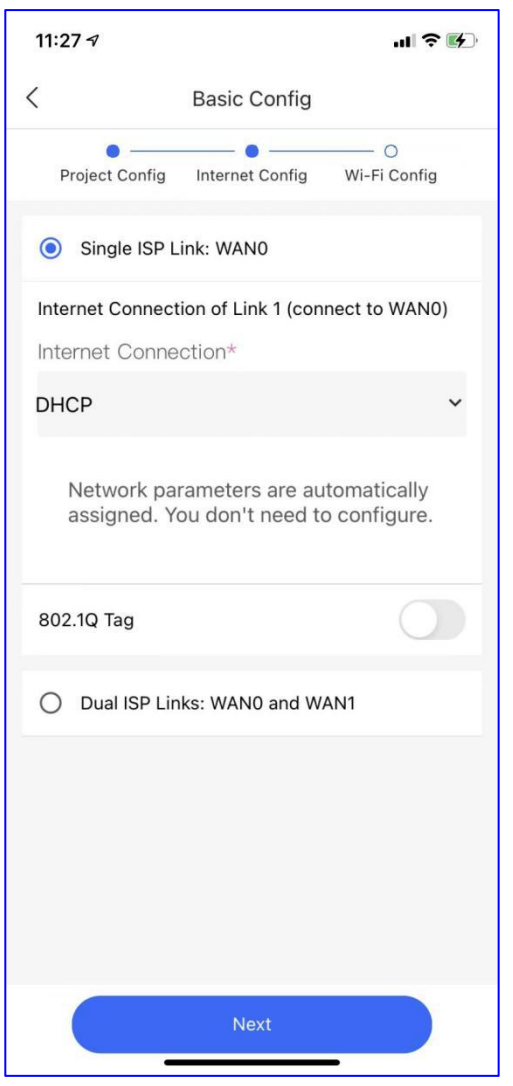

Step 7 Configure the SSID, password and country code.

| 11:27 🕫                     |                 | ııl ≎ ⊮)     |  |
|-----------------------------|-----------------|--------------|--|
| K Ba                        | Basic Config    |              |  |
| Project Config Inte         | ernet Config    | Wi-Fi Config |  |
| Name/SSID *                 |                 |              |  |
| test                        |                 |              |  |
| Open                        |                 |              |  |
| Password *                  |                 | **           |  |
| Radio Country/Region C      | ode *           |              |  |
| Malaysia                    |                 | >            |  |
| Tip: Please select your cou | ntry or region. |              |  |
|                             |                 |              |  |
|                             |                 |              |  |
|                             |                 |              |  |
|                             |                 |              |  |
|                             |                 |              |  |
|                             |                 |              |  |
|                             |                 |              |  |
|                             |                 |              |  |
|                             |                 |              |  |
|                             | Save            |              |  |

Step 8 Display all detected devices on the topology.

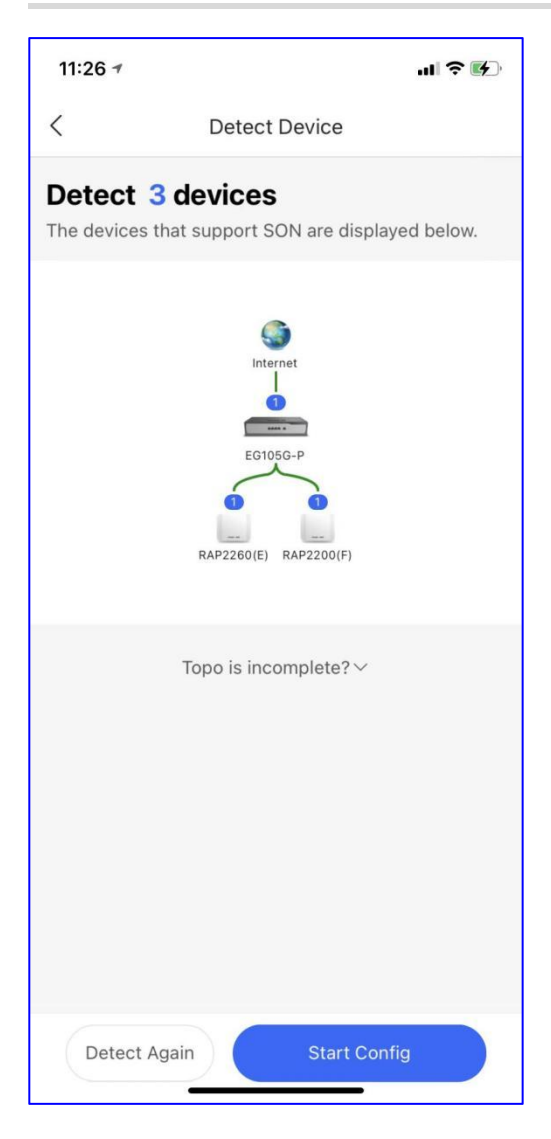

## 3.1.2 Quick provisioning with non-Reyee devices

Step 1 Click Create a Project and click Scan QR-code.
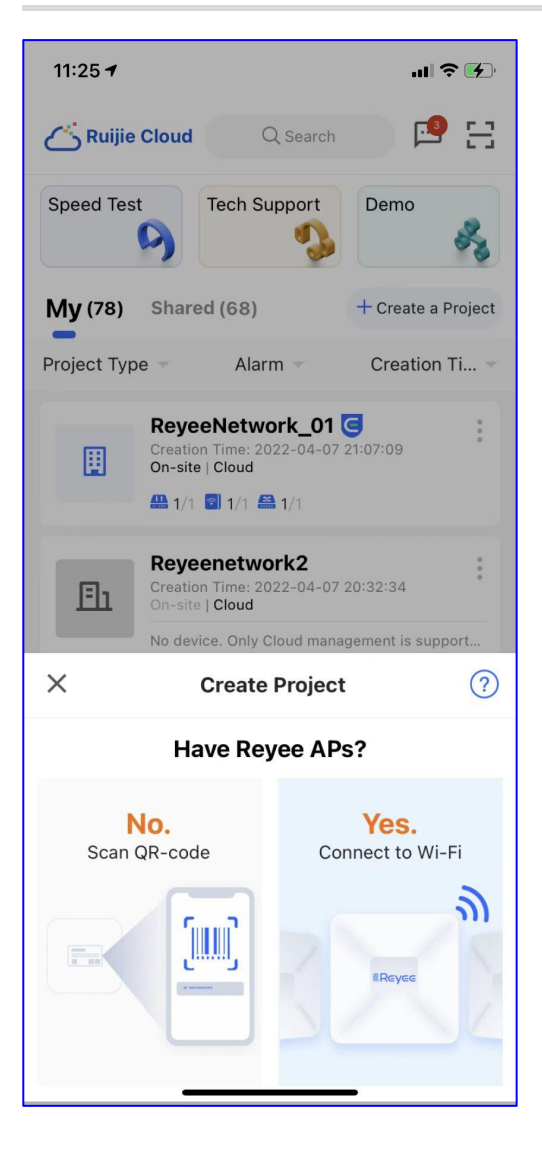

Step 2 Scan the QR-Code behind the device

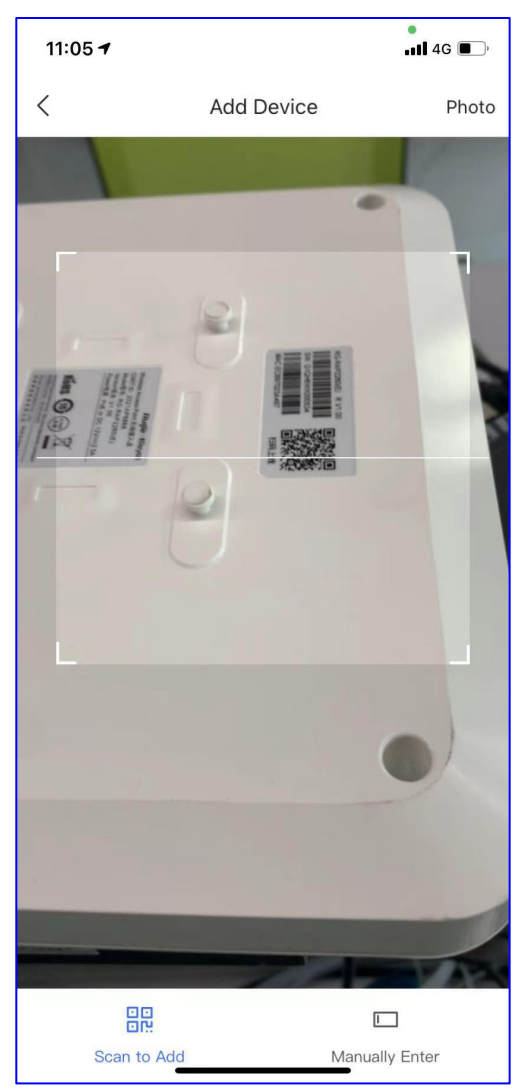

Step 3 You also can add device by manually enter.

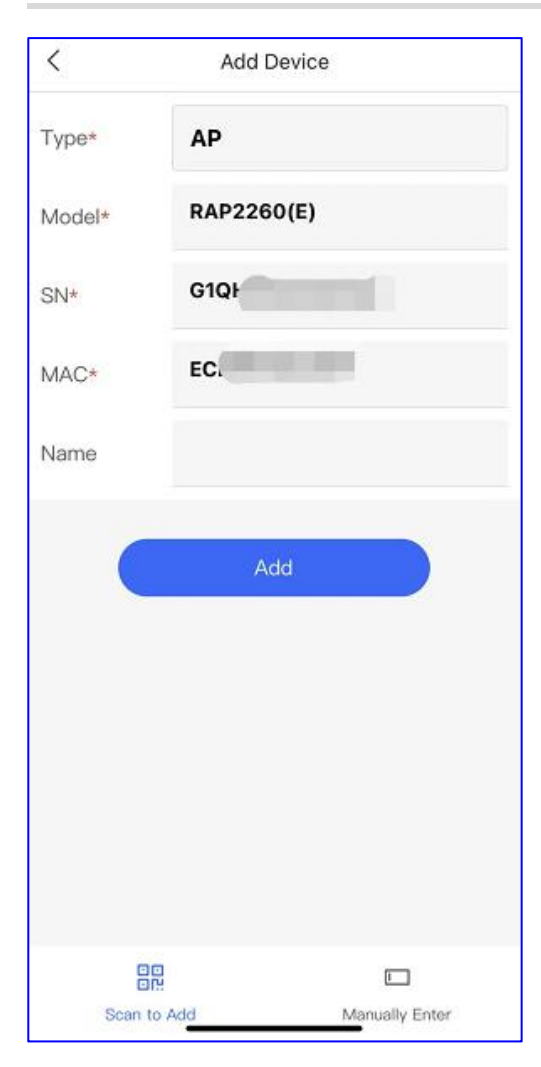

Step 4 Configure the project name, management password, SSID and scenario.

| 11:28 🔊                                                                                                    | .u ? 🕅                |  |  |
|----------------------------------------------------------------------------------------------------|-----------------------|--|--|
| <                                                                                                    | Add Project           |  |  |
| Add Devic                                                                                                    | e: G1QH6WX000534      |  |  |
| * Type                                                                                                    | O Cloud O AC + Fit AP |  |  |
| Project Name                                                                                                    | 3*                    |  |  |
| Testkk                                                                                                    |                       |  |  |
| Management                                                                                                    | Password *            |  |  |
| Ruijie123.                                                                                                    |                       |  |  |
| Note: if the device has been configured before, the<br>management password should be configured the<br>same with the device password. |                       |  |  |
| SSID *                                                                                                    | Testkk                |  |  |
| Open                                                                                                    |                       |  |  |
| * Scenario                                                                                                    | Restaurant >          |  |  |
|                                                                                                    |                       |  |  |
|                                                                                                    |                       |  |  |
|                                                                                                    |                       |  |  |
|                                                                                                    |                       |  |  |
|                                                                                                    |                       |  |  |
|                                                                                                    | ок                    |  |  |

# **4** Tool Kit

# **Cloud mode**

| 11:02 🕇    |              |                         | <b>!</b>   4G 🔳 |
|------------|--------------|-------------------------|-----------------|
| <          | ReyeeNe      | twork_01                | QG              |
|            |              |                         |                 |
| Tool Kit   |              |                         |                 |
| Тооі       |              |                         |                 |
| (,         |              | 8                       | 8               |
| Wi-Fi Mgmt | Monitor      | Roaming<br>Optimization | Optimize        |
| Ð          | Q            | Û                       | ಂಗ್ಧೆ           |
| Add Device | Diagnose     | Update                  | Share           |
| On-site    | (la          | U                       | On-site         |
| Speed Test | Inspect      | Reboot                  | Restore         |
| Settings   |              |                         |                 |
| æ          | С            |                         |                 |
| Device     | Project Name | Report                  |                 |
| Advanced   |              |                         |                 |
| New        |              | <u>ılı.</u>             | <b>A</b>        |
| App Block  | WAN Config   | Smart Flow<br>Control   | Alarm On/Off    |
|            |              | G                       | G               |
|            |              |                         |                 |

On-site mode

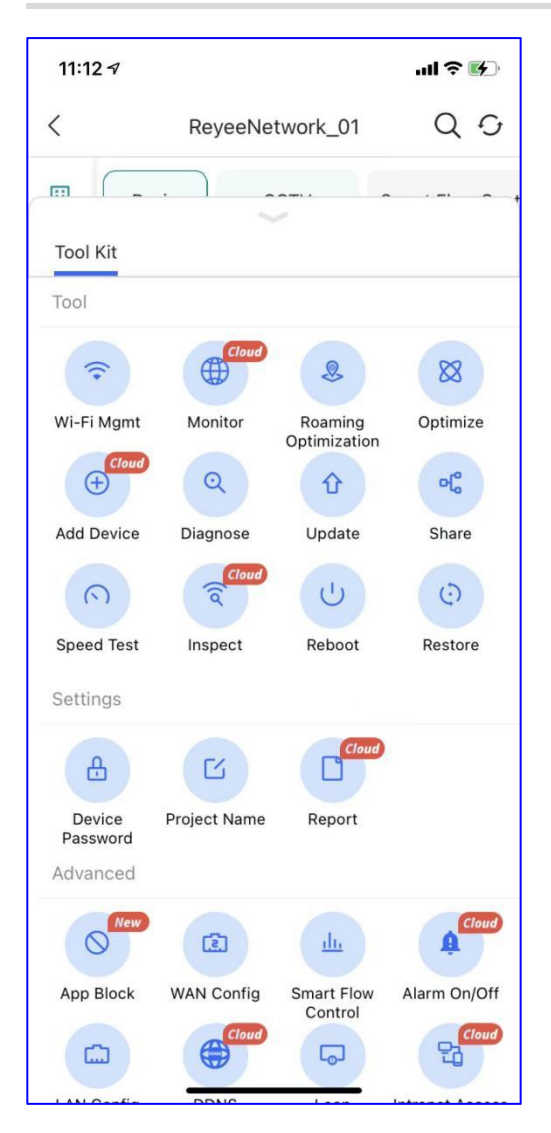

# 4.1 Wi-Fi Mgmt

# **Application Scenario**

You can configure the SSID/password by choosing it as the hide Wi-Fi or Wi-Fi6.

# Procedure

Configure the Wi-Fi

| 11:02 🕇                                                                                                    | •••• 4G               |  |  |
|----------------------------------------------------------------------------------------------------|-----------------------|--|--|
| <                                                                                                    | Wi-Fi Config          |  |  |
| Name/SSID                                                                                                    | Enter SSID            |  |  |
| Password                                                                                                    | 8 characters at least |  |  |
| Open                                                                                                    |                       |  |  |
|                                                                                                    | Advanced Settings 🗸   |  |  |
| <ul> <li>2.4G</li> <li>✓ The 2.4 GHz band provides a larger coverage area and is better at penetrating solid objects, but it transmits data at slower speeds.</li> <li>✓ 5G</li> <li>✓ The 5 GHz band provides less coverage but transmits data at faster speeds.</li> </ul> |                       |  |  |
| Hidden                                                                                                    |                       |  |  |
| 5G-Prior Access<br>Detect clients capable of 5 GHz operation and steer<br>them to that frequency.                                                                                                    |                       |  |  |
| Enable Wi-Fi6<br>Only take effect on Reyee devices that support Wi-<br>Fi6                                                                                                    |                       |  |  |
| VLAN ID                                                                                                    | 1 ③                   |  |  |
|                                                                                                    | Save                  |  |  |

**SSID:** Enter the SSID for 2.4G and 5G.

Hide SSID: The SSID is hidden and must be manually entered.

Password: Enter the password of the SSID.

5G-Prior Access: Detect clients capable of 45GHz operation and steer them to that frequency.

Enable Wi-Fi 6: 802.11ax High-Speed Wireless Connectivity.

WLAN ID: Enter the WLAN ID of SSID.

# 4.2 Monitor

#### **Application Scenario**

You can check the network monitor information.

Procedure

| 11:02 🔊                                                                           | •••• 4G 🗩                                        |
|-----------------------------------------------------------------------------------|--------------------------------------------------|
| < Networ                                                                          | k Monitor                                        |
| Network Info                                                                      | Current ~                                        |
| Active Clients 0                                                                  | Online Clients 0                                 |
| Uplink Speed 0.04Mbps                                                             | Downlink Speed 0.01Mbps                          |
| Device Info<br>3<br>DEVICES                                                       | Online Devices  Offline Devices  Offline Devices |
| Wi-Fi Client Summary<br>Clients<br>11:10 14:40 18:10 21:4<br>Or Associated Client | Last 24 Hours ~                                  |
| Traffic Summary Traffic (MB) 1.00 0.75 0.50 0.25                                  | Last 24 Hours 💙                                  |

Network Info: Display the network information including Active clients, Online clients, Uplink/down speed.

Device Info: Display the numbers of online and offline devices.

Wi-Fi Client Summary: Display the Wi-Fi client's number in past 24 hours.

Traffic Summary: Display the traffic in past 24 hours.

# 4.3 Roaming Optimization

#### **Application Scenario**

Configure proper signal coverage for APs in the same location or of the same type for better roaming.

#### Procedure

Steps:

Step 1 Click start to configure the roaming optimization.

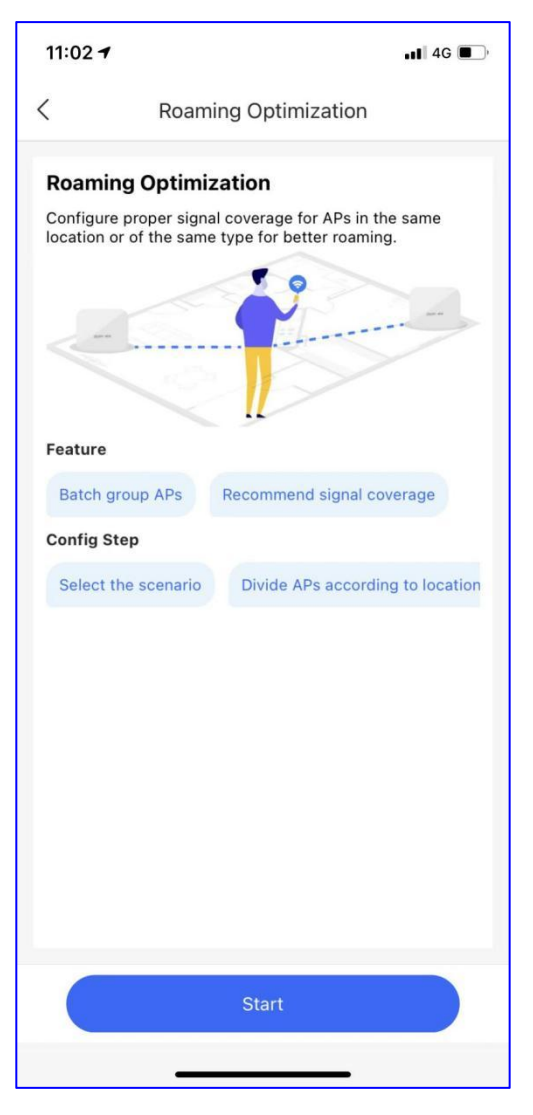

Step 2 Select the scenario for Roaming optimization.

| 11:03 7                               |                     | <b>. 1</b> 4G         | ; <b>—</b> ), |
|---------------------------------------|---------------------|-----------------------|---------------|
| < Roam                                | ing Optimizatio     | 'n                    |               |
| Select Scenario                       | Group APs           | Configure<br>Coverage |               |
| Please select a scena                 | rio.:               |                       |               |
| Home/Villa<br>Small room (bedroom or  | kitchen) and big ro | om (living ro         | om)           |
| Storage<br>Stall (tea room), rack and | d open office       |                       | 0             |
| Office<br>Stall (tea room) and ope    | n office            |                       | $\bigcirc$    |
| Hotel<br>Restaurant, meeting room     | m and guest room    |                       | $\bigcirc$    |
|                                       |                     |                       |               |
|                                       |                     |                       |               |
|                                       | Next                |                       |               |
|                                       |                     |                       |               |

**Step 3** You can select the group type and add APs to corresponding groups for better optimization.

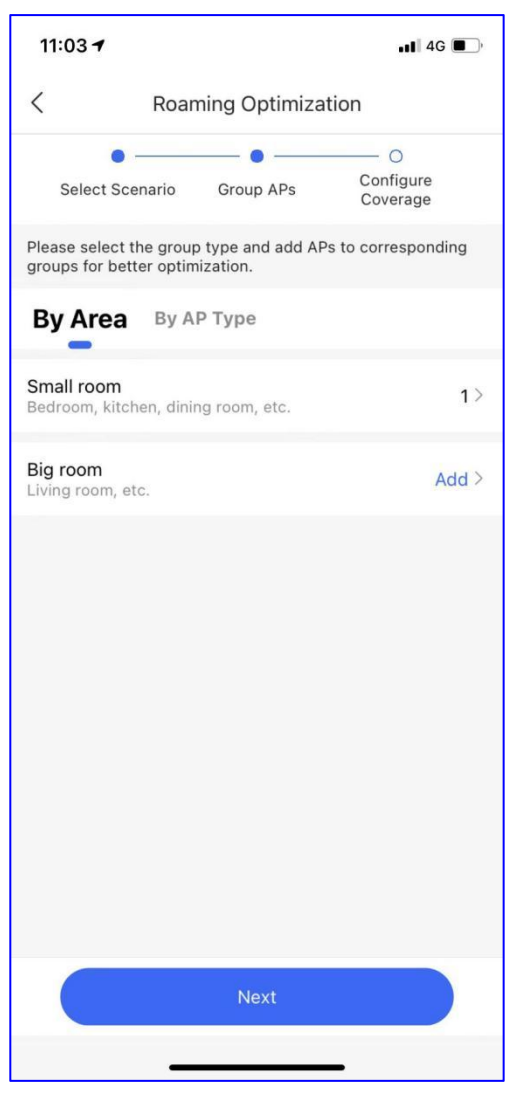

Step 4 Drag the slider to adjust RSSI according to the actual situation.

| 11:03 🕇                                   |          |                         | <b>•11</b> 4G           | <b>•</b> , |
|-------------------------------------------|----------|-------------------------|-------------------------|------------|
| <                                         | Roam     | ning Optim              | ization                 |            |
| • -                                       |          | - • -                   | •                       |            |
| Select Scen                               | ario     | Group APs               | Configure<br>Coverage   |            |
| Drag the slider to                        | o adjust | RSSI accord             | ling to the actual situ | ation.     |
| Small room<br>Bedroom, kitche             | n, dinin | g room, etc.            |                         | 1AP        |
| RSSI                                      |          |                         |                         |            |
| One AP for<br>multiple rooms<br>(2 walls) |          |                         |                         |            |
| One AP for<br>multiple rooms<br>(1 wall)  |          |                         |                         |            |
| One AP for one<br>room                    |          |                         |                         |            |
| Big room<br>Living room, etc.             |          | Та                      | p here to select the A  | AP >       |
|                                           |          | $\langle \cdot \rangle$ |                         |            |
|                                           |          | Save                    |                         |            |
|                                           | _        |                         | _                       |            |

# 4.4 Optimize

### **Application Scenario**

Optimize the channel and the power of APs in the project with one-click, so as to reduce the interference of wireless channels and improve the user experience.

### Procedure

Step 1 Click start to start the Wi-Fi optimization.

| 11 | 1:05 -7 ••• 4G                                                                                                    | <b>•</b> , |
|----|----------------------------------------------------------------------------------------------------|------------|
| <  | Wi-Fi Optimization                                                                                                    | ?          |
|    | Before       After         1       1       2.46       1       6       1       0       0       0       0       0       0       0       0       0       0       0       0       0       0       0       0       0       0       0       0       0       0       0       0       0       0       0       0       0       0       0       0       0       0       0       0       0       0       0       0       0       0       0       0       0       0       0       0       0       0       0       0       0       0       0       0       0       0       0       0       0       0       0       0       0       0       0       0       0       0       0       0       0       0       0       0       0       0       0       0       0       0       0       0       0       0       0       0       0       0       0       0       0       0       0       0       0       0       0       0       0       0       0       0       0       0       0       0       0 |            |
|    | Start                                                                                                    |            |

Step 2 Click start to enable the Wi-Fi optimization, you are advised to run it in the non-peak hours.

| 11:05              | 1                                                                                                    | 4G 🔳  |
|--------------------|----------------------------------------------------------------------------------------------------|-------|
| <                  | Wi-Fi Optimization                                                                                    | ?     |
| Dur<br>inte<br>non | ing the optimization, the Wi-Fi may be<br>crupted, so you are advised to run it in t<br>i-peak hours. | he    |
|                    | 0 10min<br>Online Clients Optimization Time                                                           |       |
|                    | Start                                                                                                 |       |
| © Sc               | hedule Disab                                                                                          | led > |
|                    |                                                                                                    |       |

**Step 3** Select the Wi-Fi optimization schedule which is automatically enable at the fixed period repeatedly during non-peak hours.

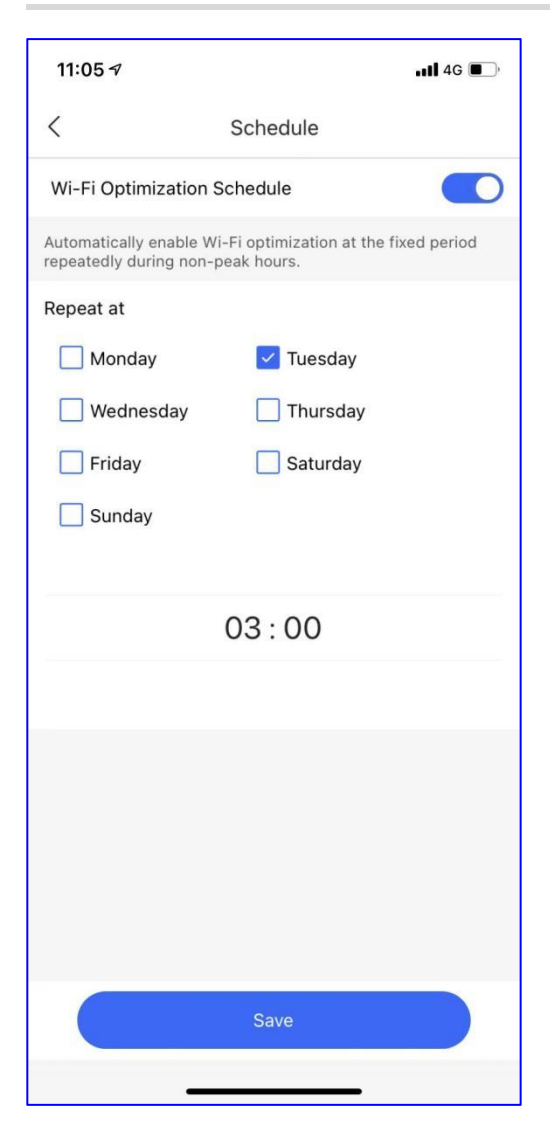

# 4.5 Add Device

### **Application Scenario**

Add the device to the project.

### Procedure

Scan the QR-code of device.

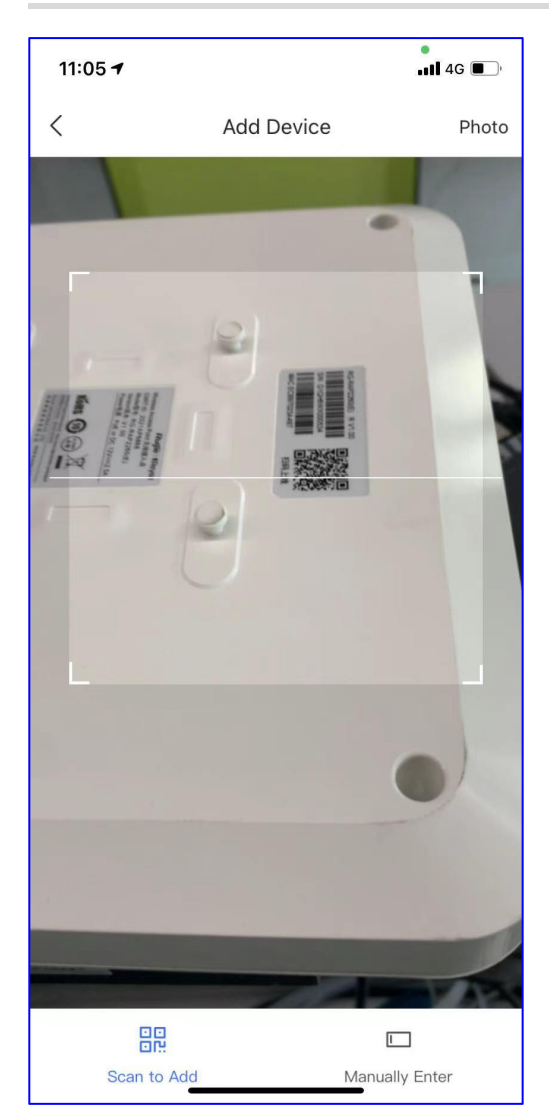

| <        | Add De  | vice           |
|----------|---------|----------------|
| Type*    | АР      |                |
| Model*   | RAP2260 | (E)            |
| SN*      | G1QH6V  |                |
| MAC*     | ECB     |                |
| Name     |         |                |
|          | ОК      |                |
|          |         |                |
|          |         |                |
|          |         |                |
|          |         |                |
|          |         |                |
|          |         | <u>i</u>       |
| (Decord) | bhA of  | Manually Enter |

Select the device type and add the SN by manual.

| 11:05 🕇 |            | •••• 4G        |
|---------|------------|----------------|
| <       | Add Device |                |
| Type*   | АР         | •              |
| SN*     |            |                |
| Name    |            |                |
|         | OK         |                |
| <br>    |            |                |
| Scan to | Add        | Manually Enter |

# 4.6 Diagnose

### **Application Scenario**

You can diagnose the network and the connected devices.

#### Procedure

Steps:

Step 1 Click the Diagnose to diagnose the network which takes about 3 minutes

Step 2 Check the Diagnose result

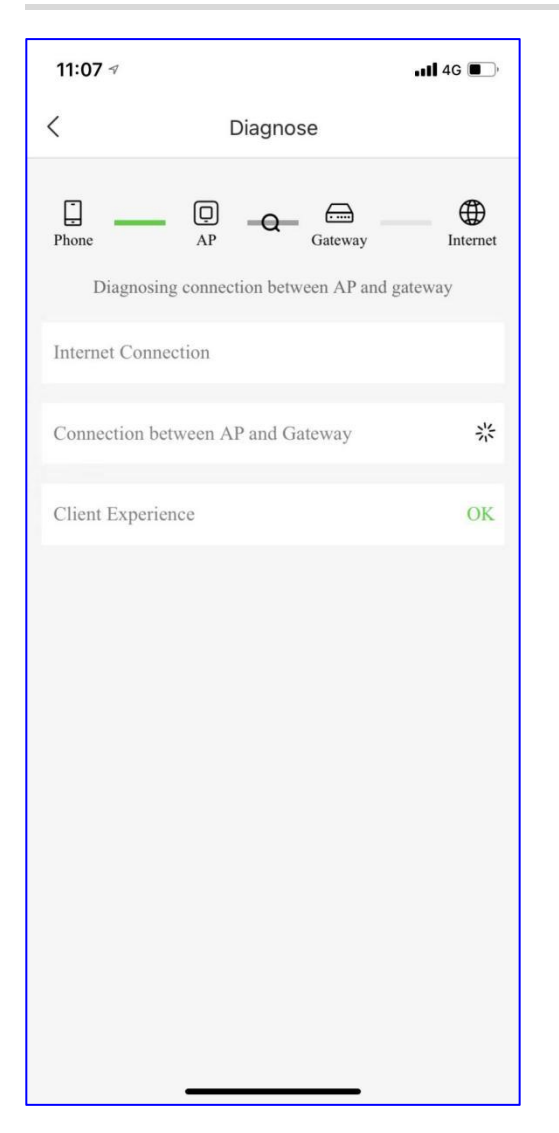

# 4.7 Share

### **Application Scenario**

Share and manage the network with others. You can configure the network permission of receiver.

### Procedure

Step 1: Click the start to share the network with others.

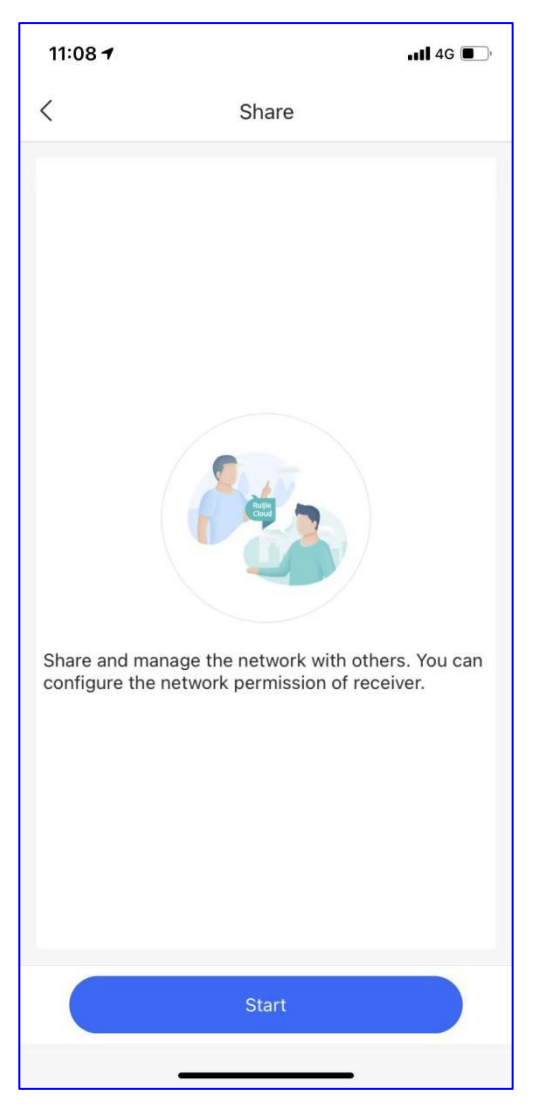

Step 2: Select the permission: Read&Write or Read-only.

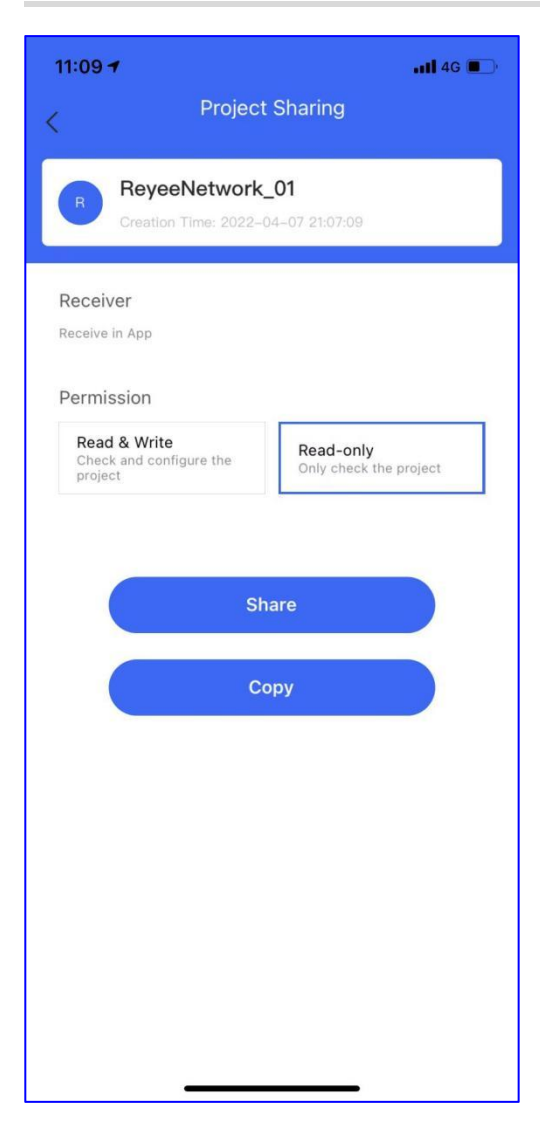

Step 3: Click Copy and share to others

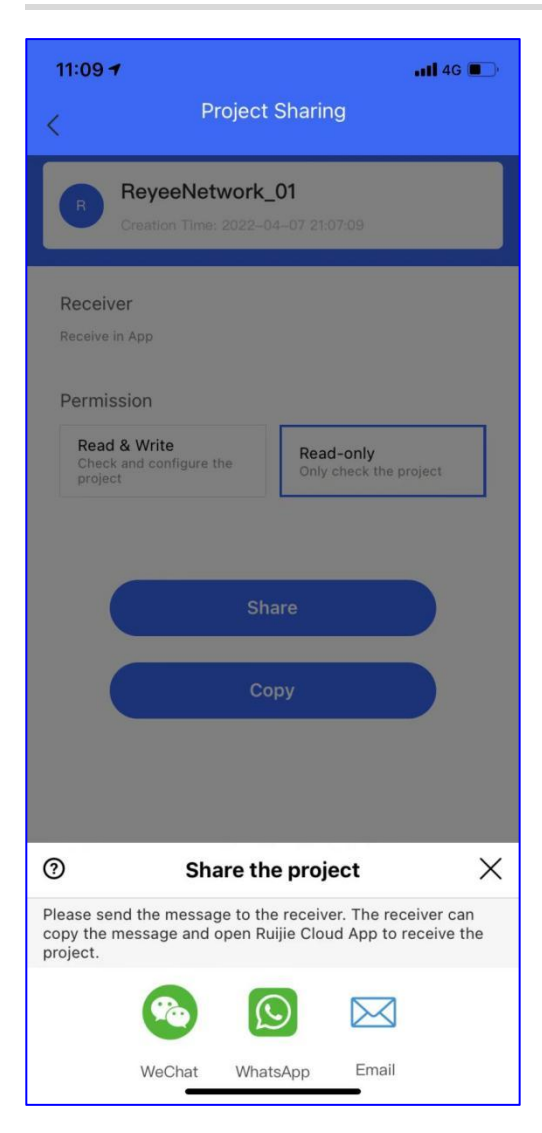

# 4.8 Speed Test

### **Application Scenario**

You can test the download/upload speed of the current network.

### Procedure

Connect to the Wi-Fi, click Speed Text to do the speed test

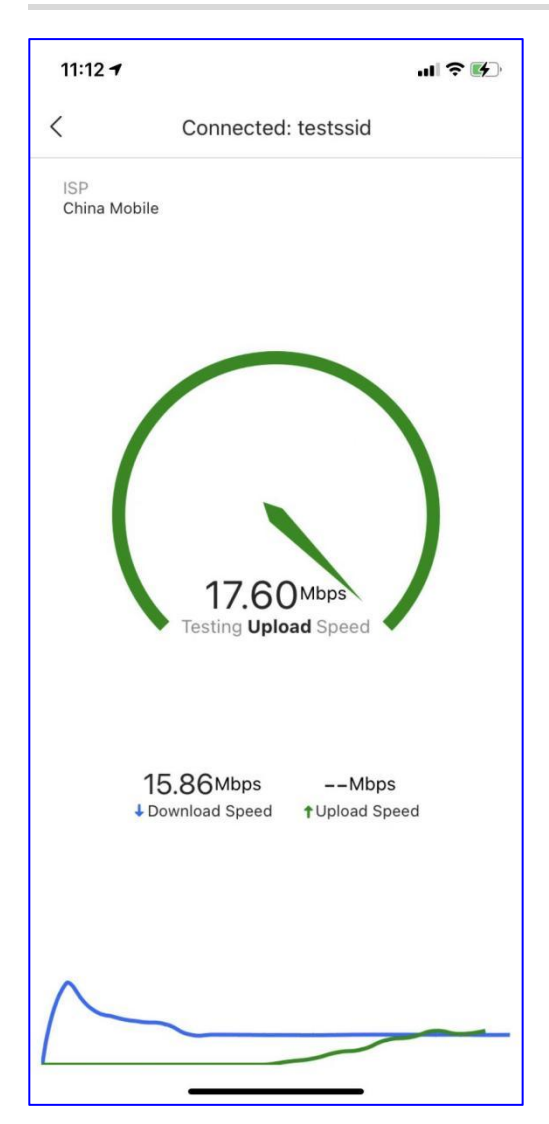

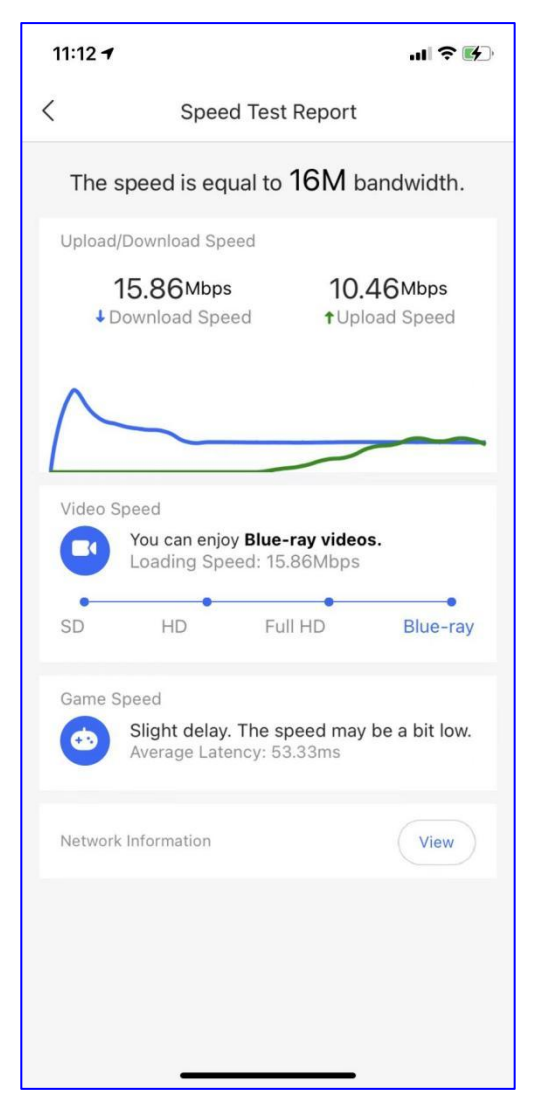

**RSSI:** Display the signal strength of the Wi-Fi.

**Connection Type:** Display the band the current user which is connected to.

**ISP:** Display the ISP which the current user is connected to.

Download Speed: Display the current user download speed.

Upload Speed: Display the current user upload speed.

Video Speed: Display the loading speed for video.

Game Speed: Display the average latency for the current user.

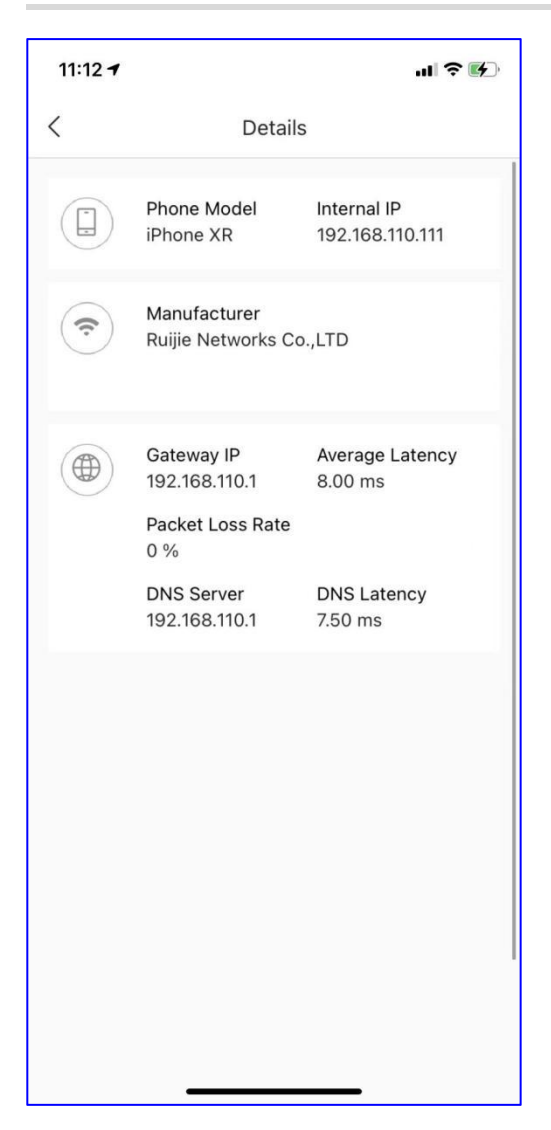

# 4.9 Inspect

### **Application Scenario**

You can inspect the network status.

#### Procedure

Step 1 Click Start to do the inspection. The inspection takes about 2 minutes without influencing the network.

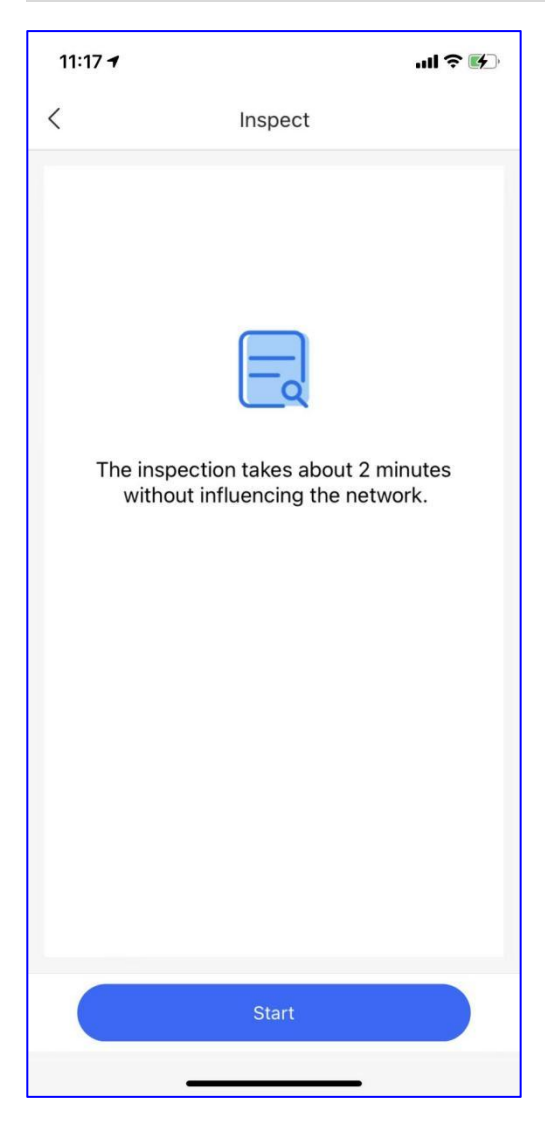

Step 2 Check the inspection status.

| 11:20 🕫         |                                   | .ıl ? ⊮  |
|-----------------|-----------------------------------|----------|
| <               | Inspect                           |          |
|                 | Succeeded~<br>2022-04-11 11:17:11 |          |
| Link Status     |                                   |          |
| Port flow moni  | itoring                           | 🔗 Normal |
| Port negotiatio | on rate and duplex test           | 🥑 Normal |
| Layer 2 and 3   | 3 Connectivity                    |          |
| Address pool a  | and VLAN test                     | 🤡 Normal |
|                 |                                   |          |

Step 3 After generating the report, you can share or export to others

| 11:19 🕶                   |                                                     | ? ⊮                       |
|---------------------------|-----------------------------------------------------|---------------------------|
| <                         | Result                                              |                           |
|                           |                                                     |                           |
|                           | Succeeded~                                          |                           |
| The report<br>The networl | has been generated suc<br>k can be handed over to t | cessfully.<br>the client. |
|                           | View Report                                         |                           |
|                           | Back                                                |                           |
|                           |                                                     |                           |

| <                                                                                                    | Report                                                                                                   |                                                                                      |                                                                                                    |                                                         |                                            |
|----------------------------------------------------------------------------------------------------|----------------------------------------------------------------------------------------------------|--------------------------------------------------------------------------------------|----------------------------------------------------------------------------------------------------|---------------------------------------------------------|--------------------------------------------|
| 1.1 Introduction                                                                                                    |                                                                                                    |                                                                                      |                                                                                                    |                                                         |                                            |
| 2. Configuratio                                                                                                    | 'n                                                                                                    |                                                                                      |                                                                                                    |                                                         |                                            |
| 2.1 OfficeServic                                                                                                    | 0                                                                                                    |                                                                                      |                                                                                                    |                                                         |                                            |
| 2.1.1 Wired Netwo                                                                                                    | ork                                                                                                    |                                                                                      |                                                                                                    |                                                         |                                            |
| Wired Network                                                                                                    | B                                                                                                    | P Range                                                                              | VLAN                                                                                                    | IP Assi                                                 | gnment                                     |
| VLAN 1                                                                                                    | 192.1                                                                                                    | 68.110.1/24                                                                          | 1                                                                                                    | DH                                                      | CP                                         |
| VLAN 233                                                                                                    | 192,1                                                                                                    | 68.110.1/24                                                                          | 233                                                                                                    | DHCP                                                    |                                            |
| .1.2 Wireless Ne                                                                                                    | twork                                                                                                    |                                                                                      |                                                                                                    |                                                         |                                            |
| Wireless Network                                                                                                    | SSID                                                                                                    | Paseword                                                                             | IP Range                                                                                                    | VLAN I                                                  | P Assignment                               |
| VLAN 1                                                                                                    | testssid                                                                                                 |                                                                                      | 192.168.110.1/24                                                                                                    | 1                                                       | DHCP                                       |
| .1.3Office Applic                                                                                                    | ation                                                                                                    |                                                                                      |                                                                                                    |                                                         |                                            |
| Name                                                                                                    |                                                                                                    |                                                                                      | Description                                                                                                    |                                                         |                                            |
| Loss Draugation                                                                                                    | Prevent                                                                                                  | Prevent managed exitches from causion loops on the port due to hub or mis-connection |                                                                                                    |                                                         |                                            |
| Loop Prevenuori                                                                                                    | 1 IDADIN I                                                                                               |                                                                                      | mont carefully works on one bo                                                                                                    | er ober to mob or h                                     |                                            |
| Smart Flow Contro<br>2.2 Inspection F                                                                                                    | Result                                                                                                   | Lin                                                                                  | it the network speed of clients                                                                                                    | flexibly.                                               |                                            |
| Smart Flow Contro<br>.2 Inspection F                                                                                                    | tesult                                                                                                   | Lin                                                                                  | n the network goed of clients                                                                                                    | flexibly.                                               |                                            |
| Smart Flow Control                                                                                                    | tesult                                                                                                   | Lin                                                                                  | At the network speed of clients                                                                                                    | Beskly                                                  | Result                                     |
| Smart Flow Control<br>2.2 Inspection F<br>vysetNetwork_01 Pn<br>Lin                                                                                                    | a<br>Alesult<br>Dject Report<br>Type                                                                     | Lin                                                                                  | At the network speed of clients the network speed of clients Description Pert flow monitori                                                                                                    | ng                                                      | Result                                     |
| Smart Flow Control<br>2.2 Inspection F<br>yeeNetwork_01 Pn<br>Lin                                                                                                    | d<br>d<br>clesuit<br>cject Report<br>Type<br>& Status                                                    | Lin                                                                                  | the network speed of clients the network speed of clients the network speed of clients Description Port flow monitori Port flow monitori Port negotiation rate and                                                                                                    | ng<br>dupies test                                       | Result<br>Pass<br>Pass                     |
| Smart Flow Control<br>2 Inspection R<br>yeeKetwork_01 Pn<br>Lin                                                                                                    | a<br>a<br>a<br>a<br>a<br>a<br>a<br>a<br>a<br>a<br>a<br>a<br>a<br>a                                       |                                                                                      | the network speed of clients the network speed of clients the network speed of clients Description Port flow monitori Port flow monitori Port negotiation rate and Address pool and VU                                                                                    | ng<br>duplex test<br>Witest                             | Result<br>Pass<br>Pass<br>Pass             |
| Smart Flow Control<br>2 Inspection R<br>yeekletwork_01 Pn<br>Layer 2 an                                                                                                    | a connectivity                                                                                           | Lin                                                                                  | the network speed of clients the network speed of clients the network speed of clients Description Port flow monitor Port flow monitor Port regorization rate and Address pool and VL                                                                                     | ng<br>duplex test<br>NN test                            | Recut<br>Pass<br>Pass<br>Pass              |
| Smart Flow Control<br>2.2 Inspection F<br>2.2 Inspection F<br>2.2 | a connectivity                                                                                           |                                                                                      | the network speed of clients the network speed of clients the network speed of clients the network speed of clients Description Port flow monitor Port flow monitor Port flow monitor Port negotiation rate and Address pool and VL                                       | ng<br>dupies test<br>NV test                            | Result<br>Pass<br>Pass<br>Pass             |
| Smart Flow Control<br>Smart Flow Control<br>2.2 Inspection Flow<br>States of the states of the states of the                                                                                                    | a cesuit<br>a cesuit<br>a status<br>a Status<br>d 3 Connectivity<br>codel                                |                                                                                      | the network speed of clients     the network speed of clients     the network speed of clients     Description     Port flow monitor Port negotiation rate and     Address pool and VL      Description                                                                   | ng<br>duplex test                                       | Result<br>Pass<br>Pass<br>Pass<br>Quantity |
| Smart Flow Control<br>2:2 Inspection F<br>2:2 Inspection F<br>2:2 Inspection F<br>3:2 Inspection F<br>4:2 Inspection F<br>4:2 | a cesuit<br>cesuit<br>a connectivity<br>d 3 Connectivity<br>d 3 Connectivity<br>codel<br>S200 9-Port Cit | Lim                                                                                  | the network speed of clients     the network speed of clients     the network speed of clients     Description     Port flow monitor     Port negotiation rate and     Address pool and VL     Description     E satch, 9 Cogate R484 Previous                            | ng<br>guplex test<br>W test                             | Result<br>Pass<br>Pass<br>Pass<br>Pass     |
| Interferences of the second second se                                                                                                    | a connectivity<br>d 3 Connectivity<br>local<br>S200 S-Port CL<br>S200 S-Port CL                          | Lim<br>paktrust Brinart PC                                                           | the network speed of clients     the network speed of clients     the network speed of clients     Description     Port flow monitor     Port negotiation rate and     Address pool and VL     Description     E satch, 9 Gupter R45P Per     Poet power budget, Deskey 5 | ng<br>g<br>uplex test<br>w including 8 PoB<br>Keel Case | Pass<br>Pass<br>Pass<br>Quantity<br>1      |

# 4.10 Restore

# **Application Scenario**

You can restore all the devices to factory settings.

### Procedure

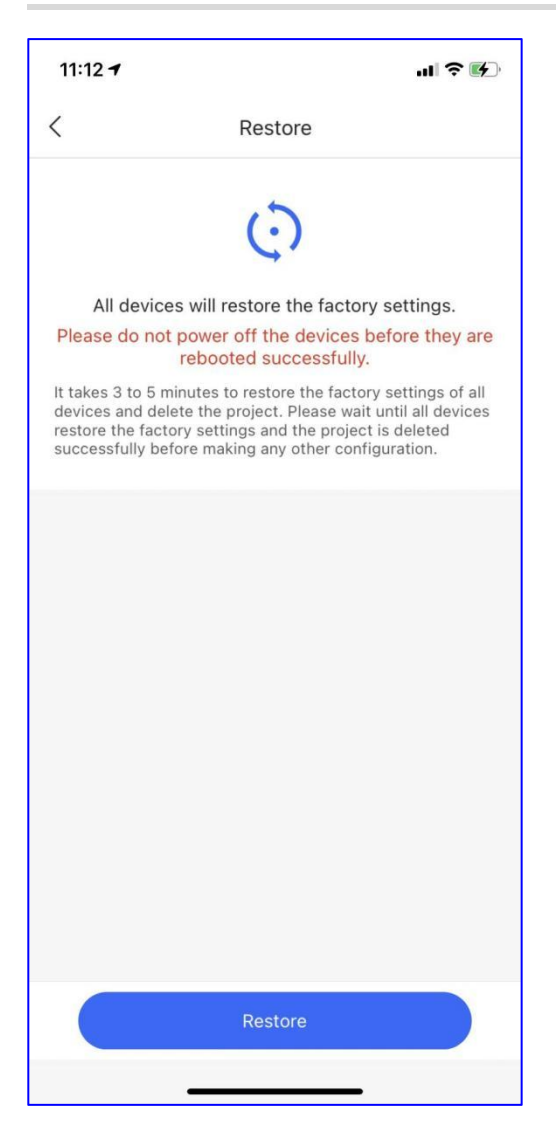

# 4.11 Project Name

# **Application Scenario**

You can restore all the devices to factory settings.

# Procedure

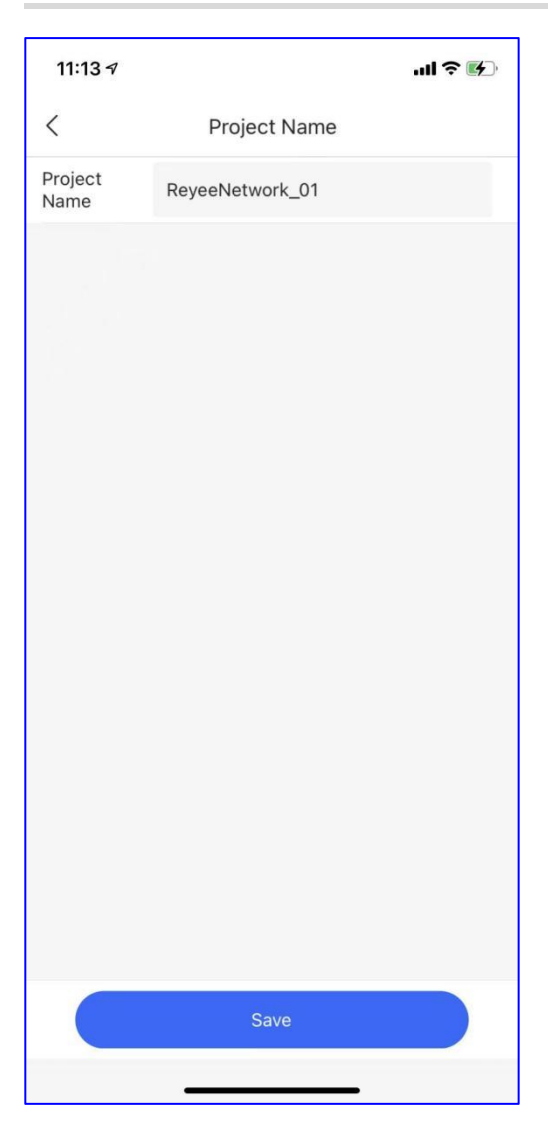

# 4.12 App Block

### **Application Scenario**

You can restore all devices to factory settings.

### Procedure

Step 1 Create the APP Block, select the IP address group and block period.

| 11:14 🕫                      |           | .ul ? 🚱 |
|------------------------------|-----------|---------|
| <                            | App Block |         |
| Remarks                      | Test      |         |
| IP Address                   | Group     |         |
| All Addresse                 | Custom    |         |
| Blocked Ap<br>Not configured | plication | >       |
| Block Perio                  | d         |         |
| Weekday                      | Weekend   | All     |
|                              |           |         |
|                              | Save      |         |
|                              |           |         |

Step 2 Select the applications you want to block.

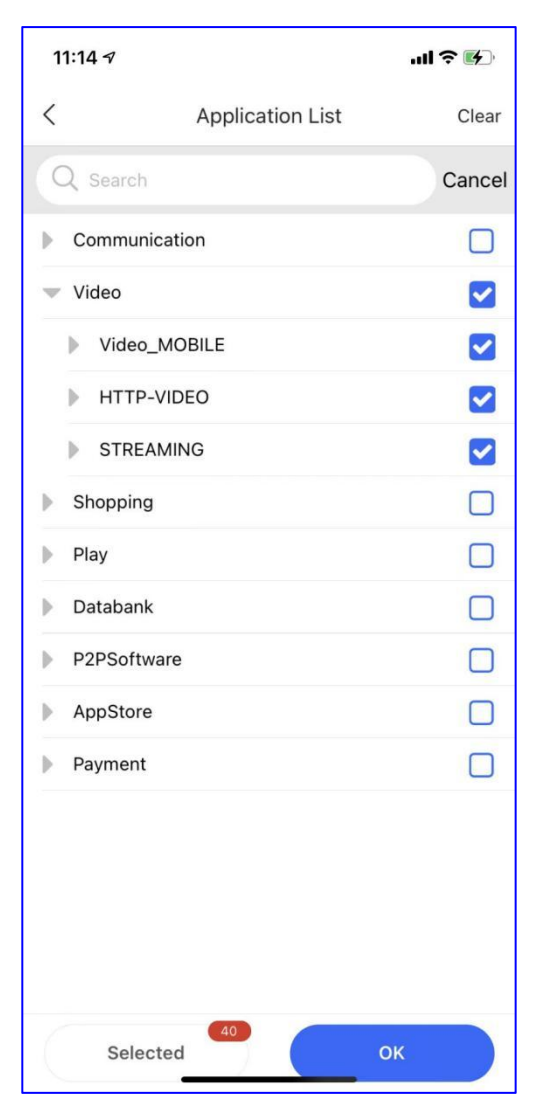

Step 3 Save the configuration of App Block, then you can try to test it.

| 11:14 🕇     |                                                     | .ul ? 🗗     |
|-------------|-----------------------------------------------------|-------------|
| <           | App Block                                           |             |
| Remarks     | Test                                                |             |
| IP Address  | Group                                               |             |
| All Address | Custom                                              |             |
| Blocked Ap  | <b>plication</b><br>V_Mobile, TikTok-APP, Tempo, Ca | <b>&gt;</b> |
| Block Perio | d                                                   |             |
| Weekday     | Weekend                                             |             |
|             |                                                     |             |
|             | Save                                                |             |
|             |                                                     |             |

# 4.13 WAN Configuration

### **Application Scenario**

You can configure the ISP configuration.

### Procedure

| 11:14 🕫              |                   | <b>!</b> ? ⊮  |  |  |
|----------------------|-------------------|---------------|--|--|
| <                    | WAN Config        |               |  |  |
| Single ISP Link: WAN |                   |               |  |  |
| WAN                  |                   |               |  |  |
| Account              | DHCP              | Static IP     |  |  |
| IP                   | 172.26.6.162      |               |  |  |
| Subnet Mask          | 255.255.252.0     |               |  |  |
| Gateway              | 172.26.4.1        |               |  |  |
| DNS Server           | 192.168.58.94 19  | 92.168.58.110 |  |  |
| 802.1Q Tag           |                   |               |  |  |
| O Dual ISP Li        | nks: WAN and WAN1 | i i           |  |  |
|                      |                   |               |  |  |
|                      |                   |               |  |  |
|                      | Save              |               |  |  |

WAN Link mode: Select Single ISP link or Dual ISP links.

WAN Type: Select the WAN type: PPPoE, DHCP, and Static IP.

**IP:** Display the IP address of WAN.

Subnet Mask: Display the subnet mask of WAN.

**DNS Server:** Display the current DNS server.

802.1Q Tag: If the ISP need to configure the 802.1Q tag, enter the VLAN ID here.

# 4.14 Smart Flow Control

#### **Application Scenario**

Flow control will adjust the bandwidth according to the number of users to ensure equal bandwidth allocation.

#### Procedure

Enter the uplink/downlink bandwidth of WAN port and click Save.

| 11:14 🕫                                                                                                    |                    | ul 🗢 🕪 |  |
|----------------------------------------------------------------------------------------------------|--------------------|--------|--|
| <                                                                                                    | Smart Flow Control |        |  |
| Flow control will adjust the bandwidth according to the<br>number of users to ensure equal bandwidth allocation.<br>Please enter the uplink/downlink bandwidth of WAN<br>port and tap Save.<br>Downlink Bandwidth: Generally configured as<br>10/20/50/100/200M.<br>Uplink Bandwidth: Generally configured as 1/8 of<br>downlink bandwidth.<br>WAN Port |                    |        |  |
| Downlink                                                                                                    | 100                | Mbps   |  |
| Uplink                                                                                                    | 100                | Mbps   |  |
|                                                                                                    |                    |        |  |
|                                                                                                    | Save               |        |  |

# 4.15 Alarm On/Off

#### Application Scenario

By turning on the alarm, you will receive an alarm notice when the camera connected with the switch drops offline.

#### Procedure
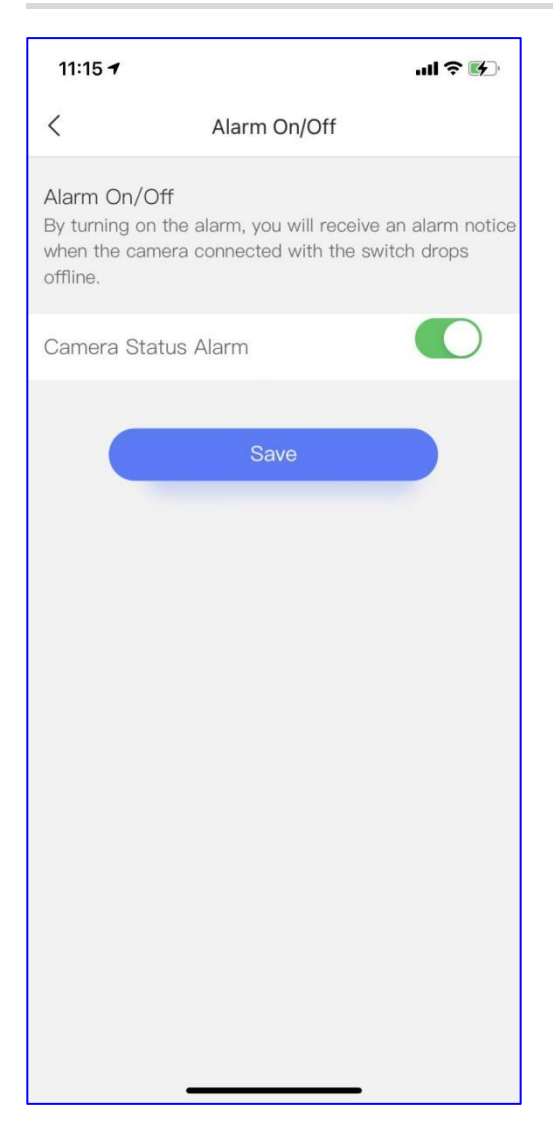

### 4.16 DDNS

### **Application Scenario**

With the DDNS feature, you can access the device under the gateway with URL.

### Procedure

Totally support 3 types DDNS: NO-IP, DynDNS and Ruijie DDNS.

| 11:16 🕫     |      | .ul 🍣 🚱 |
|-------------|------|---------|
| <           | DDNS |         |
| No-IP       |      | >       |
| DynDNS      |      | >       |
| Ruijie DDNS |      | >       |
|             |      |         |
|             |      |         |
|             |      |         |
|             |      |         |
|             |      |         |
|             |      |         |
|             |      |         |
|             |      |         |
|             |      |         |

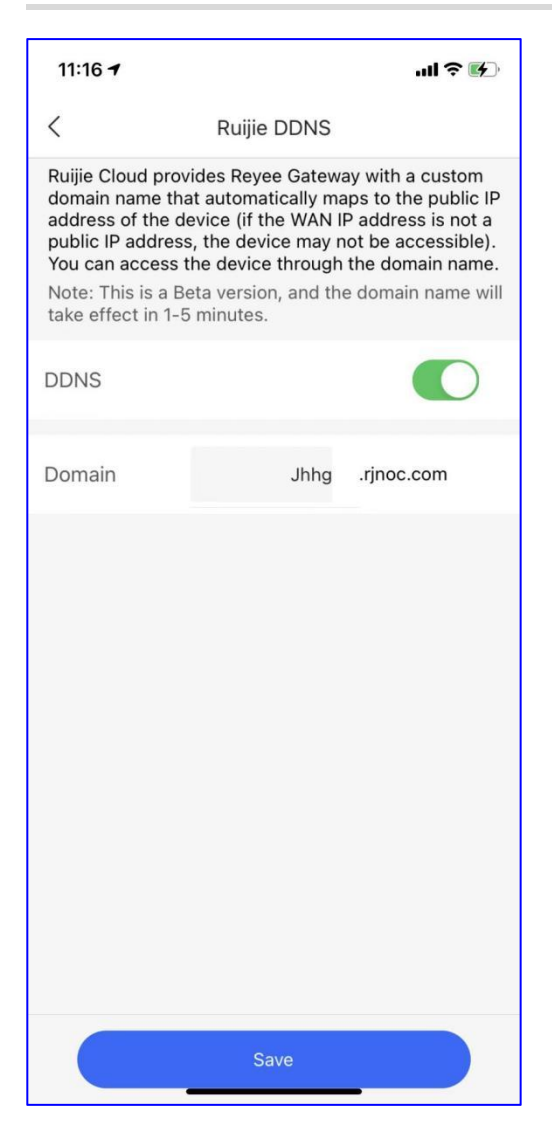

### 4.17 Radio Settings

Configure the country-code and channel width.

If the interference is severe, choose a lower channel width to avoid network stalling. The router supports the 20 MHz and 40 MHz channel width. The Wi-Fi network speed is more stable when the channel width is smaller, and a larger channel width makes the device more prone to interference. After changing the channel width, click **Save** to make the configuration take effect immediately.

### A Caution

After the change, the Wi-Fi network will restart, and clients need to reconnect to the W-Fi network. Therefore, exercise caution when performing this operation.

| 11:17 <del>/</del>                                                        | l ? 🗗   |
|---------------------------------------------------------------------------|---------|
| < Radio Settings                                                          |         |
| Country/Region                                                            | China > |
| RF1(2.4G) Channel Width                                                   | Auto >  |
| RF2(5G) Channel Width<br>Only take effect on the device that supports 5G. | Auto >  |
|                                                                           |         |
|                                                                           |         |
|                                                                           |         |
| United Arab Emirates                                                      |         |
| Afghanistan                                                               |         |
| Anguilla                                                                  |         |
| Albania                                                                   |         |
| Armenia                                                                   |         |
| Netherlands Antilles                                                      |         |
| Argentina                                                                 |         |
| Cancel                                                                    | OK      |

### 4.18 Alarm

You can check the device alarm and partnership change in the Message Center.

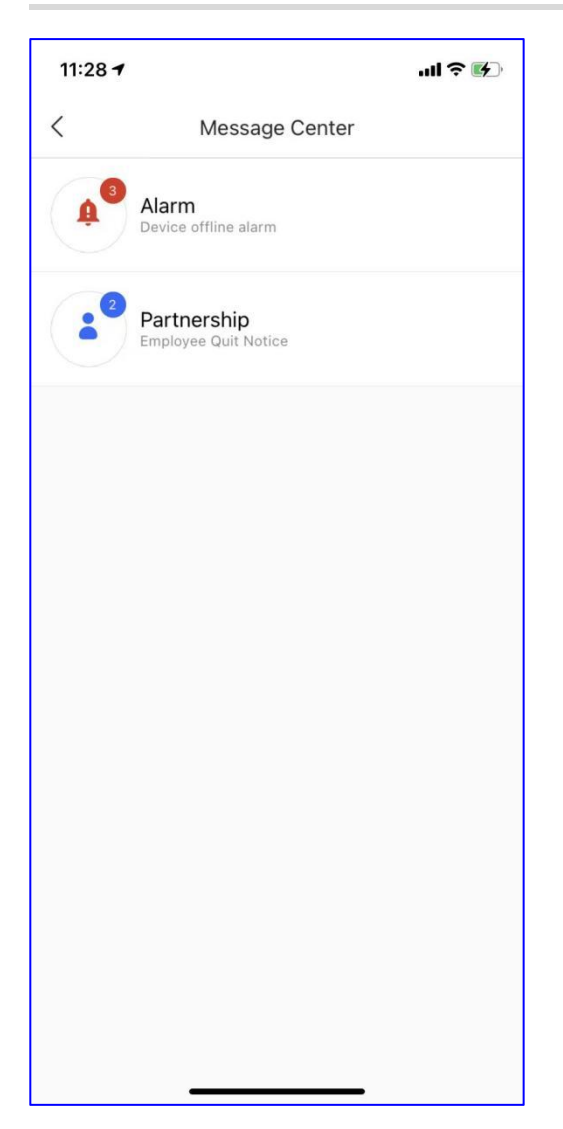

| 11:29 🕫                                                                                    | .ul 🕈 🕪                                                |
|--------------------------------------------------------------------------------------------|--------------------------------------------------------|
| < Alarm (                                                                                  | Last 30 Days)                                          |
| Type: AP810-L<br>Alarm: Device offline<br>Suggestion: Please pe                            | alarm<br>erform offline diagnosis                      |
| Fix                                                                                        | >                                                      |
| Delete                                                                                     | >                                                      |
| HomeRouter                                                                                 | 2022-04-02 16:20                                       |
| Device: slave2-repeat<br>Type: EW300-PRO<br>Alarm: Device offline<br>Suggestion: Please pe | er(G1QPCJM000077)<br>alarm<br>erform offline diagnosis |
| Fix                                                                                        | >                                                      |
| Delete                                                                                     | >                                                      |
| 100sub                                                                                     | 2022-04-01 11:13                                       |
| Device: A720(G1MQ3<br>Type: AP720-L<br>Alarm: Device offline<br>Suggestion: Please po      | U600181A)<br>alarm<br>erform offline diagnosis         |
| Fix                                                                                        | >                                                      |
| Delete                                                                                     | >                                                      |
|                                                                                            |                                                        |

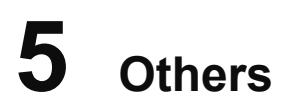

### 5.1 CCTV

### **Application Scenario**

For CCTV (Closed Circuit Television) scenario, the switch will automatically detect and prevent loops. When any loop occurs on the switch, you will receive an alarm.

#### Procedure

Step 1: enable the NVR

| 11:28                                                                                       |                                                                | 'II 🕹 📄                     |
|---------------------------------------------------------------------------------------------|----------------------------------------------------------------|-----------------------------|
| <                                                                                           | EG3250                                                         | QG                          |
| Diffice Ba                                                                                  | Isic CCTV<br>1 services enabled                                | Smart Flow Cont<br>Disabled |
| Loop Preve                                                                                  | ention NVR Login<br>Disabled                                   |                             |
| Enabled on <b>10</b>                                                                        | <b>00+</b> Reyee projects.                                     | Enable                      |
|                                                                                             | NVR<br>B::::                                                   |                             |
| After you ad<br>monitor the<br>through tur<br>Feature                                       | dd and log in to the NVR, y<br>camera status, and acce<br>nel. | you can<br>ss NVRs          |
| Login by or                                                                                 | e-click Monitor camera s                                       | status                      |
| How to ena                                                                                  | ble                                                            |                             |
| Config Step     S       1     Enter NVR IP, username and password       2     Log in to NVR |                                                                |                             |
| 3 Monito                                                                                    | r camera status                                                |                             |
| Tool Kit                                                                                    | ~                                                              |                             |

Step 2: Enter VNR IP, username and password, and click "Save", and then you can monitor the camera status

| 11:29         |          | ''' & 💼     |
|---------------|----------|-------------|
| <             | Add NVR  |             |
| Alias *       | Test     |             |
| Internal IP * |          |             |
| 192.168.110.  | 7        |             |
| Username *    | Trest    |             |
| Password *    | Lgfyhvff |             |
| Vendor *      |          | Hikvision > |
|               |          |             |
|               |          |             |
|               |          |             |
|               |          |             |
|               |          |             |
|               |          |             |
|               |          |             |
|               | Save     |             |
|               |          |             |

Step 3: Enable loop prevention on all switches.

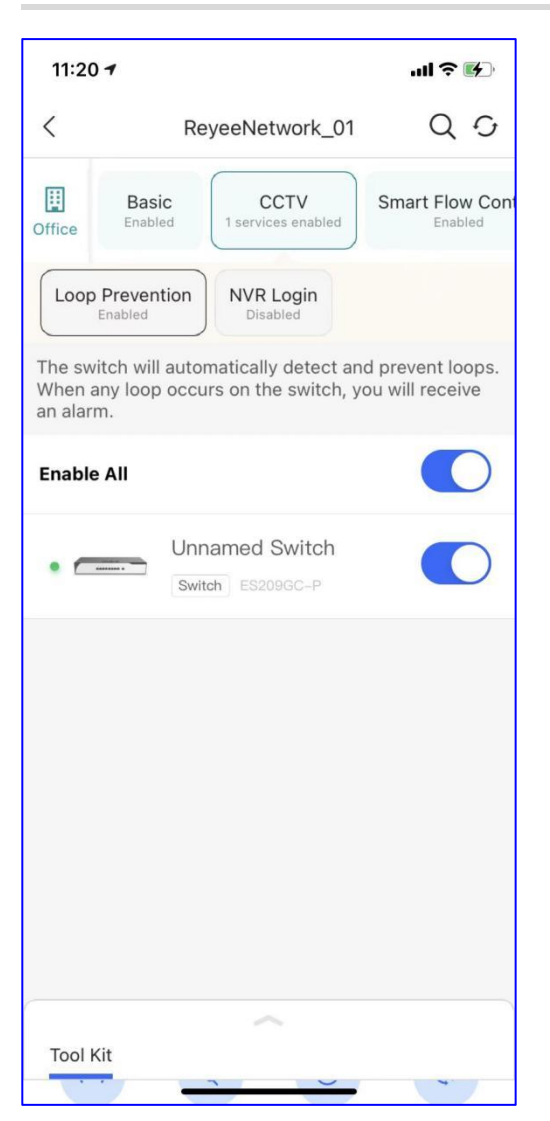

### 5.2 Smart Flow Control

### **Application Scenario**

Flow control will automatically adjust the bandwidth according to the number of users to ensure equal bandwidth allocation.

### Procedure

Step 1 Click the Enable to enable Smart Flow Control.

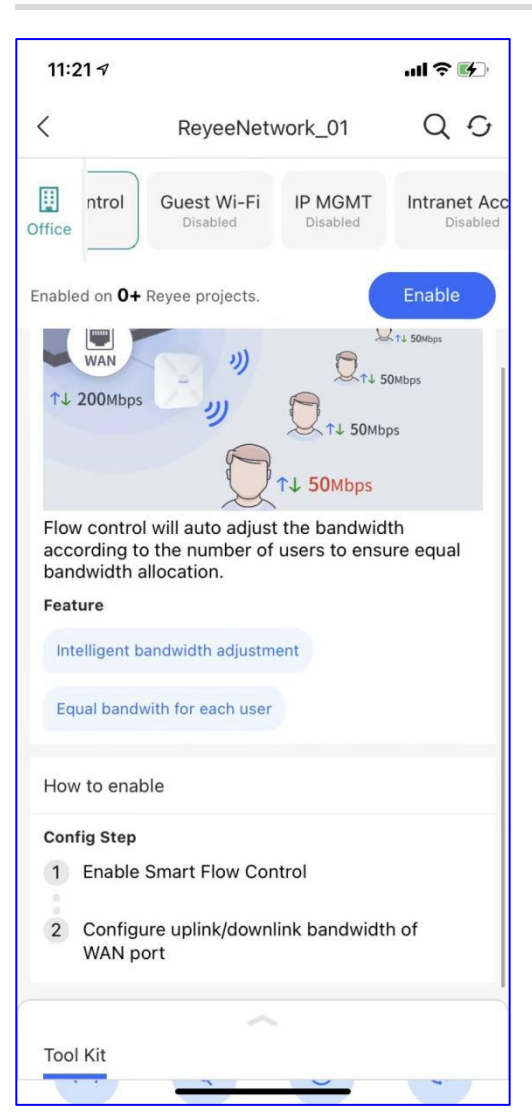

Step 2 Configure uplink/downlink bandwidth of WAN port.

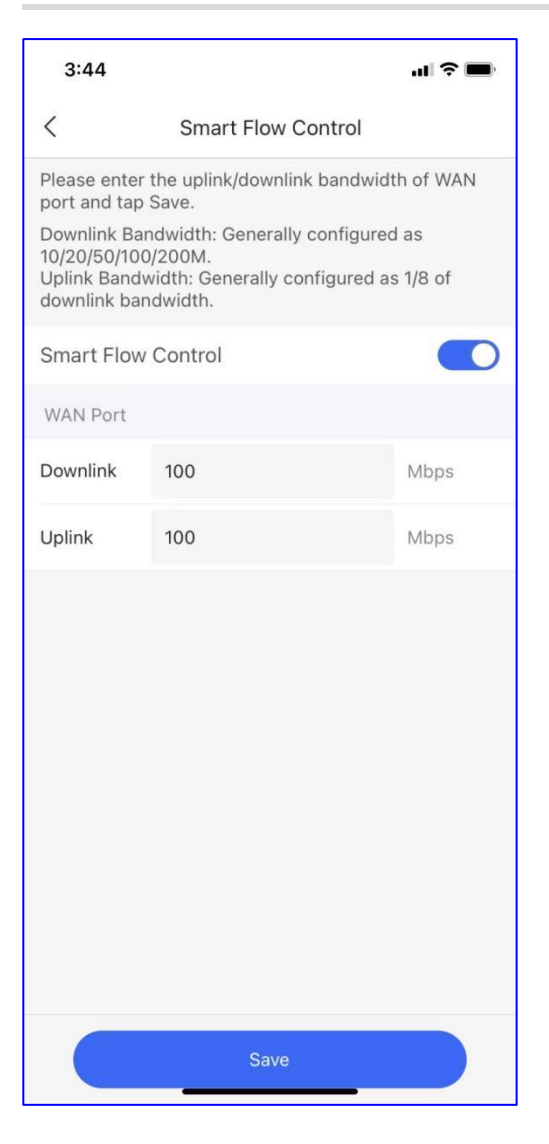

### 5.3 Guest WiFi

### Application Scenario

You can create a Guest WiFi for visitors. The clients connected with this Wi-Fi can access the internet only but cannot access the internal network.

### Procedure

Step 1 Click Enable to configure the Guest Wi-Fi.

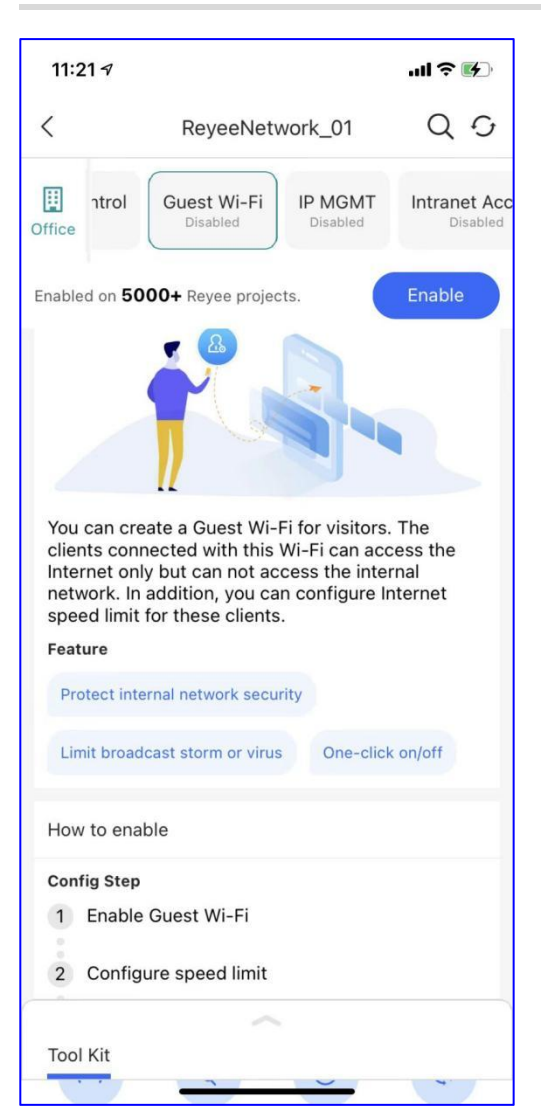

Step 2 Configure the SSID

| 11:21 🕫                                                                                                    | an 5                                                                                                    | <b>14</b> ) |
|----------------------------------------------------------------------------------------------------|----------------------------------------------------------------------------------------------------|-------------|
| <                                                                                                    | Add                                                                                                    |             |
| WLAN AC                                                                                                    | Cess Subnet Param Config Deliver                                                                                                    | y           |
| Name/SSID                                                                                                    | Guest                                                                                                    |             |
| Encryption                                                                                                    |                                                                                                    | D           |
| Password                                                                                                    |                                                                                                    | ***         |
| Encryption M                                                                                                    | ode                                                                                                    | >           |
|                                                                                                    | Advanced Settings 🗸                                                                                                    |             |
| Band<br>2.4G<br>The 2.4 GHz ba<br>better at penetr<br>slower speeds.<br>5G<br>The 5 GHz ban<br>data at faster s | and provides a larger coverage area and is<br>rating solid objects, but it transmits data a<br>d provides less coverage but transmits<br>peeds. |             |
|                                                                                                    | Next                                                                                                    |             |
|                                                                                                    |                                                                                                    |             |

Step 3 Configure the VLAN ID and Speed limit.

| 11:22 🕇                                         | .ul ≎ ⊮                                              |
|-------------------------------------------------|------------------------------------------------------|
| <                                               | Add                                                  |
| WLAN AC                                         | cess Subnet Param Config Delivery                    |
| Name                                            | Guest_Wi-Fi                                          |
| VLAN ID                                         | 231                                                  |
|                                                 | Advanced Config 🗡                                    |
| Default Gate                                    | way/Subnet Mask 192.168.177.1/24 >                   |
| DHCP Servic<br>When enabled,<br>automatically g | e<br>the connected clients can<br>tet the IP.        |
| Dynamic(254                                     | ↓) 192.168.177.1~192.168.177.254 >                   |
| Speed Limit<br>The maximum<br>maximum uplo      | download speed ≤ 1.3MB/s and the ad speed ≤ 0.1MB/s. |
| Downlink Bar                                    | ndwidth (Mbps):                                      |
| 10                                              |                                                      |
| Uplink Bandv                                    | vidth (Mbps):                                        |
| 1                                               |                                                      |
|                                                 | Next                                                 |
|                                                 |                                                      |

Step 4 Check whether the configuration is right.

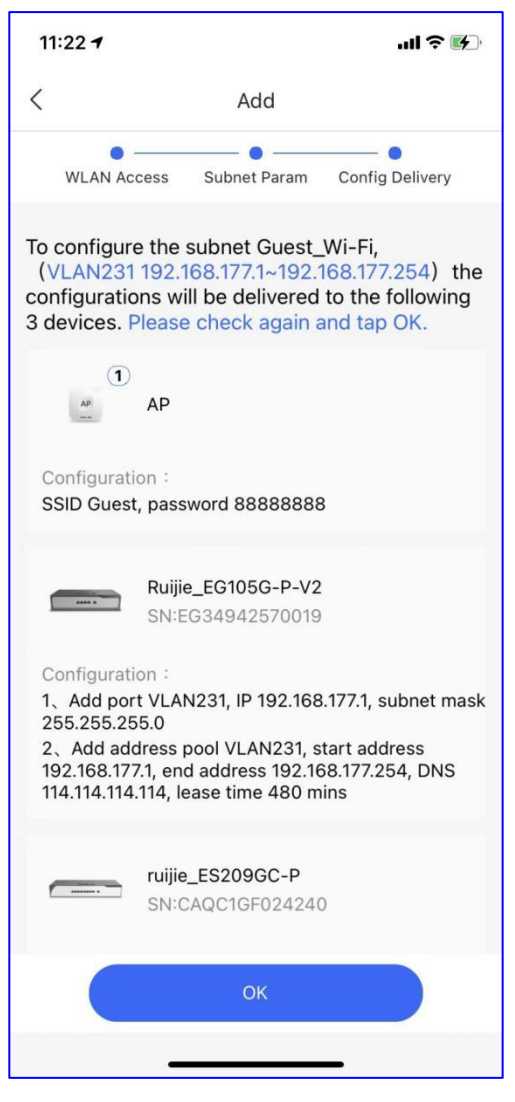

Step 5 Deliver the configuration to AP.

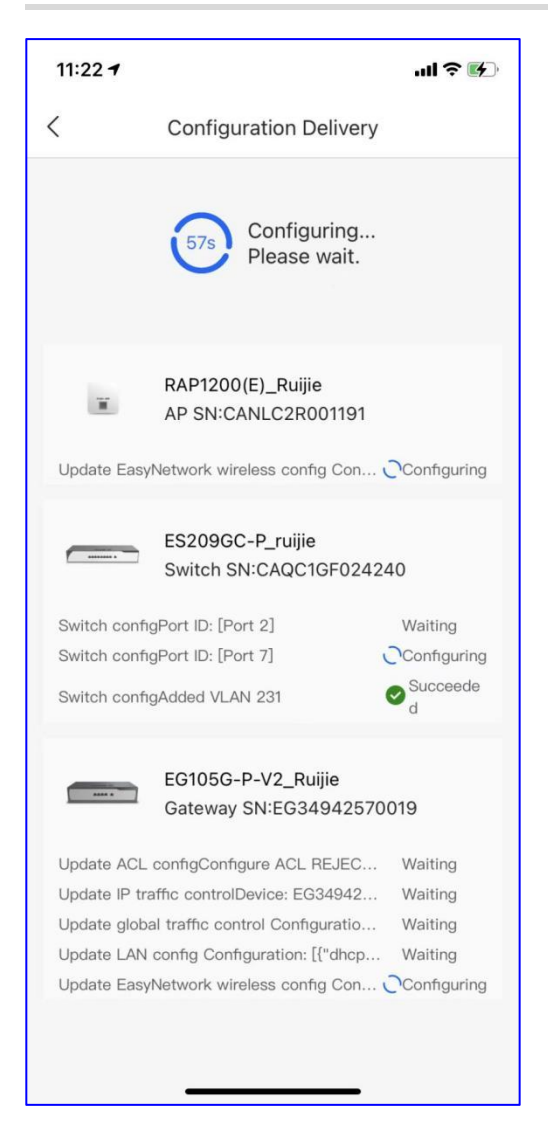

### 5.4 IP MGMT

### **Application Scenario**

Select the IP range to focus on and manage, then a visual view of the IP+ terminal will be automatically generated with a global perspective for efficient management and maintenance.

### Procedure

Step 1 Click Enable to start the IP management.

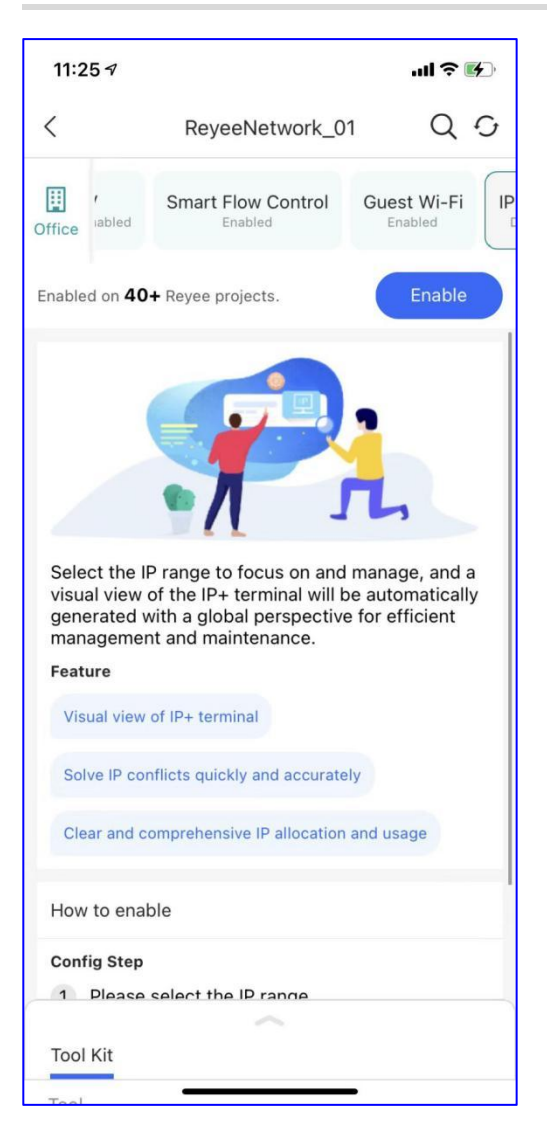

Step 2 Select the VLAN and IP range for the device.

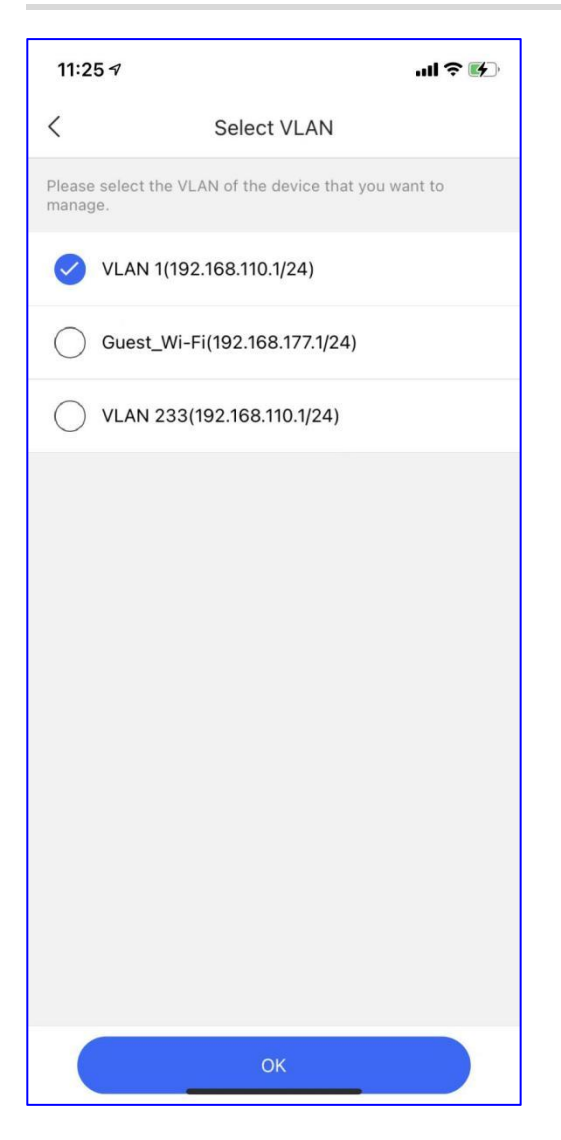

### 5.5 Intranet Access

### **Application Scenario**

Add a remote management tunnel to access the NVR and other vendors' devices in the intranet.

### Procedure

Step 1 Click Enable to configure the tunnel for intranet access.

| 11:25 🕫                                                                             |                                                                                                    |                                                                           | ııl ≎ ⊮)                               |
|-------------------------------------------------------------------------------------|----------------------------------------------------------------------------------------------------|---------------------------------------------------------------------------|----------------------------------------|
| <                                                                                   | Reyee                                                                                                    | ReyeeNetwork_01                                                           |                                        |
| )ffice                                                                              | Guest Wi-Fi<br>Enabled                                                                                                    | IP MGMT<br>Disabled                                                       | Intranet Access                        |
| nabled c                                                                            | n <b>300+</b> Reyee pi                                                                                                    | rojects.                                                                  | Enable                                 |
| 6                                                                                   |                                                                                                    | 0                                                                         | 6                                      |
|                                                                                     |                                                                                                    |                                                                           |                                        |
|                                                                                     |                                                                                                    |                                                                           |                                        |
| ~                                                                                   | TE                                                                                                    |                                                                           |                                        |
| Add a r                                                                             | emote manage                                                                                                    |                                                                           | o access the                           |
| Add a r<br>NVR ar                                                                   | remote manage<br>and other vendor                                                                                         | ment tunnel t<br>s' devices in                                            | o access the<br>the intranet.          |
| Add a r<br>NVR ar<br>Feature                                                        | remote manage<br>ad other vendor                                                                                          | ment tunnel t                                                             | o access the<br>the intranet.          |
| Add a r<br>NVR ar<br>Feature                                                        | remote manage<br>ad other vendor<br>ve remote operation                                                                   | ment tunnel t<br>s' devices in<br>on and mainter                          | o access the<br>the intranet.          |
| Add a r<br>NVR ar<br>Feature<br>Improv                                              | remote manage<br>nd other vendor<br>re remote operation<br>rt configuring por                                             | ment tunnel t<br>s' devices in<br>on and mainter                          | o access the<br>the intranet.          |
| Add a r<br>NVR ar<br>Feature<br>Improv                                              | remote manage<br>nd other vendor<br>e<br>ve remote operation<br>rt configuring pol                                        | ment tunnel t<br>s' devices in<br>on and mainten                          | o access the<br>the intranet.          |
| Add a r<br>NVR ar<br>Feature<br>Improv                                              | remote manage<br>nd other vendor<br>ve remote operation<br>rt configuring por<br>enable                                   | ment tunnel t<br>s' devices in<br>on and mainten                          | o access the<br>the intranet.          |
| Add a r<br>NVR ar<br>Feature<br>Suppo<br>How to<br>Config                           | remote manage<br>and other vendor<br>everemote operation<br>rt configuring poor<br>enable<br>Step                         | ment tunnel t<br>s' devices in<br>on and mainten                          | o access the<br>the intranet.          |
| Add a r<br>NVR ar<br>Feature<br>Improv<br>Suppo<br>How to<br>Config                 | remote manage<br>and other vendor<br>we remote operation<br>art configuring pool<br>enable<br>Step<br>onfigure the tun    | ment tunnel t<br>s' devices in<br>on and mainten<br>rt<br>nel for intranc | o access the<br>the intranet.          |
| Add a r<br>NVR ar<br>Feature<br>Improv<br>Suppo<br>How to<br>Config                 | remote manage<br>and other vendor<br>everemote operation<br>ret configuring por<br>enable<br>Step<br>onfigure the turned  | ment tunnel t<br>s' devices in<br>on and mainten<br>rt<br>nel for intranc | o access the<br>the intranet.<br>nance |
| Add a r<br>NVR ar<br>Feature<br>Improv<br>Suppo<br>How to<br>Config<br>1 Co<br>2 En | remote manage<br>and other vendor<br>we remote operation<br>enable<br>step<br>onfigure the tunnel                         | ment tunnel t<br>s' devices in<br>on and mainten<br>nt<br>nel for intrane | o access the<br>the intranet.          |
| Add a r<br>NVR ar<br>Feature<br>Suppo<br>How to<br>Config<br>1 Co                   | remote manage<br>and other vendor<br>everemote operation<br>of configuring pool<br>enable<br>Step<br>ponfigure the tunnel | ment tunnel t<br>s' devices in<br>on and mainten<br>nt<br>nel for intranc | o access the<br>the intranet.          |

Step 2 Enter the device's IP and port to create the tunnel.

| 11:25 🔊     |                      | .ul ? 🕅 |
|-------------|----------------------|---------|
| <           | Add                  |         |
| Alias       |                      |         |
| Type        | R E Other Vendor     |         |
| Internal IP |                      |         |
| Port        | 80                   |         |
|             | HTTP: 80, HTTPS: 443 |         |
|             |                      |         |
|             |                      |         |
|             |                      |         |
|             |                      |         |
|             |                      |         |
|             |                      |         |
|             | Save                 |         |
|             |                      |         |

### 5.6 Scenario

### **Application Scenario**

Select the scenario of the network to improve your user experience.

### Procedure

Please select a scenario according to your requirements.

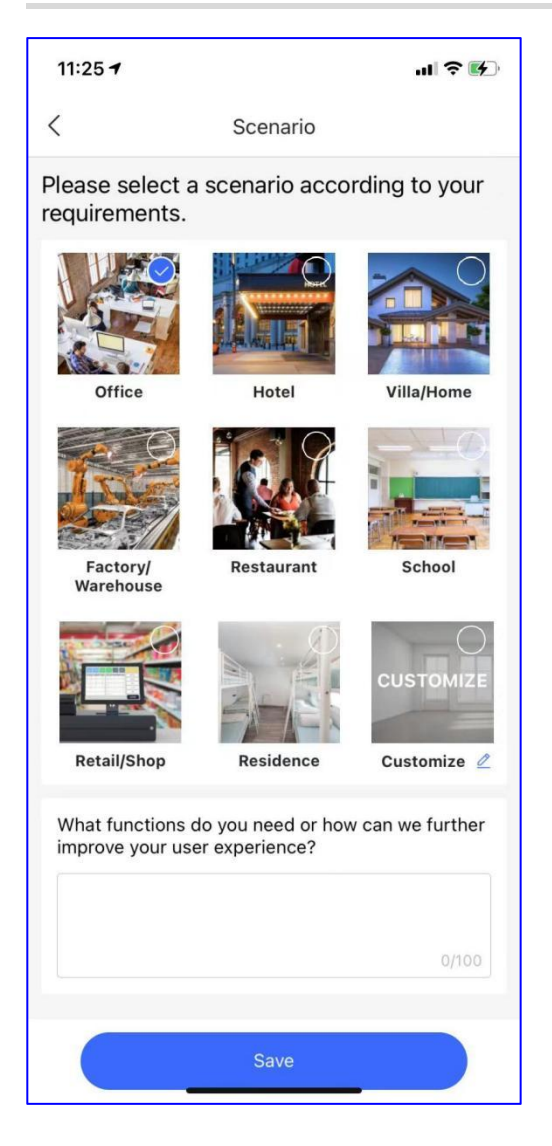

## 6 Product

### 6.1 Gateway

Display all gateway models and details.

| 10:31 <b>-7</b>                                                                    |  |
|------------------------------------------------------------------------------------|--|
| Q Product name or function Search                                                  |  |
| Gateway Switch Wireless Customize                                                  |  |
| General Concurrent Client                                                          |  |
| Cloud Managed Router   5 GE(2 WAN max)  <br>100 Concurrent users   500Mbps. More ~ |  |
| Cloud Managed Router   5 GE(2 WAN max)  <br>100 Concurrent users   600Mbps. More v |  |
| Cloud Managed Router   5 GE(2 WAN max)  <br>PoE/POE+   54W   100 Concu More ~      |  |
| Cloud Managed Gataway   10 GE(4 WAN<br>200 Concurrent users   1800Mbps.            |  |
| Product BOM Project Discover My                                                    |  |

You can filter the needed devices according to different conditions.

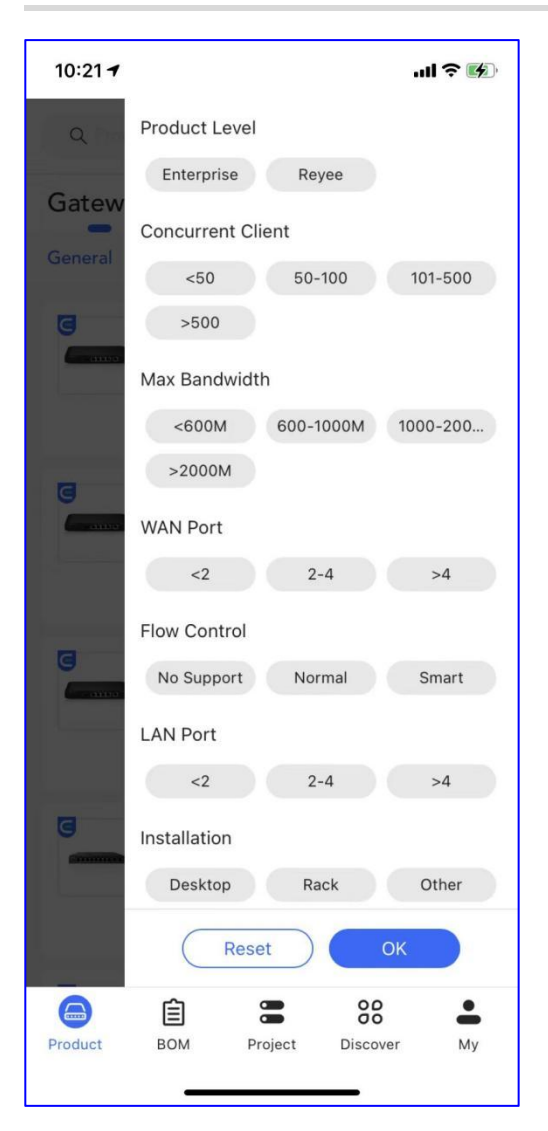

### 6.2 Switch

Display all switch models and details.

| 10:21 <i>-</i> 7  |                                                      |                                                 | ul 🍣 🚯                                     |
|-------------------|------------------------------------------------------|-------------------------------------------------|--------------------------------------------|
| Q Proc            |                                                      |                                                 | Search                                     |
| Gateway           | Switch v                                             | /ireless Cu                                     | ustomize                                   |
| General           | Copper Port 🖨                                        | Max Clien                                       | t≑ Filter 🕌                                |
| Core Switch       | PoE Switch                                           | Access Swit                                     | ch                                         |
| •                 | RG-NBS320<br>L2 Managed 100<br>I 4 *10G SFP+ SI      | 0-48GT4X<br>3 Switch   48 G<br>ots   1U   Steel | S<br>iigabit RJ45 Ports<br>Cas More ↓<br>+ |
| -                 | <b>RG-S2952G</b><br>48 10/100/1000<br>Combo)   256Gb | -E V3<br>BASE-T and pops   132Mpps              | 4 GE SFP (Non-<br>I Li More ↓              |
| 9                 | RG-NBS320                                            | 0-24SFP/8                                       | GT4XS                                      |
| ( month of one is | L2 Managed 10<br>Gigabit RJ45 Co                     | 0G Switch   2<br>mbo Ports   4                  | 4 SFP Slots I 8<br>100 Mo                  |
| 9                 | RG-NBS310                                            | 0-24GT4S                                        | FP                                         |
| Product           | BOM Pr                                               | oject Dis                                       | cover My                                   |

You can filter the devices you need according to different conditions

| 10:21 🕇     | ul S 🚺                       |
|-------------|------------------------------|
| Q           | Product Level                |
| Gateway     | Enterprise Reyee             |
| Ganaral     | Copper Port                  |
| General     | <4 4-8 9-16                  |
|             | 17-24 >24                    |
| Core Switch | Max Client                   |
|             | <300 300-500 501-1000        |
| 9           | 1001-2000 2001-5000 5000-100 |
|             | >10000                       |
|             | L2+ / L3 Management          |
|             | Support                      |
|             | Qty of SFP Ports             |
|             | <4 4-8 9-16                  |
|             | 17-24 >24                    |
|             | Cloud Management             |
|             | Support                      |
| G           | Reset OK                     |
|             | É : % .                      |
| Product     | BOM Project Discover My      |

### 6.3 Wireless

Display all AP models and details.

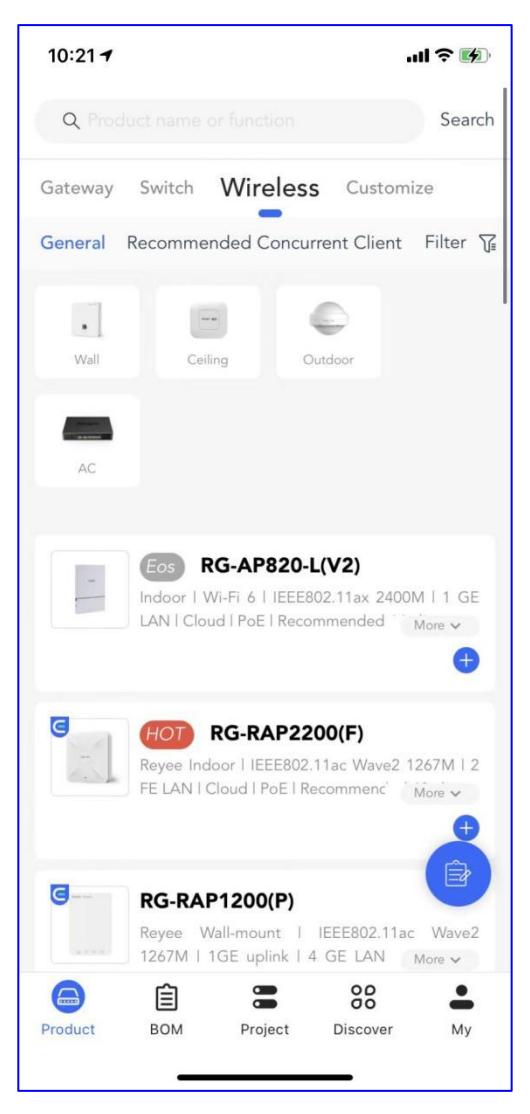

You can filter the needed devices according to different conditions

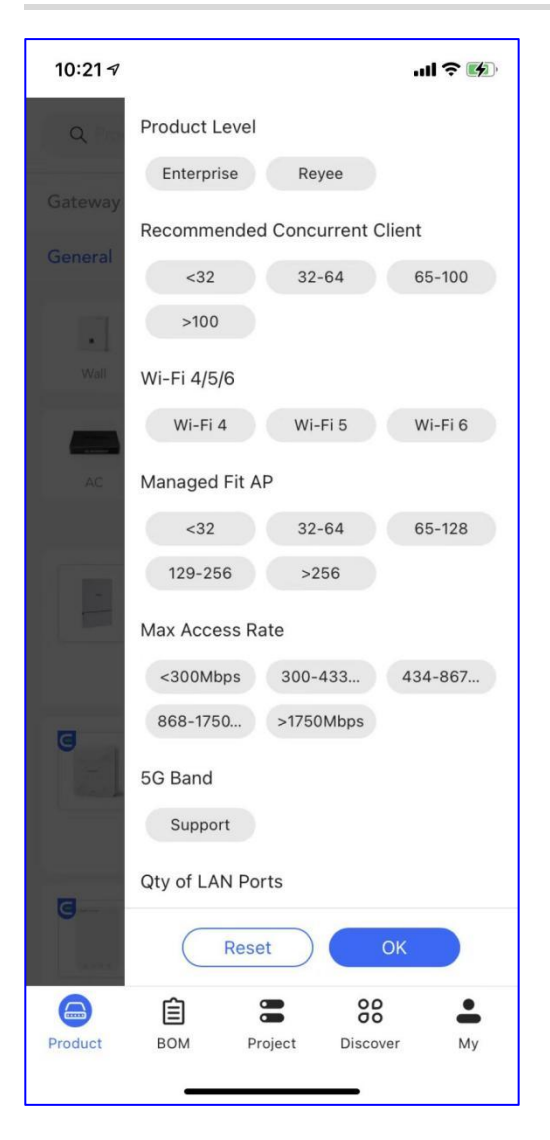

### 6.4 Customize

### **Application Scenario**

Add the products that need to be customized.

#### Procedure

Step 1 Click Customize to add the product.

| Q Product name or function                                                                            |        |
|----------------------------------------------------------------------------------------------------|--------|
|                                                                                                    | Search |
| Gateway Switch Wireless Customize                                                                     | 9      |
| General                                                                                               |        |
| Add Product                                                                                           |        |
| No Data         Example of the ONLY Vendor offering         ENTERPRISE Cloud for SME at Lifetime FREE |        |
| Product BOM Project Discover                                                                          | My     |

Step 2 Enter the information of product.

| 10:22 🕫      |             | .ıl |
|--------------|-------------|-----|
| <            |             |     |
| *Model       | TU          |     |
| *Туре        | Camera      |     |
| *Description | 4MP         |     |
| Vendor       | TQ          |     |
| Tag          | ΤQ          |     |
|              |             |     |
|              |             |     |
|              |             |     |
|              |             |     |
|              |             |     |
|              | Add Product |     |

Step 3 Display the products on the list.

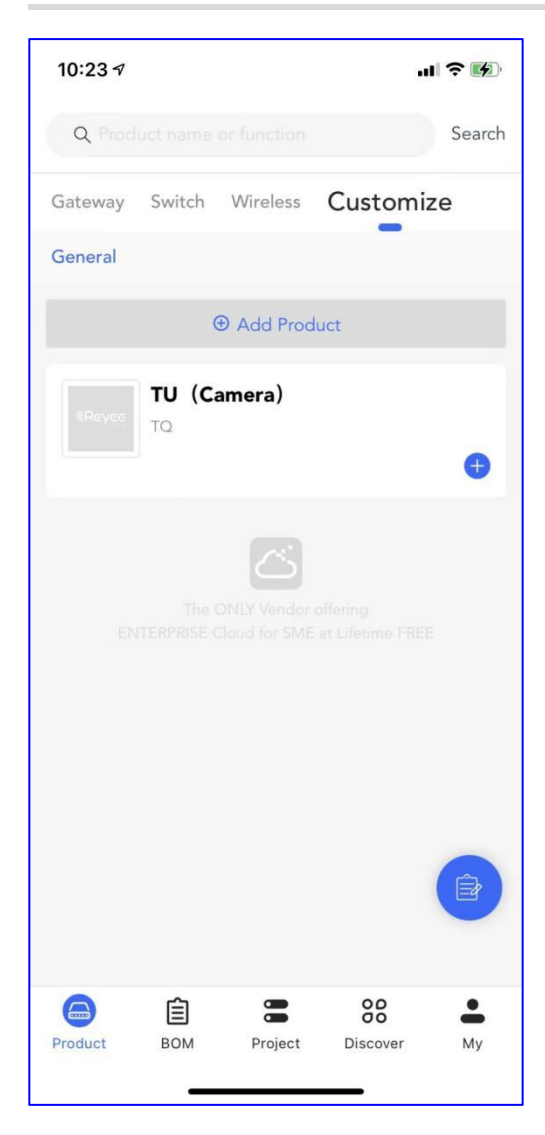

# 7 вом

You can try AI BOM and Manual BOM.

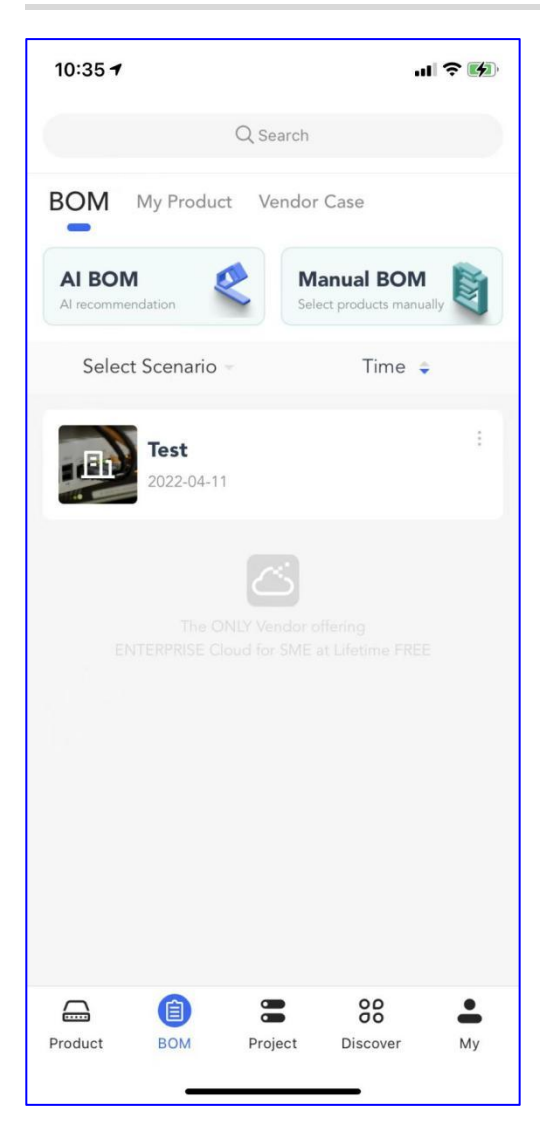

### 7.1 AI BOM

### **Application Scenario**

Use AI BOM when you know the project requirements but are not clear about product models and quantities.

### Procedure

Step 1 Enter the BOM name and select the scenario.

| 10:35 <b>-</b>                          | ? 💋 |
|-----------------------------------------|-----|
| < Add BOM                               |     |
| び BOM Name                              |     |
| Test1                                   |     |
| ⊕ <sup>*</sup> Scenario                 |     |
| Universal Villa/Home Office Hote        | el  |
| Retail/Shop School Dormitory/Tenant     |     |
| Factory/Warehouse Restaurant            |     |
| <ul> <li>Wired ⊕ CCTV ⊕ WLAN</li> </ul> |     |
| ок                                      |     |

 $\label{eq:step 2} \textbf{Step 2} \text{ Add the network scale, including Wired, CCTV and WLAN.}$ 

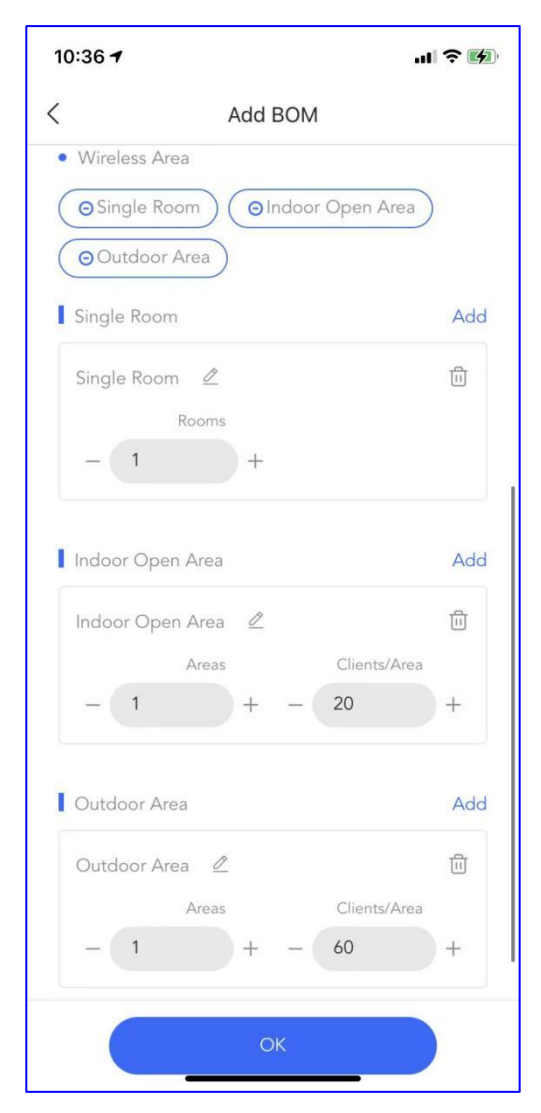

Step 3 Create the BOM.

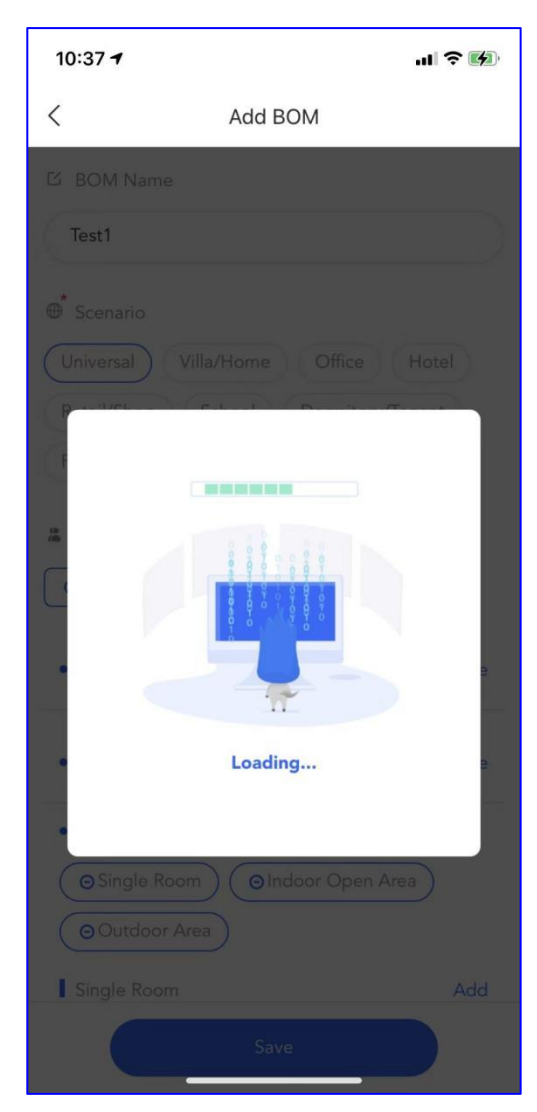

Step 4 Click Use it to generate the BOM.

| 10:37 <b>-</b> |                    | ы ? <b>М</b> |
|----------------|--------------------|--------------|
| <              | Add BOM            |              |
| ビ BOM Name     |                    |              |
| Test1          |                    |              |
| 🗳 Scenario     |                    |              |
| Standard       | Premium E          | Economic     |
|                |                    |              |
| Туре           | Name               | Qty          |
| Gateway        | RG-EG105G          | 1            |
| PoE Switch     | RG-ES218GC-P       | 1            |
| Access Sw      | RG-NBS3100-24GT4SF | -P 1         |
| Wall           | RG-RAP1200(F)      | 1            |
| Ceiling        | RG-RAP2200(E)      | 1            |
| Outdoor        | RG-EAP602          | t            |
| Select Product | s Manually U       | se It        |
| Single Room    |                    |              |
|                | Save               |              |

### Step 5 Check the BOM details.

Display the scenario and devices.

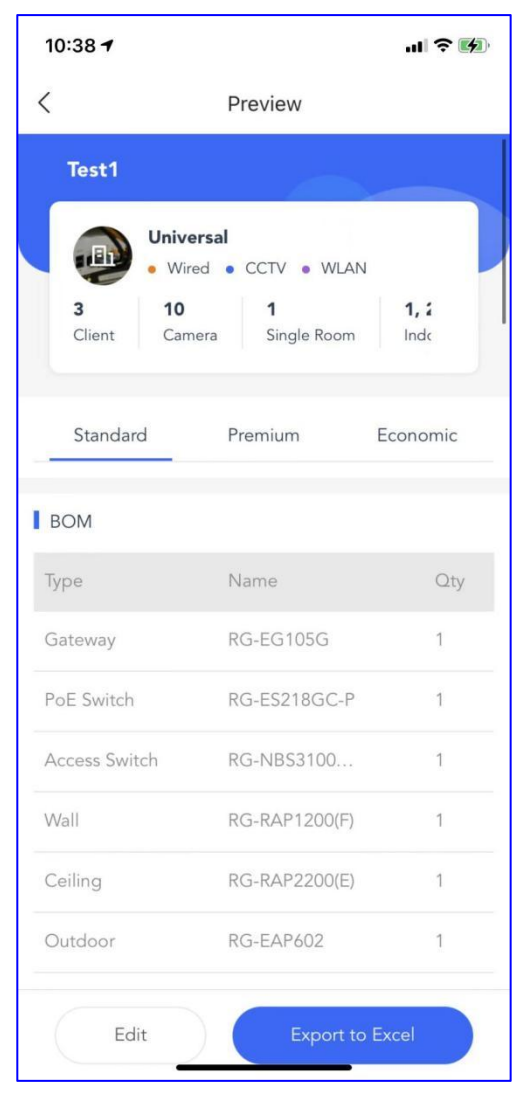

Display the features for the BOM.
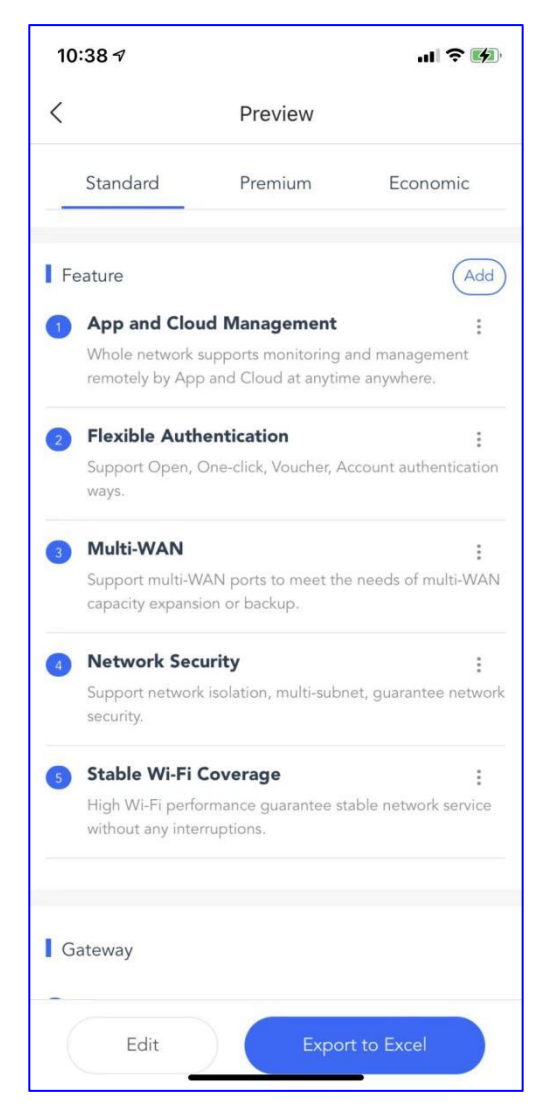

Display the devices' details.

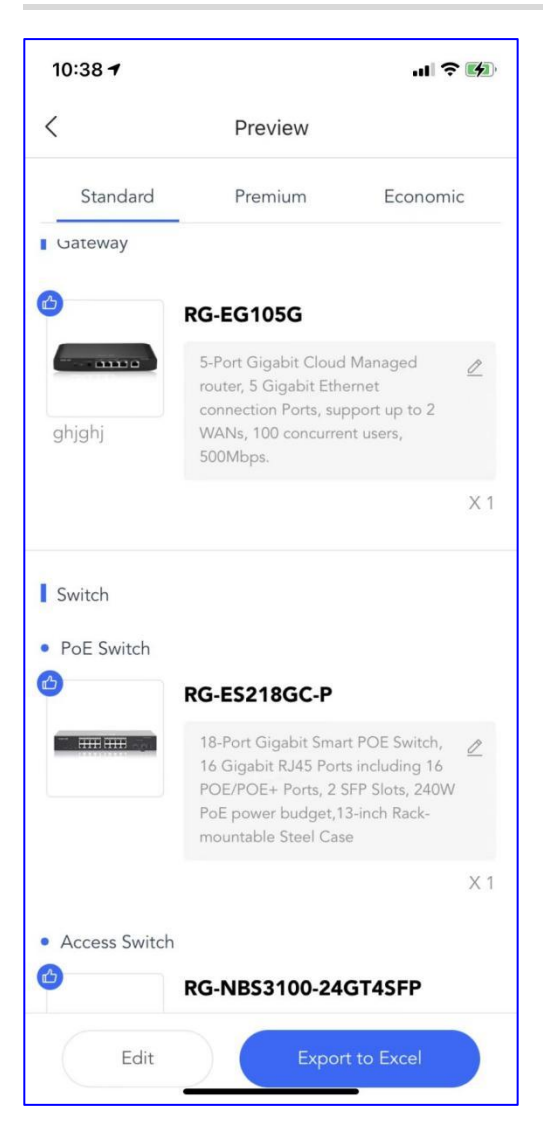

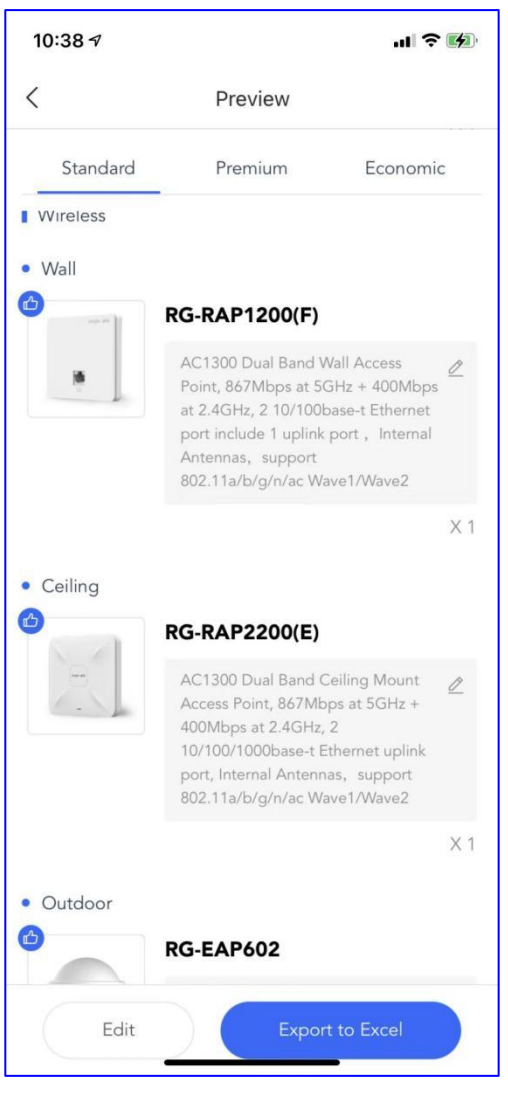

Display the topology and the BOM also supports export with Excel.

| 10:39 🕫            |                                                                                                    | .ıl <b>? №</b>                                                                                                    |
|--------------------|----------------------------------------------------------------------------------------------------|----------------------------------------------------------------------------------------------------|
| <                  | Preview                                                                                                    |                                                                                                    |
| Standard           | Premium                                                                                                    | Economic                                                                                                    |
| Topology           |                                                                                                    |                                                                                                    |
| AP<br>KOLAPI(2007) | Servey<br>Sciences<br>Servey<br>Sciences<br>Servey<br>Sciences<br>Servey<br>Sciences<br>Servey<br>Sciences<br>Servey<br>Sciences<br>Sciences | Luna<br>Rom<br>Bolinesisionisciente<br>Astronomical<br>Astronomical<br>A |
|                    |                                                                                                    |                                                                                                    |
| Contact            |                                                                                                    |                                                                                                    |
| Name:              | Phone:                                                                                                    |                                                                                                    |
| Company:           |                                                                                                    |                                                                                                    |
|                    |                                                                                                    |                                                                                                    |
| Edit               | Ехро                                                                                                    | ort to Excel                                                                                                    |

# 7.2 Manual BOM

### **Application Scenario**

Use Manual BOM to select and add specified products. The BOM can be done in 1 minute.

### Procedure

Step 1 Select and add specified products manually.

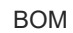

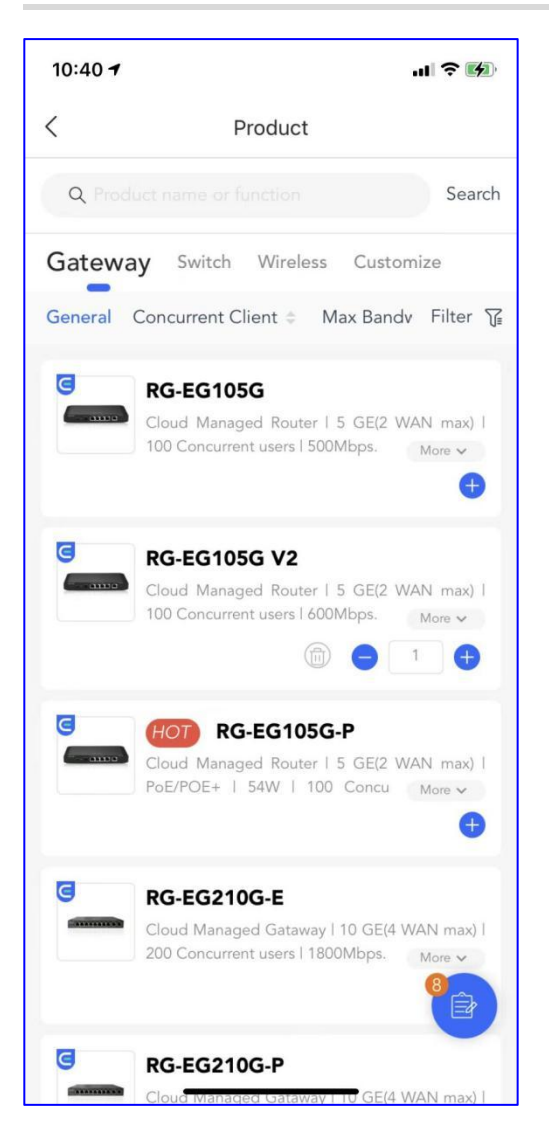

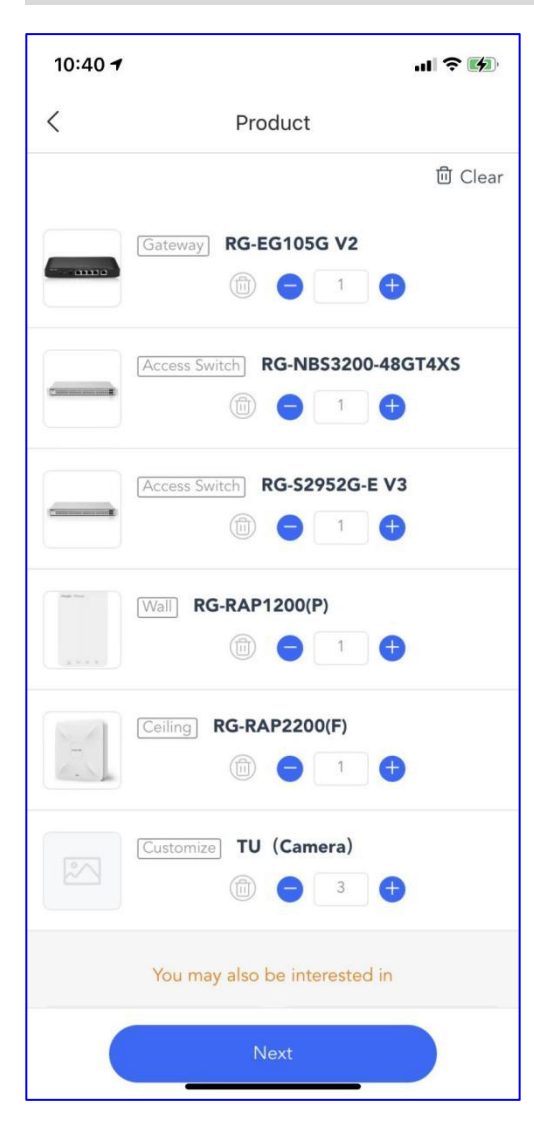

Step 2 Enter the BOM Name.

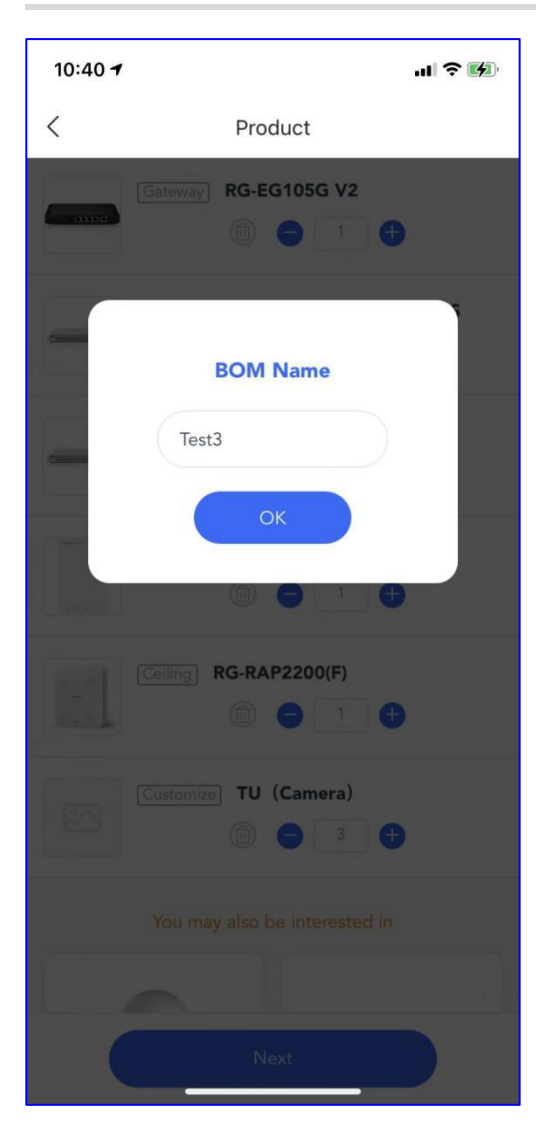

Step 3 Check the BOM details.

Display the scenario and devices.

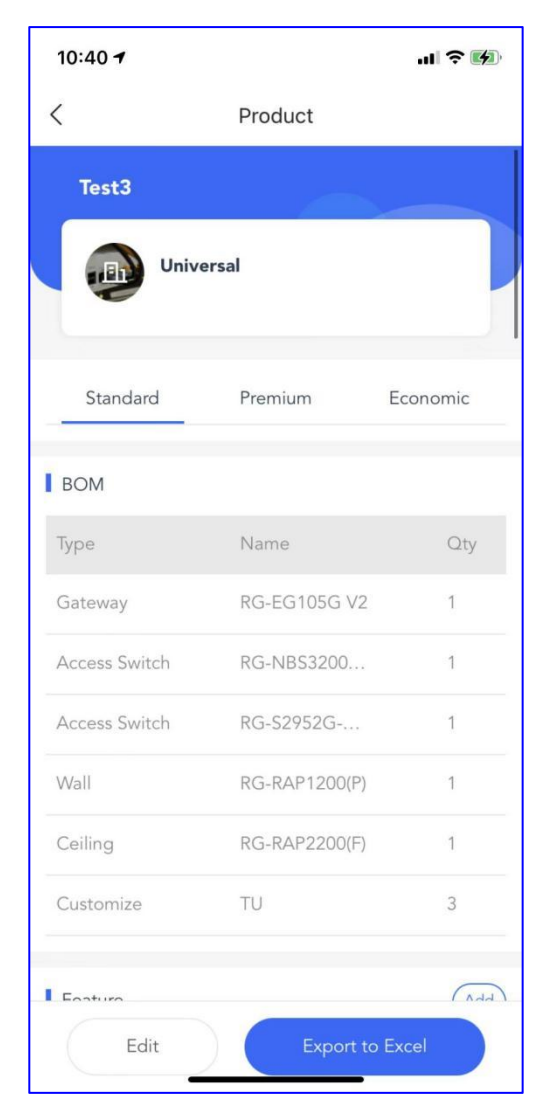

Displays the features for the BOM.

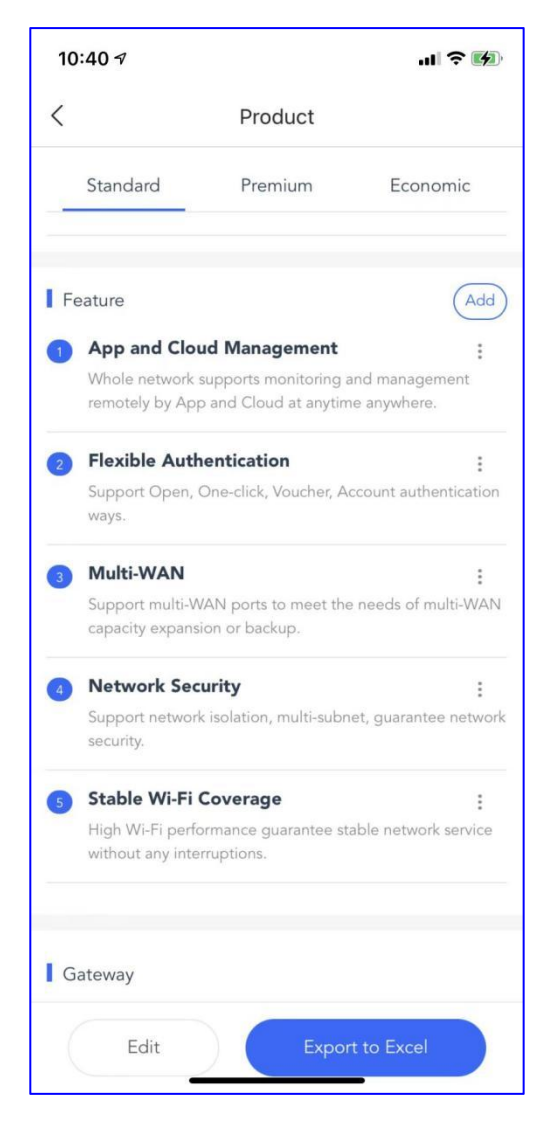

Displays the devices' details.

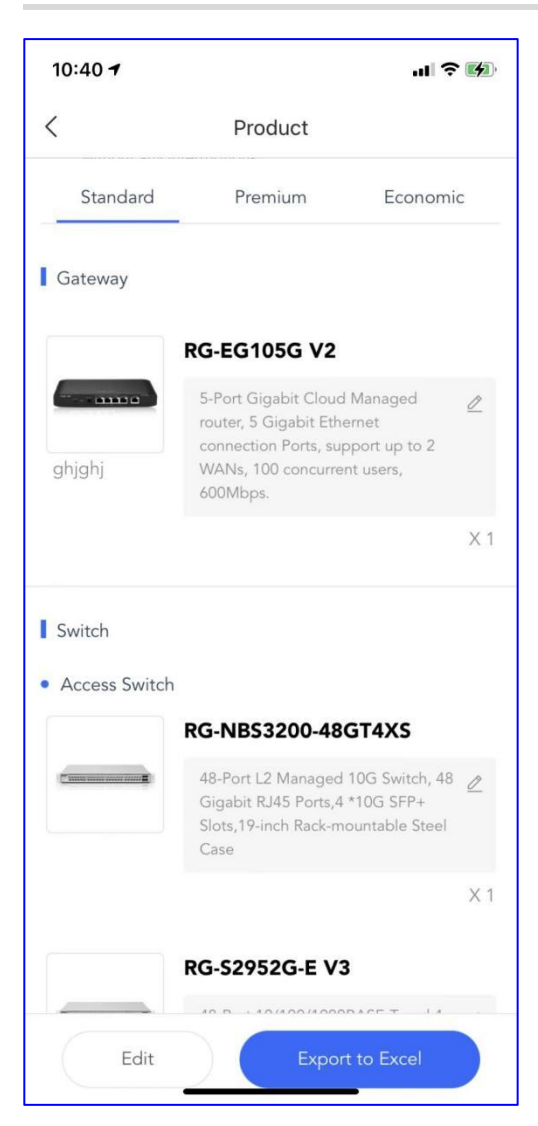

| 10:40 <b>-</b> |                                                                                                    | I ? 🕅              |
|----------------|----------------------------------------------------------------------------------------------------|--------------------|
| <              | Product                                                                                                    |                    |
| Standard       | Premium Econ                                                                                                    | omic               |
| VVIreless      |                                                                                                    |                    |
| • Wall         |                                                                                                    |                    |
| angle there    | RG-RAP1200(P)                                                                                                    |                    |
|                | AC1300 Dual Band gigabit wall<br>plate AP, 4 front LAN ports,<br>including 1 standard 802.3af Pol<br>port, built-in antennas, 1 gigabit<br>uplink port, dual-band<br>2.4GHz/5GHz, 802.11a/b/g/n/ac<br>Wave1/Wave2, up to 1267Mbps<br>access rate per AP; support AP/<br>routing mode, Layer 3 roaming,<br>Ruijie Cloud app management;<br>Support 802.3af/at PoE (PoE and<br>local power adapters sold<br>separately) | 2<br>E out         |
| Ceiling        |                                                                                                    | X 1                |
|                | RG-RAP2200(F)                                                                                                    |                    |
|                | AC1300 Dual Band Ceiling Mou<br>Access Point, 867Mbps at 5GHz<br>400Mbps at 2.4GHz, 2 10/100ba<br>Ethernet uplink port, Internal<br>Antennas, support<br>802.11a/b/g/n/ac Wave1/Wave2                                                                                                    | nt 🖉<br>+<br>ase-t |
| Edit           | Export to Excel                                                                                                    |                    |

Displays the topology and the BOM also supports export with Excel.

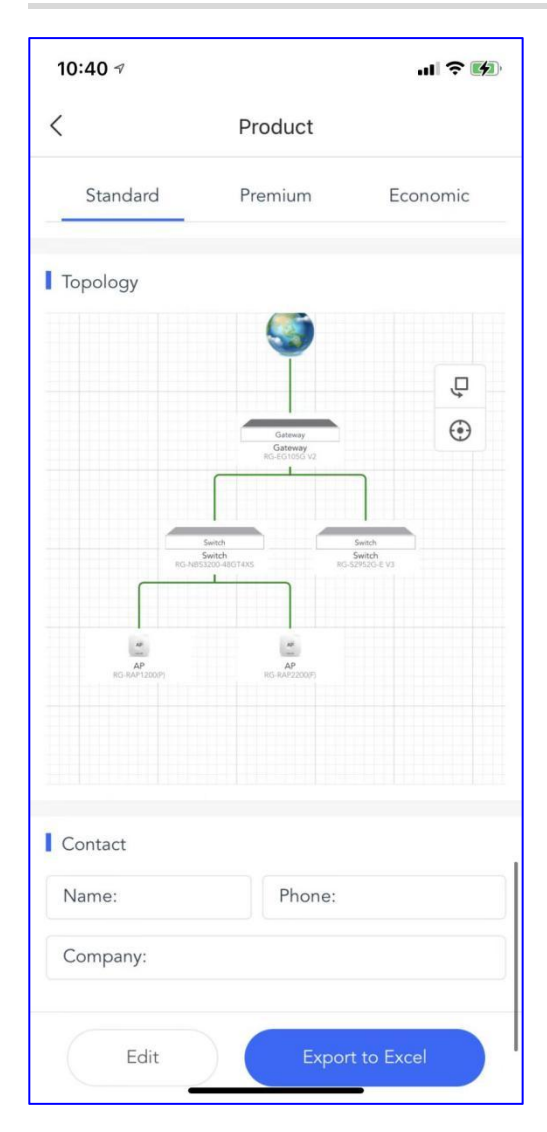

# 7.3 My Product

Displays the customized product list.

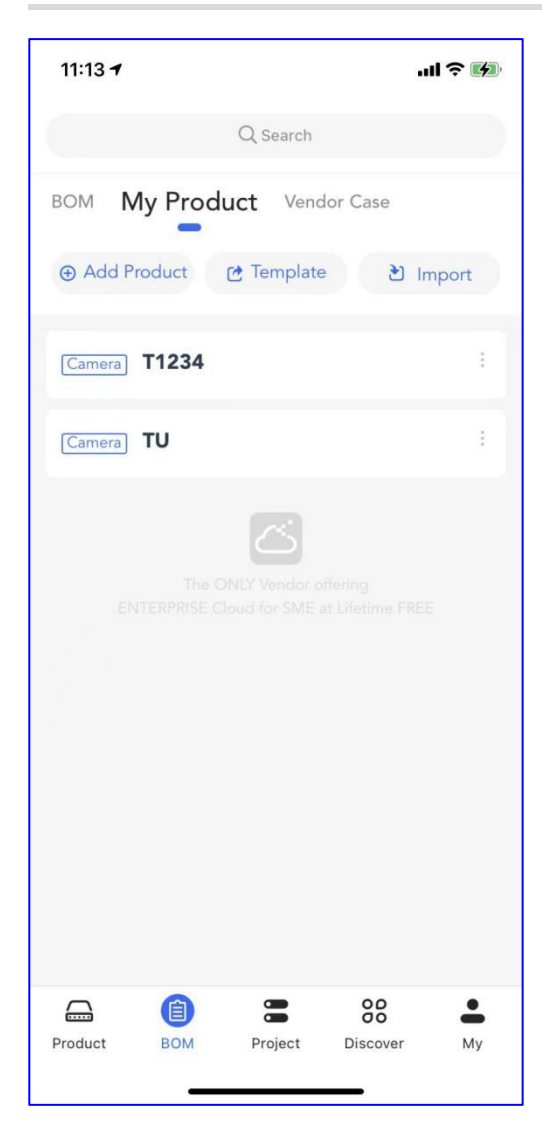

# 7.4 Vendor Case

### **Application Scenario**

Add cases of various vendors.

### Procedure

Step 1 Go to Vendor Case list.

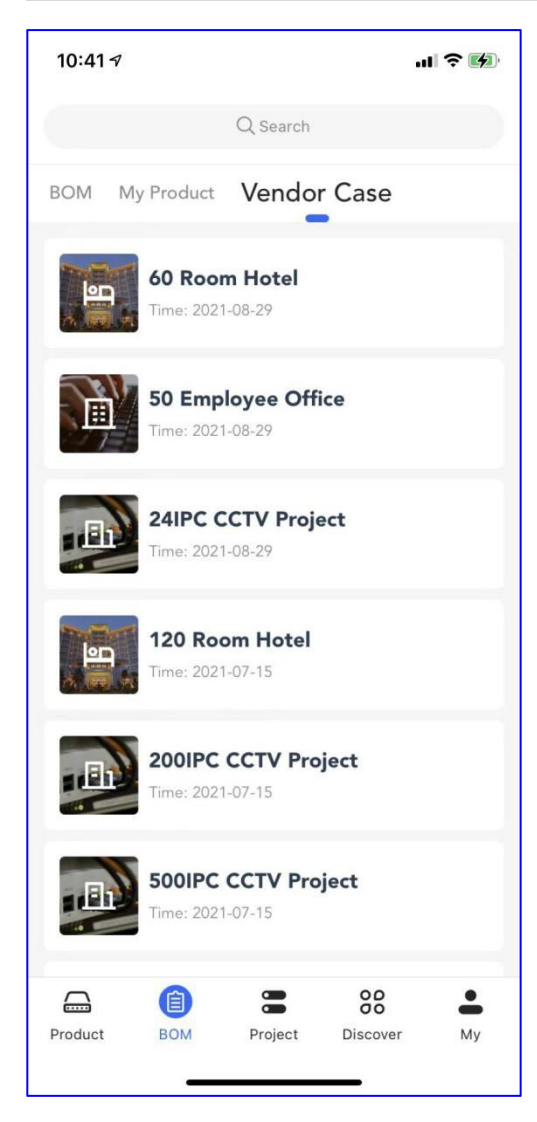

Step 2 Preview the details of the BOM.

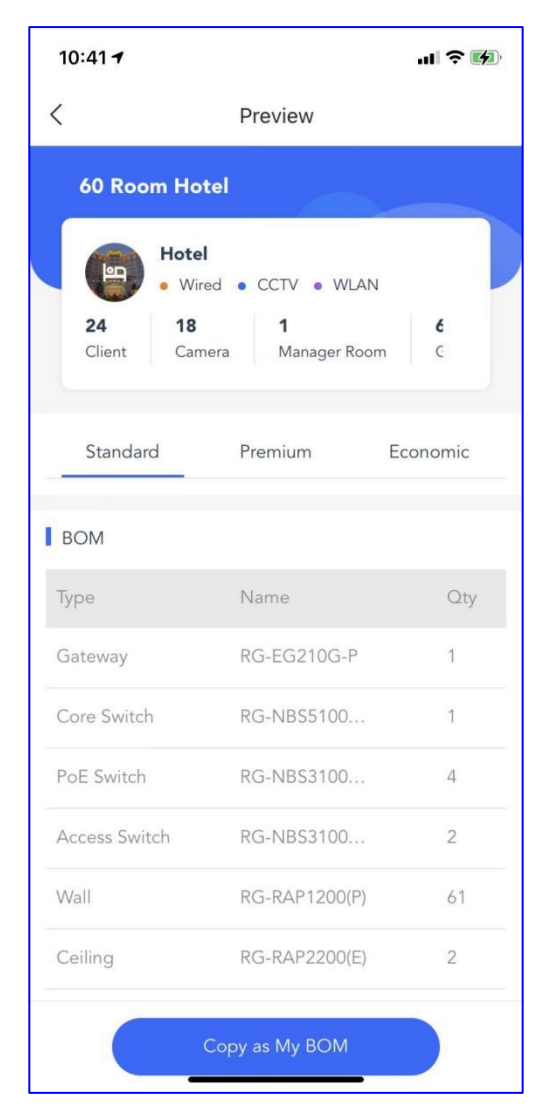

Step 3 Copy as My BOM.

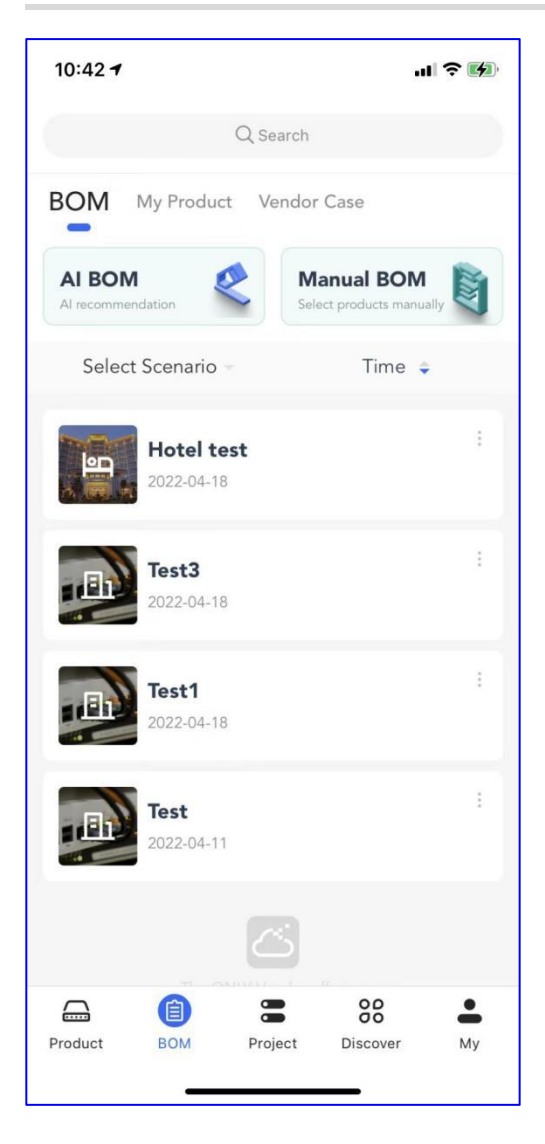

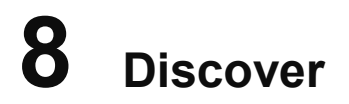

## 8.1 3 Min How-to

The series of 3 Min How-to videos is used to solve your technical problems within a few minutes.

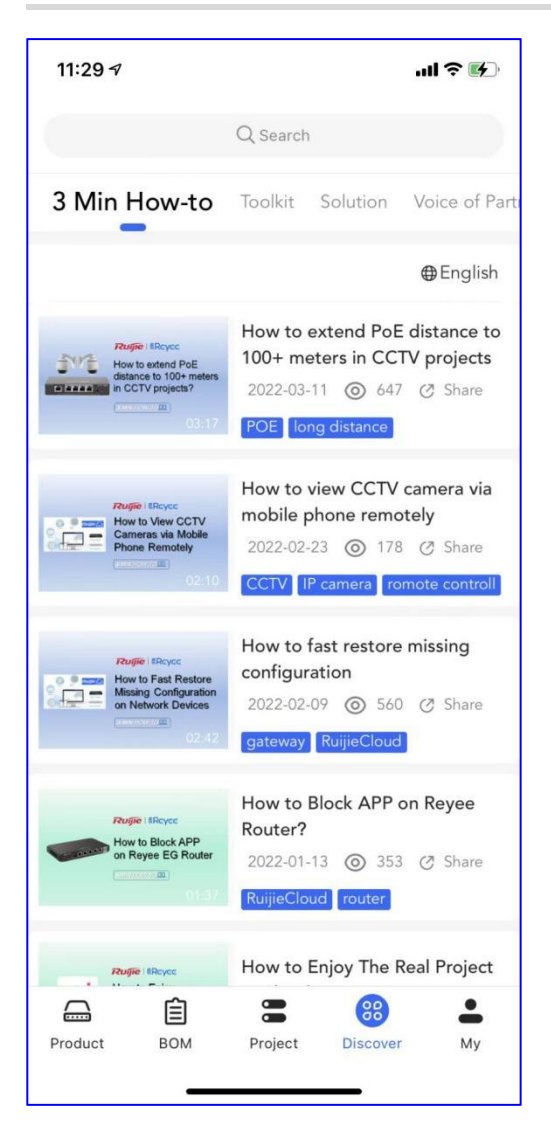

# 8.2 Toolkit

PoC guides, cookbooks, and battle cards are in the Toolkit.

| 11:29 🕇      |                              |                      | -111                 | <b>? ⊮</b> } |
|--------------|------------------------------|----------------------|----------------------|--------------|
|              | Q Sea                        | arch                 |                      |              |
| 3 Min How-to | Toolkit                      | Solution             | Voice c              | of Partner   |
| PoC Guide    | Cookb                        | ook                  | Battle C             | ard          |
| Q Search     |                              |                      |                      |              |
| ø            | <b>Reyee EG</b><br>2021-07-2 | PoC Guid             | e V1.0.pd<br>⊘ Share | lf           |
| P            | Reyee Clo<br>2021-07-2       | oud PoC Go           | uide V1.0<br>⊘ Share |              |
| ø            | Reyee Sw<br>2021-07-2        | itch PoC G<br>9 ⊚ 67 | uide V1.0            | )            |
| Þ            | <b>Reyee Wi</b>              | reless PoC           | Guide V1             | .0           |
| <b></b>      | Reyee EW                     | / PoC Guid           | le V1.0              |              |
| Product BO   | M Proje                      | ect Disc             | over                 | My           |

# 8.3 Solution

Five solutions can be presented to your customers anytime and anywhere.

| 11:29 <del>7</del>                                          |           |                      | 배 주 빠               |  |  |
|-------------------------------------------------------------|-----------|----------------------|---------------------|--|--|
|                                                             | Q Se      | arch                 |                     |  |  |
| 3 Min How-to 7                                              | Foolkit S | olution              | Voice of Partner    |  |  |
| CCTV Home                                                   | Hotel     | Office               | Retail & Chain      |  |  |
| Q Search                                                    |           |                      |                     |  |  |
|                                                             | CCTV So   | CCTV Solution Poster |                     |  |  |
| 션                                                           | 2021-07-2 | 9 🔘 554              | ⊘ Share             |  |  |
|                                                             | CCTV So   | lution Leaf          | let                 |  |  |
| 4                                                           | 2021-07-2 | 9 @ 288              | 🗷 Share             |  |  |
| Ruffe IRcycc                                                | Project C | n Phone A            | s You Onsite        |  |  |
| How to<br>Setup Wireless Network<br>By Mobile APP in 3 Mins | 2021-07-2 | 9 @ 202              | 🧭 Share             |  |  |
| Project On Provide At Your Units                            | Project C | n Phone A            | s You Onsite        |  |  |
|                                                             | 2021-07-2 | 6 🔘 165              |                     |  |  |
|                                                             |           |                      |                     |  |  |
| Product BOM                                                 | Proi      | ect Dis              | cover My            |  |  |
|                                                             |           |                      | 1 ( )225 <b>4</b> ( |  |  |

# 8.4 Voice of Partner

You can get other people's experiences and the latest news on Voice of Partner.

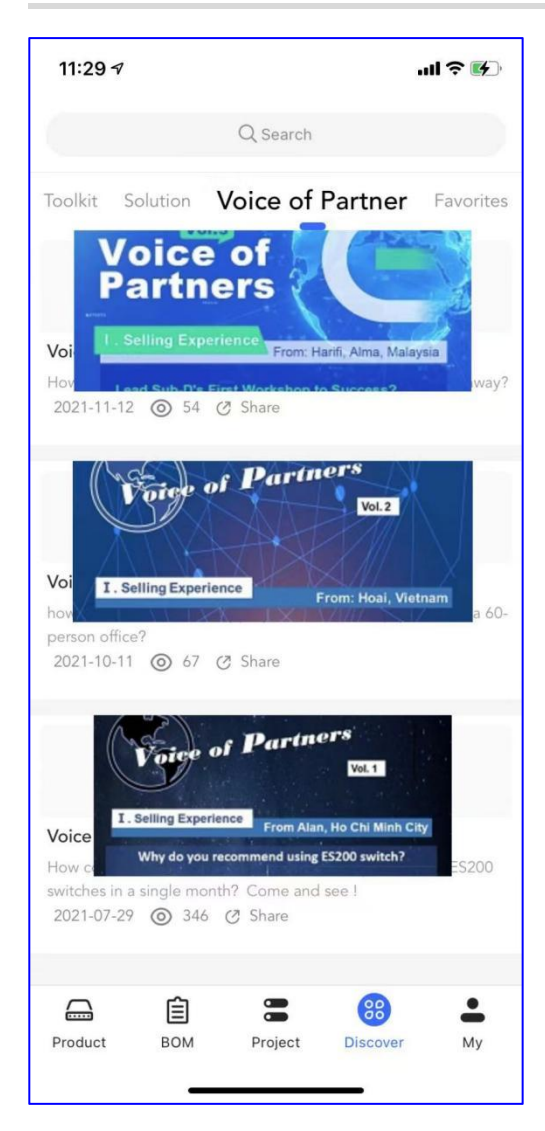

9 My

Display the information of the account and provides some tools to customer.

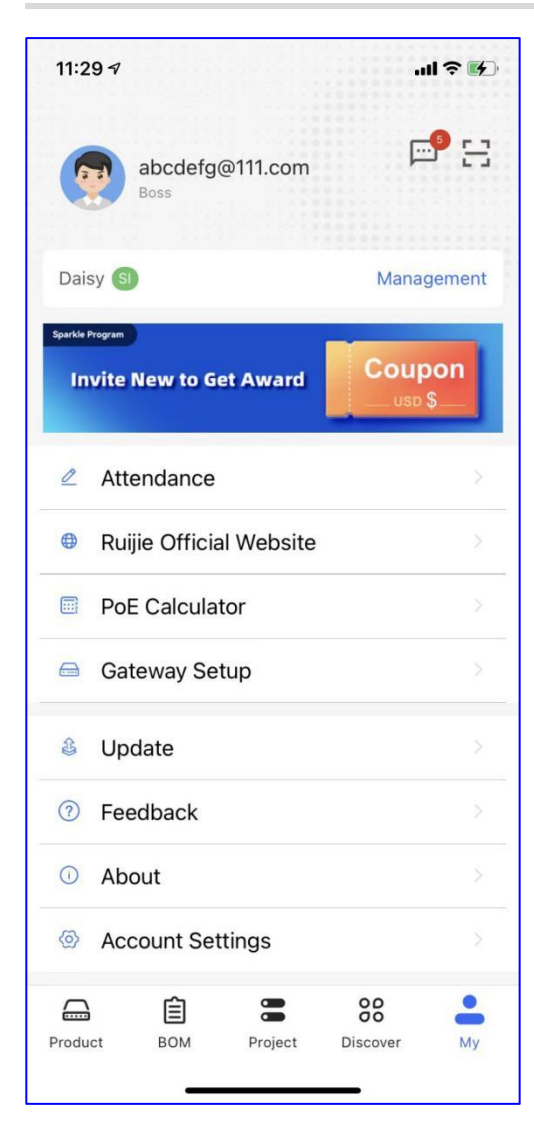

# 9.1 Ruijie Official Website

Click it to browse the Ruijie official website.

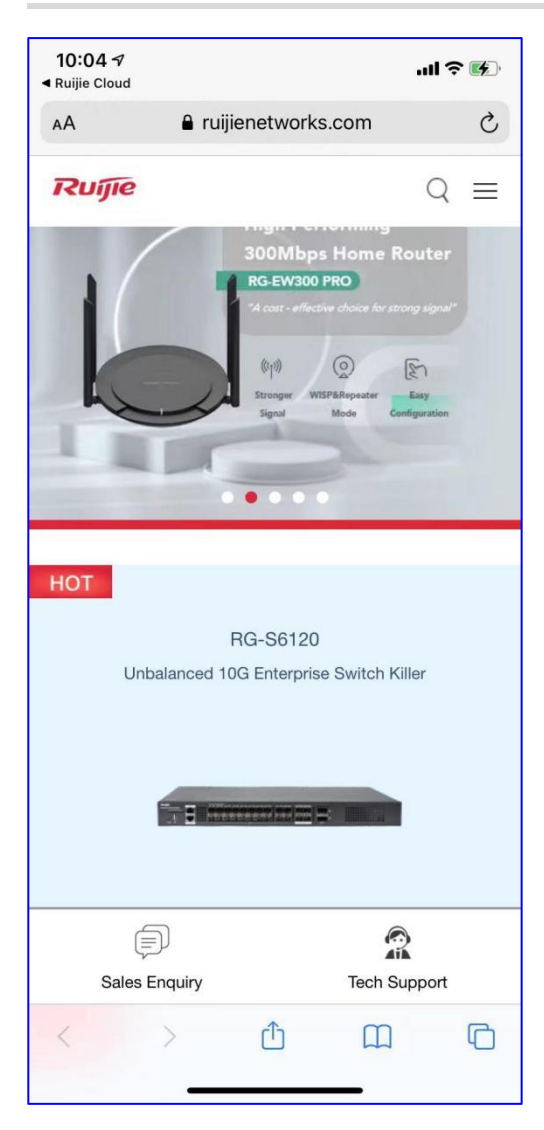

# 9.2 PoE Calculator

### Application Scenario

The PoE calculator will help you to pick the appropriate PoE devices by inputting the PD information.

### Procedure

Step 1 Click Start to input the PD information.

My

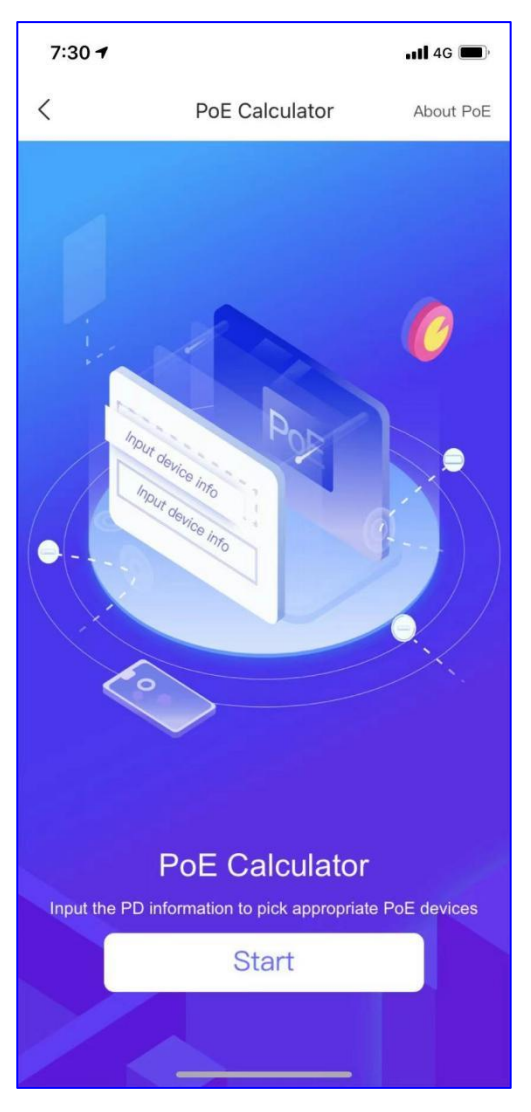

**Step 2:** Input the PD devices information, including the Ruijie Devices (select the device's number) and other Devices(select the device's number and rated power).

| 7:31                         |              |        | ••1 | l 4G 🔳   |
|------------------------------|--------------|--------|-----|----------|
| <                            | PoE Calc     | ulator | A   | bout PoE |
| Input PD devic               | ces Info     |        |     |          |
| Ruijie Devices               | S            |        |     |          |
| <b>RG-RAP2200</b><br>12.95W  | )(E)         | _      | 1   | +        |
| <b>RG-RAP2200</b><br>12.95W  | )(F)         | _      | 1   | +        |
| <b>RG-RAP1200</b><br>8W      | (F)          | _      | 1   | +        |
| ~ More                       |              |        |     |          |
| Other Devices                |              |        |     |          |
| Camera<br>• 12W              |              | _      | 3   | +        |
| Other Device<br>Select Rated | 1<br>d Power | _      | 0   | +        |
| Calculate                    |              |        |     |          |

Step 3 The PoE calculator will calculates the recommended power and ports, then display recommended devices.

| 7:31                                   |                                                                                          |                                                  | <b>11</b> 4G 🗩               |
|----------------------------------------|------------------------------------------------------------------------------------------|--------------------------------------------------|------------------------------|
| <                                      | PoE Ca                                                                                   | lculator                                         | About PoE                    |
| Required Po                            | werW: 82.0                                                                               | )5W, Required                                    | Port(s): 6                   |
| 118.00                                 | W                                                                                        |                                                  | 8                            |
| Recommended                            | Power                                                                                    | Recommer                                         | nded Port(s)                 |
| *Line loss and mi<br>consideration. Th | inimum mar<br>ne above info                                                              | gin have been t<br>ormation is for r             | aken into<br>reference only. |
| Recommende                             | d Devices                                                                                | 5:                                               |                              |
|                                        | Power: 1<br>RG-S180<br>(8 FE Pc<br>(1 GE R,<br>(118W P                                   | 18W<br>9-P<br>Irts) (8 POE F<br>145 PORT)<br>OE) | Ports)                       |
| e                                      |                                                                                          |                                                  |                              |
|                                        | Power: 120W<br>RG-ES209GC-P<br>9 GE RJ45 Ports<br>8 POE+ Ports (120W POE)<br>(undefined) |                                                  | V POE)                       |
| Return for corr                        | rection                                                                                  | Other Po                                         | DE switches                  |

# 9.3 Gateway Setup

### **Application Scenario**

If there is an EG2100-P with an enterprise AP on you hand, you can set up the EG with Ruijie cloud APP.

### Procedure

Step 1 Power on the EG, set AP to Fit AP mode, and connect the AP with the LAN port of EG.

7:32

<

Power

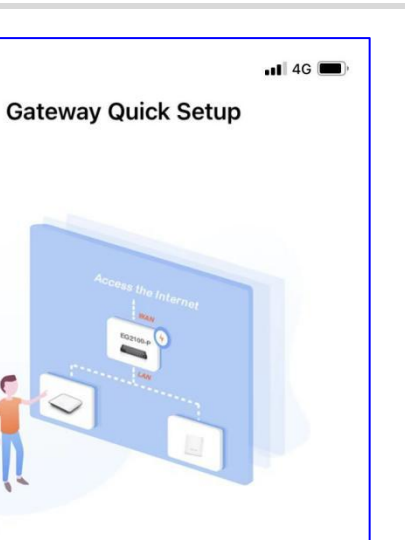

| Next |  |
|------|--|
|      |  |
|      |  |
|      |  |
|      |  |
|      |  |
|      |  |

Setup ③

**Step 2** Connect to the Wi-Fi: RJ\_XXXXXX. "XXXXXX" indicates the last 6 digits of device SN.

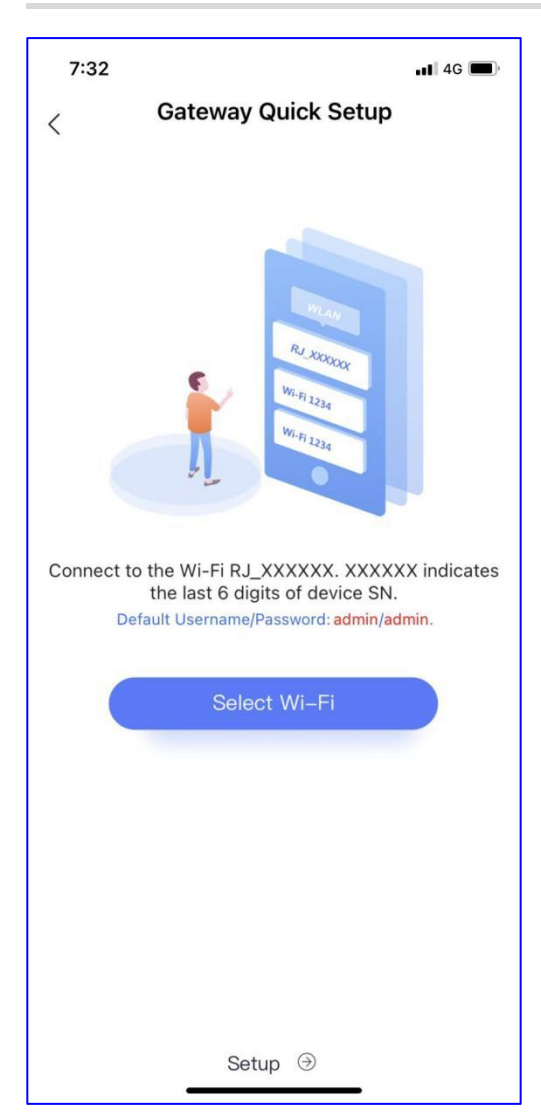

Step 3 Click Setup and refer to this link to finish the EG quick setup.

Link: https://www.ruijienetworks.com/support/video-1713

## 9.4 Update

You can click **Update** to check whether the APP version is latest or not.

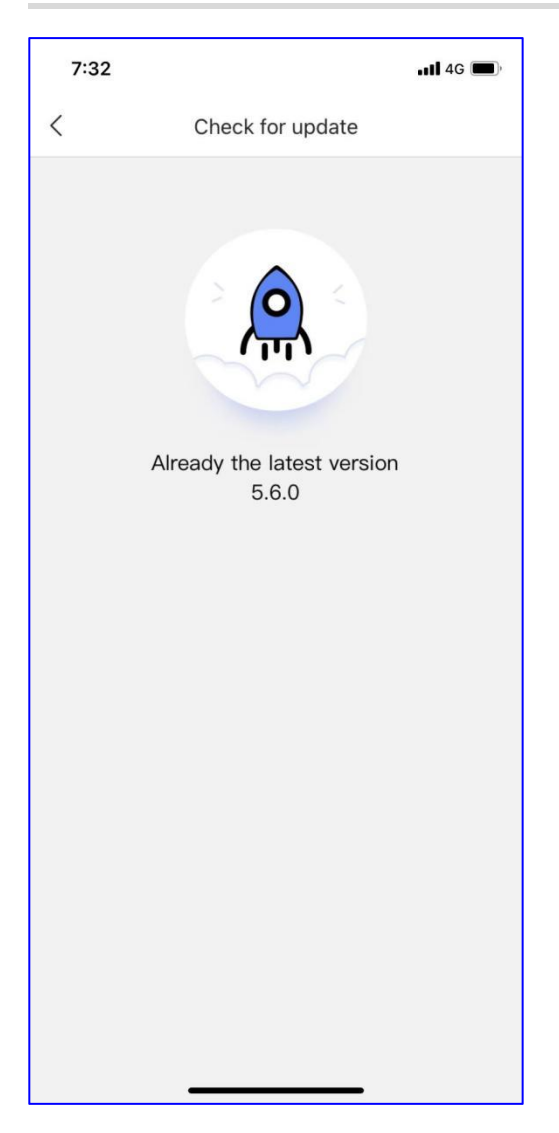

## 9.5 Feedback

You can submit the feedback to the APP team if you have any suggestion about the APP.

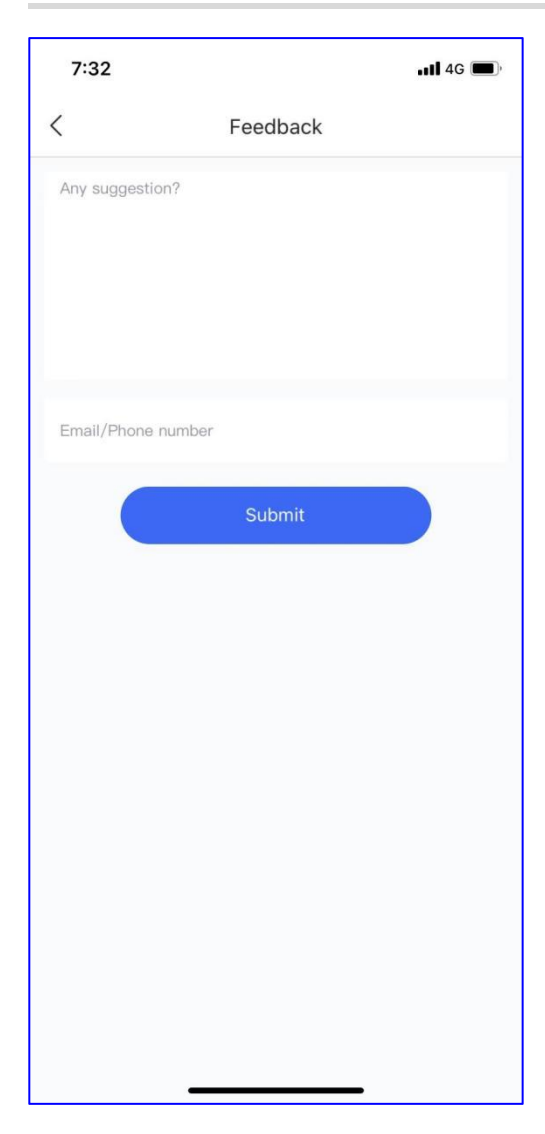

## 9.6 About

Display the information of APP details, including Release Note, Terms&Conditions and Version.

| 7:32     | ,                                                                                                    | 11 4G 🔳 |
|----------|----------------------------------------------------------------------------------------------------|---------|
| <        | About us                                                                                                    |         |
| As a     | Ruijie Cloud         An App for network planning and optimization         A nep-tor network planning and optimization         A nep-tor network planning and network planning and network planning and network planning and n | ,       |
| Release  | Note                                                                                                    | >       |
| Terms &  | Conditions                                                                                                    | >       |
| Version: | 5.6.0                                                                                                    |         |
|          |                                                                                                    |         |

# 9.7 Account Settings

Display the information of account, you can change the Language, Password and Time Zone settings.

| 7:32                          | •11 4G 🔲     |
|-------------------------------|--------------|
| <                             | Account      |
| User Profile                  | >            |
| Cloud                         | Asia Hosting |
| Country                       | Malaysia     |
| Language                      | English >    |
| Password                      | >            |
| Time Zone<br>Asia/Hong_Kong(C | SMT+08:00)   |
| Logout                        | >            |
|                               |              |
|                               |              |
|                               |              |
|                               |              |
|                               |              |
|                               |              |

Cloud: Display which cloud the account belongs to.
Country: Display the country of the account registered.
Language: Click it and Select the APP language.
Password: Click it and set the password.
Time Zone: Click it and Select the Time Zone.
Logout: Click it to logout the account.

## 9.8 Submit Syslog

### Application Scenario

You can submit the syslog if the APP cannot run normally.

#### Procedure

Step 1 Click Submit Syslog and Send to create the log message.

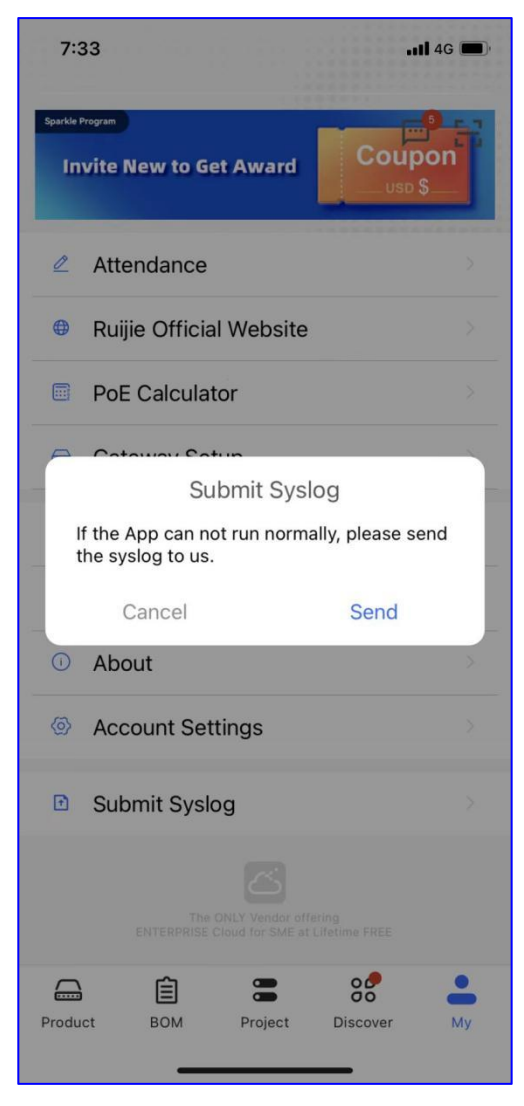

Step 2 Copy the message to share the syslog.

My

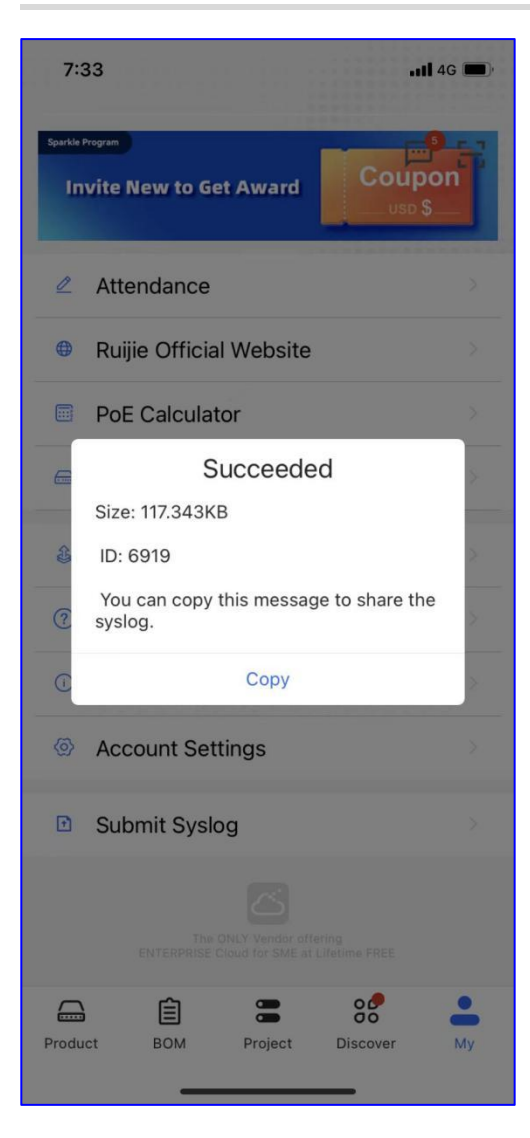